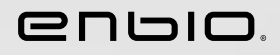

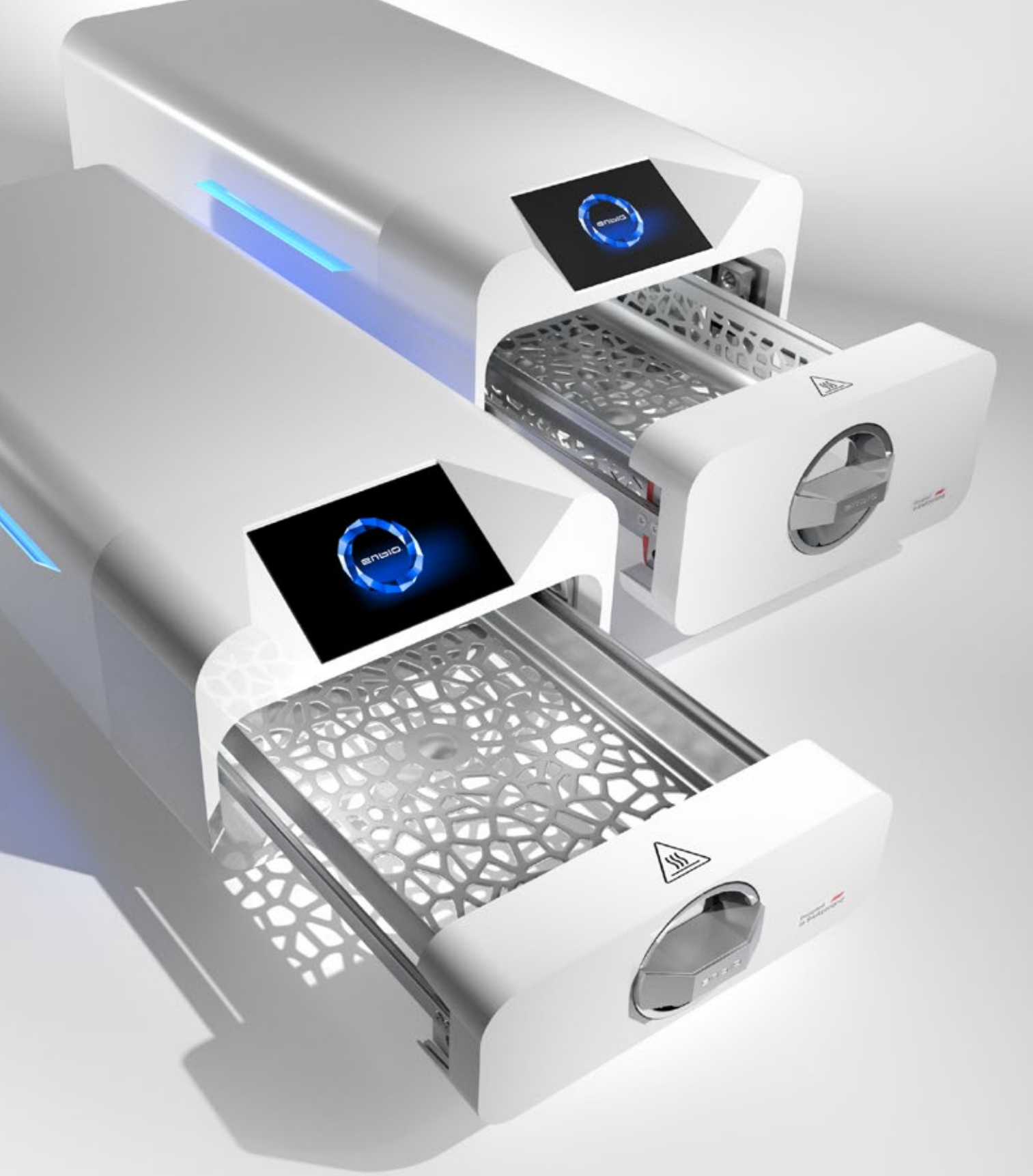

2023.04.12 Nejnovější verze příručky je k dispozici na adrese www.enbio.com

# Enbio S / Enbio PRO Uživatelská příručka **C**2

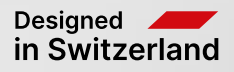

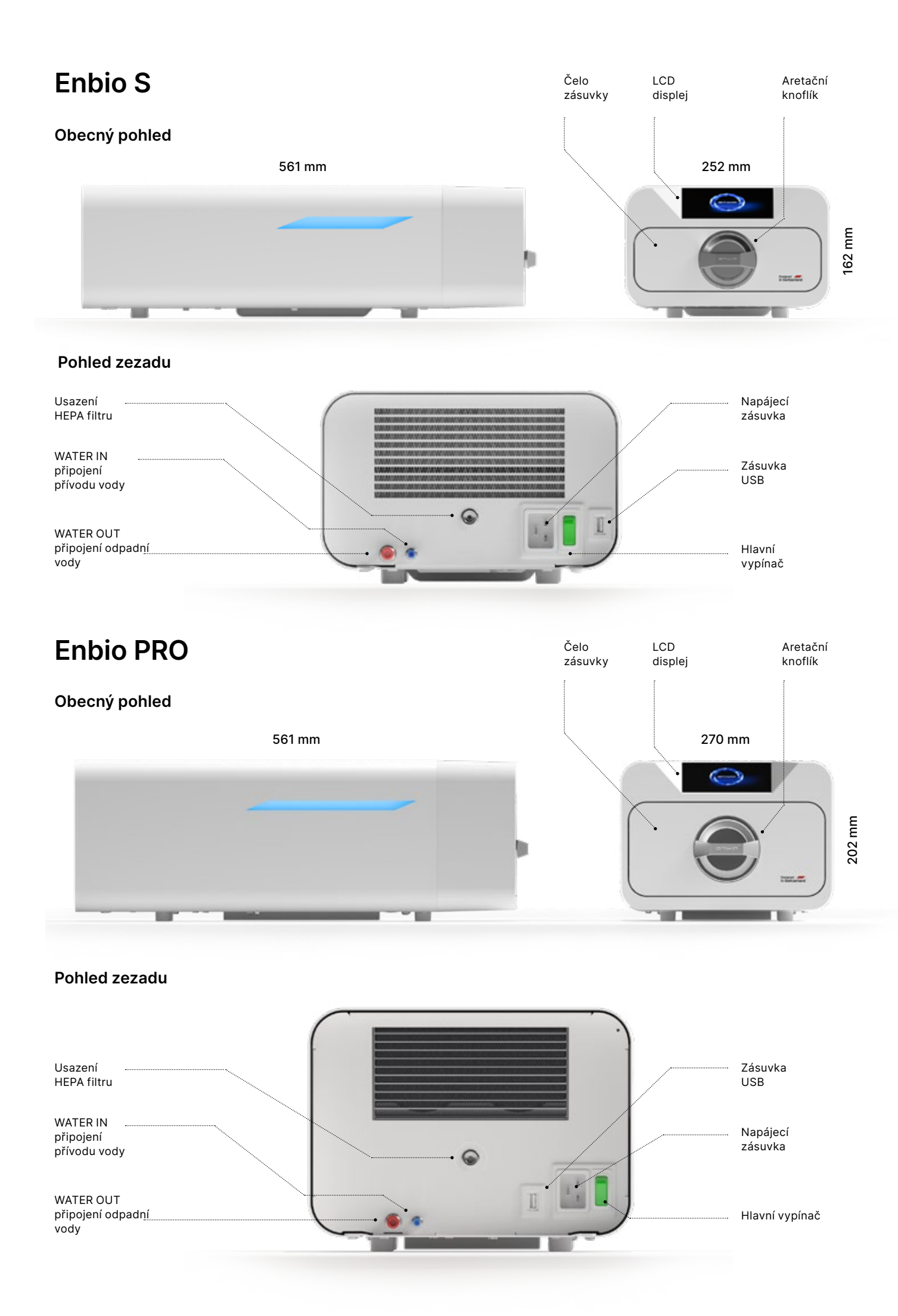

# Obsah

1. Úvod 1.1 Účel a oblast působnosti 1.2 Platné právní předpisy 1.3 Obecný popis zařízení 1.4 Účel zařízení 1.5 Parametry sterilizace Enbio S 1.6 Parametry sterilizace Enbio PRO 1.7 Symboly používané na zařízení 1.8 Bezpečnostní opatření, požadavky, doporučení 1.9 2. Obsah balení a vybalení 2.1 Vybalení zařízení 2.2 Vybavení sterilizátoru 3. Instalace a příprava na provoz 3.1 instalace HEPA filtru 3.2 Kvalita napájecí vody 3.3 Vodovodní přípojka s napájecí a odpadní nádrží 3.3.1 Připojení přívodu vody (WATER IN) 3.3.2 Připojení odpadní vody (WATER OUT) 3.4. Připojení pro recyklaci vody (Enbio Magic Filter) 3.4.1 Připojení přívodu vody (WATER IN) s filtrem Enbio 3.4.2 Připojení odpadní vody (WATER OUT) k Enbio Mag 3.5. Nastavení zařízení 3.6. Připojení zařízení k napájení 4. Příprava a nakládání přístrojů 4.1 Příprava balíčků 4.2 Uspořádání balíčků na zásobníku sterilizátoru (steri 4.3 Uspořádání balíčků na zásobníku sterilizátoru (steri 5. Ovládání zařízení 5.1. První zpuštění 5.2 Výběr programu 5.3 Testovací programy 5.4 Informační menu 5.4.1 Osvětlení LED 5.4.2 Čítače 5.4.3 Identifikace uživatele 5.4.4 Plán automatického testování 5.5 Restartování 6. Servisní prohlídky 6.1 Trvanlivost výrobku 7. Údržba zařízení 7.1 Spotřební díly 8. Archivace dat 9. Software Enbio Data Viewer 9.1 Instalace softwaru 9.2 Struktura programu a hlavní funkce 10. Výstražná hlášení a chybové kódy 10.1 Varovná hlášení 10.2 Informační zprávy 10.3 Chybové kódy 11. Postup pro podávání stížností 12. Záruční podmínky 13. Technické údaje 14. ES prohlášení o shodě

|                                                | 2<br>2<br>2<br>3            |
|------------------------------------------------|-----------------------------|
| Předvídatelné zneužití                         | 4<br>6<br>8<br>8            |
|                                                | 10<br><b>12</b><br>12<br>13 |
|                                                | 13<br>14<br>14 15<br>16     |
|                                                | 16 16<br>18<br>18           |
| Magic Filter<br>gic Filteru                    | 18<br>18<br>21<br>21        |
|                                                | <b>22</b>                   |
| ilizace balíčků)<br>ilizace nákladu bez obalu) | 23<br>23<br><b>24</b>       |
|                                                | 24<br>24<br>28              |
|                                                | 28<br>33<br>34              |
|                                                | 34<br>36                    |
|                                                | 41<br><b>43</b>             |
|                                                | 43<br><b>44</b>             |
|                                                | 40<br>47<br>48              |
|                                                | 48<br>51<br>54              |
|                                                | 54<br>54<br>54              |
|                                                | 55<br><b>59</b>             |
|                                                | 59<br>60<br>62              |

2

# 1. Úvod

## 1.1 Účel a oblast působnosti

Účelem tohoto návodu k obsluze je poskytnout informace o sterilizátoru ENBIO S a ENBIO PRO. Zejména informace týkající se:

- Zamýšlené použití
- Správná instalace a nastavení
- Správné používání a obsluha
- Bezpečný a spolehlivý provoz
- Pravidelná a řádná údržba a servis

## 1.2 Platné právní předpisy

Sterilizátory ENBIO S a ENBIO PRO jsou navrženy a vyrobeny tak, aby splňovaly následující požadavky:

- Norma EN 13060 "Malé parní sterilizátory" a související dokumenty
- Nařízení (EU) 2017/745 o zdravotnických prostředcích
- Směrnice 2012/19/EU o odpadních elektrických a elektronických zařízeních (OEEZ)
- Směrnice o omezování nebezpečných látek 2002/95/ES
- Zákon o zdravotnických prostředcích (Dz. U. 2022 poz. 974)

## 1.3. Obecný popis zařízení

ENBIO S a ENBIO PRO jsou malé parní sterilizátory určené ke sterilizaci zdravotnických prostředků párou. Mají hermeticky uzavřenou vyhřívanou komoru. Sterilizovaná zátěž se umístí do komory na speciální perforovaný tác. Po uzavření komory uživatel pomocí dotykového displeje zvolí a spustí příslušný sterilizační program. Vlastní sterilizace začíná po fázi předvakuování. Generátor páry vyrábí páru a zavádí ji do komory. Tato pára předává svou energii sterilizované zátěži. Uvnitř komory se po určitou dobu udržuje správná teplota a tlak v závislosti na zvoleném sterilizačním cyklu. Po uplynutí této doby se komora vyprázdní od páry a začne cyklus sušení. Po dokončení sterilizačního procesu přístroj zobrazí uživateli souhrnné informace a výsledek procesu.

## 1.4. Zamýšlené použití zařízení

Enbio S a Enbio PRO jsou malé parní sterilizátory třídy B podle normy EN 13060. Jsou klasifikovány jako zdravotnické prostředky třídy IIa v souladu s přílohou VIII nařízení Evropského parlamentu a Rady (EU) 2017/745 ze dne 5. dubna 2017 o zdravotnických prostředcích (pravidlo 16). Podle klasifikace normy EN 13060 lze v přístrojích Enbio S a Enbio PRO sterilizovat následující zdravotnické prostředky, u nichž výrobce stanovil sterilizaci parou: pevné náplně, malé porézní předměty, malé porézní náplně, plné porézní náplně, jednoduché zapuštěné předměty, předměty s úzkou mezerou, balení pro vícenásobné použití, která mohou být nebalená nebo balená (v jedné nebo více vrstvách). Proces 134 FAST je určen pro pevné, neporézní, jednoduché nástroje a stomatologické pomůcky (např. nůžky, rukojeti, kleště, dláta, sondy atd.), které jsou určeny výhradně k okamžitému použití, nikoliv jako textil.

Kromě toho má autokláv Enbio PRO speciální program 134 PRION jako jeden ze stupňů dekontaminace předmětů, které přišly nebo mohly přijít do styku s nemocnými prionovými proteiny (např. způsobujícími Creutzfeld-Jacobovu nemoc, BSE atd.): pevná břemena, malé porézní předměty, malé porézní vlnovky, plná porézní břemena, jednoduché duté předměty, předměty s úzkým průchodem, vícenásobné balíčky, které mohou být nebalené nebo zabalené (jednovrstvé i vícevrstvé).

Přístroje Enbio S a Enbio PRO lze používat v ordinacích primární zdravotní péče, v zubních ordinacích a na operačních sálech. Lze je také použít v kosmetických studiích a studiích biologické regenerace, ve veterinárních ordinacích, tetovacích a piercingových studiích, kadeřnických salonech.

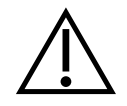

Přístroje Enbio S a Enbio PRO nelze používat ke sterilizaci kapalin, biomedicínského odpadu nebo farmaceutických výrobků.

Sterilizátory Enbio S a Enbio PRO splňují požadavky norem EN 13060 a EN 61326-1 a jsou přizpůsobeny pro práci v blízkosti jiných elektrických zdravotnických přístrojů.

Přístroje jsou určeny pouze pro profesionální použití řádně vyškoleným personálem.

#### Parametry sterilizace Enbio S 1.5.

Níže uvedenou tabulku, která uvádí charakteristiky jednotlivých sterilizačních programů v přístroji Enbio S, je třeba si podrobně přečíst. Uživatel je zodpovědný za výběr programu odpovídajícího typu zátěže a za nepřekročení maximální hmotnosti sterilizované zátěže. Nedodržení následujících pravidel může ohrozit zdraví pacientů a provoz přístroje.

# Enbio S

| Název programu | Popis nákladu                                                                                                    | Sterilizační<br>teplota | Doba<br>sterilizace | Doba sušení | Maximální<br>hmotnost<br>nákladu | Počet<br>předvysavačů | Celková dob<br>procesu (pro<br>náklad o sta<br>hmotnosti)* |
|----------------|----------------------------------------------------------------------------------------------------|-------------------------|---------------------|-------------|----------------------------------|-----------------------|------------------------------------------------------------|
| 134°C          | pevná břemena, malé porézní předměty, malá porézní břemena,<br>plná porézní břemena, jednoduché předměty s důlky, předměty<br>s úzkým průchodem, vícenásobné obaly, které mohou být<br>nebalené nebo balené (v jedné nebo více vrstvách) | 134°C                   | 4 minuty            | 3 minuty    | 500 gramů                        | 3                     | zatížení 100<br>≈ 13 minut                                 |
| 121°C          | pevná břemena, malé porézní předměty, malá porézní břemena,<br>plná porézní břemena, jednoduché předměty s důlky, předměty<br>s úzkým průchodem, vícenásobné obaly, které mohou být<br>nebalené nebo balené (v jedné nebo více vrstvách) | 121°C                   | 15 minut            | 5 minut     | 500 gramů                        | 3                     | zatížení 100<br>≈ 26 minut                                 |
| 134°C FAST **  | pevné, neporézní, jednoduché zubní nástroje a pomůcky (např.<br>nůžky, násady, kleště, dláta, sondy atd.) pouze nebalené,<br>netextilní                                                                                                  | 134°C                   | 3.5 minut           | bez sušení  | 500 gramů                        | 1                     | zatížení 100<br>≈ 7 minut                                  |

\* Okolní teplota může mít vliv na prodloužení celkové doby procesu. \* Celková doba trvání prvního procesu může být delší kvůli nutnosti zahřátí komory spotřebiče.

nástrojů.

použití.

| a<br>)<br>novené | Max. množství<br>vody<br>spotřeba | Třída<br>sterilizačního<br>procesu |
|------------------|-----------------------------------|------------------------------------|
| gramů            | 115 ml                            | В                                  |
| gramů            | 110 ml                            | В                                  |
| gramů            | 105 ml                            | S                                  |

\*\* Po sterilizaci při 134 °C FAST jsou náplně vlhké. Doporučuje se nechat zásuvku pootevřenou, aby se odpařila zbývající voda a snížila se teplota

\*\* Po sterilizaci v programu FAST 134 °C jsou nástroje určeny k okamžitému

#### Parametry sterilizace Enbio PRO 1.6.

V níže uvedené tabulce jsou uvedeny charakteristiky jednotlivých sterilizačních programů v systému Enbio PRO. Uživatel je zodpovědný za výběr programu vhodného pro daný typ zátěže a za nepřekročení maximální hmotnosti sterilizované zátěže. Nedodržení následujících opatření může ohrozit zdraví pacienta a provoz přístroje.

# **Enbio PRO**

| Název<br>programu   | Popis nákladu                                                                                                    | Sterilizační<br>teplota | Doba<br>sterilizace | Doba<br>sušení | Maximální<br>hmotnost<br>nákladu | Počet<br>předvysavačů | Celková doba<br>procesu (pro náklad o<br>stanovené hmotnosti)* | Max.<br>množství<br>vody<br>spotřeba | Třída<br>sterilizačního<br>procesu |
|---------------------|----------------------------------------------------------------------------------------------------|-------------------------|---------------------|----------------|----------------------------------|-----------------------|----------------------------------------------------------------|--------------------------------------|------------------------------------|
| 134°C               | pevná břemena, malé porézní předměty, malá porézní břemena, plná porézní<br>břemena, jednoduché předměty s důlky, předměty s úzkým průchodem,<br>vícenásobné obaly, které mohou být nebalené nebo balené (v jedné nebo více<br>vrstvách) | 134°C                   | 4 minuty            | 4 minuty       | 800 gramů                        | 3                     | zatížení 200 gramů ≈ 18<br>minut                               | 190 ml                               | В                                  |
| 121°C               | pevná břemena, malé porézní předměty, malá porézní břemena, plná porézní<br>břemena, jednoduché předměty s důlky, předměty s úzkým průchodem,<br>vícenásobné obaly, které mohou být nebalené nebo balené (v jedné nebo více<br>vrstvách) | 121°C                   | 15 minut            | 5 minut        | 800 gramů                        | 3                     | zatížení 200 gramů ≈ 31<br>minut                               | 180 ml                               | В                                  |
| 134 °C<br>RYCHLE ** | pevné, neporézní, jednoduché zubní nástroje a pomůcky (např. nůžky, násady,<br>kleště, dláta, sondy atd.) pouze nebalené, netextilní                                                                                                    | 134°C                   | 3.5 minut           | bez<br>sušení  | 800 gramů                        | 1                     | zatížení 100 gramů ≈ 10<br>minut                               | 140 ml                               | S                                  |
| 134 °C PRION<br>*** | pevná břemena, malé porézní předměty, malá porézní břemena, plná porézní<br>břemena, jednoduché předměty s důlky, předměty s úzkým průchodem,<br>vícenásobné obaly, které mohou být nebalené nebo balené (v jedné nebo více<br>vrstvách) | 134°C                   | 18 minut            | 5 minut        | 800 gramů                        | 3                     | zatížení 800 gramů ≈<br>45 minut                               | 230 ml                               | В                                  |

\* Okolní teplota může mít vliv na prodloužení celkové doby procesu. \* Celková doba trvání prvního procesu může být delší kvůli nutnosti zahřátí komory spotřebiče.

\*\* Po sterilizaci při 134 °C FAST jsou náplně vlhké. Doporučuje se nechat zásuvku pootevřenou, aby se odpařila zbývající voda a snížila se teplota nástrojů. \*\* Po sterilizaci v programu FAST 134 °C jsou nástroje určeny k okamžitému použití. \*\*\* - Program PRION je k dispozici pouze u vybraných verzí přístroje Enbio PRO.

#### Symboly použité na zařízení 1.7.

|        | Tento symbol je umístěn na přední straně spotřebiče, v horní části čela zásuvky,<br>a upozorňuje na zvýšenou opatrnost vzhledem k vysoké teplotě prostoru a jeho<br>bezprostředního okolí. |
|--------|----------------------------------------------------------------------------------------------------|
| SN     | Tento symbol se nachází na výrobním štítku jednotky a označuje její individuální<br>výrobní číslo.                                                                                         |
| CE     | Tento symbol je uveden na výrobním štítku jednotky a označuje oznámený subjekt<br>zapojený do procesu posuzování shody podle nařízení 2017/745.                                            |
| []     | Tento symbol se nachází na výrobním štítku jednotky a označuje rok výroby jednotky.                                                                                                    |
|        | Tento symbol se nachází na výrobním štítku zařízení a označuje výrobce zařízení.                                                                                                    |
| Ĩ      | Tento symbol se nachází na výrobním štítku jednotky a vyžaduje, aby si uživatel<br>přečetl informace uvedené v tomto návodu a řídil se jimi.                                               |
| EC REP | Tento symbol je umístěn na výrobním štítku jednotky a označuje autorizovaného<br>zástupce.                                                                                                 |

#### Bezpečnostní opatření, požadavky, doporučení 1.8.

- Uživatel je zodpovědný za správnou instalaci, řádné používání a údržbu přístroje v souladu s pokyny uvedenými v tomto dokumentu. V případě potřeby se obraťte na servisní oddělení nebo na dodavatele přístroje.
- Sterilizátor se nesmí používat v přítomnosti hořlavých plynů nebo výbušných par v okolním vzduchu.
- Na konci každého sterilizačního cyklu je náplň horká. Nástroje nebo obaly by měly být z komory vyjmuty s použitím vhodných ochranných rukavic nebo jiného vybavení, aby nedošlo k popálení.
- Neodstraňujte z přístroje výrobní štítek ani jiné označení jinak zaniká záruka.
- Nerozebírejte kryt jednotky ani jiné součásti v opačném případě zaniká záruka.
- Dodržujte místní pokyny pro přípravu nástrojů ke sterilizaci.
- Zaplavení přístroje vodou nebo jinými kapalinami může způsobit zkrat a ohrozit bezpečnost uživatele.
- Před kontrolou, údržbou nebo servisem přístroj vypněte a odpojte od napájení.
- Kontrolu a servis přístroje smí provádět pouze vyškolený servisní technik s použitím originálních náhradních dílů.
- Po sterilizaci při 134 °C FAST jsou náplně vlhké. Doporučuje se nechat zásuvku pootevřenou, aby se odpařila zbývající voda a snížila se teplota nástrojů.
- \*\* Po sterilizaci v programu FAST 134 °C jsou nástroje určeny k okamžitému použití.
- Správný a bezpečný provoz zařízení je založen na důkladném přečtení a dodržování tohoto dokumentu, na instalaci a používání zařízení v souladu s popisy v něm uvedenými a na dodržování všech

bezpečnostních podmínek. Jakékoli jiné použití, které není v souladu s tímto návodem, může vést k nebezpečným nehodám, za které výrobce nenese odpovědnost.

- Přístup k zařízení musí být omezen pro neoprávněné osoby a obsluha musí být proškolena. Obsluhujícím personálem se rozumí osoby, které jsou na základě svého školení, zkušeností a znalostí příslušných norem, dokumentace a místních předpisů týkajících se bezpečnosti a pracovních podmínek oprávněny provádět sterilizaci a které jsou schopny rozpoznat možná nebezpečí a vyhnout se jim.
- Tento dokument musí být dodán se spotřebičem; obsahuje podrobné informace o montáži a instalaci, jakož i o uvedení do provozu, používání, opravách a údržbě. Pokud je spotřebič provozován v souladu s určením, obsahuje tento návod dostatek informací potřebných pro kvalifikovaný personál.
- Tento dokument by měl být vždy uložen v blízkosti zařízení a měl by být snadno přístupný.
- Výrobce si vyhrazuje právo provádět změny, které nemají vliv na bezpečnost provozu a údržby zařízení, bez předchozího upozornění uživatelů.
- Výrobce neodpovídá za škody vzniklé v době čekání na servis, prohlídky a záruční opravy, ani za jiné škody na majetku zákazníka než na zařízení, zejména za chyby vzniklé v důsledku nesprávné instalace nebo nesprávné obsluhy zařízení.
- Nedodržení pokynů uvedených v tomto dokumentu může ohrozit bezpečnost uživatele přístroje a pacientů.
- Uživatel musí dodržovat všechny pokyny pro vybalení, instalaci a provoz jinak záruka zaniká.
- Uživatel musí zejména zajistit dostupnost vody odpovídající kvality pod hrozbou ztráty záruky.
- Při sterilizaci je nepřípustné používat jakékoli kapaliny, roztoky nebo chemikálie přístroj lze napájet pouze vodou odpovídající kvality (viz: 3.2 Kvalita napájecí vody). Použití vody nesprávné kvality nebo jiných roztoků než vody vede ke ztrátě záruky.
- Uživatel je povinen provádět včasnou údržbu a kontroly zařízení pod hrozbou ztráty záruky.
- Uživatel je zodpovědný za výběr programu vhodného pro daný typ nákladu a za to, že nepřekročí maximální hmotnost sterilizovaného nákladu.
- Jakoukoli závažnou zdravotní příhodu týkající se prostředku by měl uživatel oznámit výrobci a příslušnému orgánu členského státu, v němž má uživatel nebo pacient bydliště

| Přiměřeně předvídatelné zneužití<br>přípravků Enbio S a Enbio PRO                                                                                                    | Riziko                                                                                                    | Prevence                                                                                   |
|----------------------------------------------------------------------------------------------------|----------------------------------------------------------------------------------------------------|--------------------------------------------------------------------------------------------|
| Sterilizace výrobků, které nejsou<br>určeny pro sterilizaci párou<br>(vlhkým teplem). Sterilizace<br>kapalin, biomedicínského odpadu<br>a farmaceutických výrobků                                                               | riziko poškození sterilizátoru a/<br>nebo sterilizovaného nákladu,<br>riziko nesterilního nákladu                                                                              | kontrola 1.3 Obecný popis zařízení<br>a 1.4 Účel zařízení                                  |
| Nesprávná volba sterilizačního<br>procesu pro sterilizovaný náklad                                                                                                    | riziko poškození sterilizátoru a/<br>nebo sterilizovaného nákladu,<br>riziko nesterilního nákladu                                                                              | kontrola 1.4 Účel zařízení                                                                 |
| Nesprávné balení sterilizovaného<br>nákladu                                                                                                    | riziko poškození sterilizátoru a/<br>nebo sterilizovaného nákladu,<br>riziko nesterilního nákladu                                                                              | kontrola 4. Příprava a nakládání<br>přístrojů                                              |
| Používání vody s parametry, které<br>neodpovídají pokynům v návodu<br>k použití. Používání jiných kapalin,<br>roztoků a chemikálií než vody<br>při sterilizaci s parametry, které<br>neodpovídají pokynům v návodu<br>k použití | riziko poškození sterilizátoru a/<br>nebo sterilizované náplně, riziko<br>nesterilní náplně, riziko ztráty<br>záruky na přístroj                                               | kontrola 3.2. Kvalita napájecí vody                                                        |
| Použití nákladu s hmotností<br>přesahující maximální přípustnou<br>hmotnost sterilizovaného nákladu                                                                                                    | riziko poškození sterilizátoru a/<br>nebo sterilizované náplně, riziko<br>nesterilní náplně, riziko ztráty<br>záruky na přístroj                                               | kontrola 1.5. Sterilizační<br>parametry Enbio S a 1.6.<br>Sterilizační parametry Enbio PRO |
| Nesprávná instalace zařízení                                                                                                    | riziko poškození sterilizátoru a/<br>nebo sterilizovaného nákladu,<br>riziko nesterilního nákladu, riziko<br>ztráty záruky na přístroj, ohrožení<br>života nebo zdraví obsluhy | kontrola 3. Instalace a příprava na<br>provoz a 13. Technické údaje                        |
| Nesprávná příprava nástrojů ke<br>sterilizaci                                                                                                    | riziko poškození sterilizátoru a/<br>nebo sterilizované náplně, riziko<br>nesterilní náplně, riziko ztráty<br>záruky na přístroj                                               | kontrola 4. Příprava a nakládání<br>přístrojů                                              |
| Nesprávná údržba zařízení                                                                                                    | riziko poškození sterilizátoru a/<br>nebo sterilizované náplně, riziko<br>nesterilní náplně, riziko ztráty<br>záruky na přístroj                                               | kontrola 6. Servisní prohlídky a 7.<br>Údržba zařízení                                     |
| Nepoužívání paměti USB za<br>chodu zařízení                                                                                                    | brak archiwizacji<br>przeprowadzonych testów i<br>sterylizacji                                                                                                    | kontrola 8. Archivace dat                                                                  |

Neznalost obsahu varovných hlášení a chybových kódů riziko poškození sterilizátoru a/ nebo sterilizovaného nákladu, riziko nesterilního nákladu kontrola 10. Výstražná hlášení a chybové kódy

#### Rozsah dodávky a vybalení zařízení 2.

#### Vybalení zařízení 2.1.

| $\triangle$ | Pokud byl sterilizátor přepravován nebo skladován při jiné teplotě a vlhkosti než v<br>místě instalace, vyčkejte po dodání alespoň 60 minut. Pokud je přístroj přemístěn z<br>chladného místa na teplé, může se v něm vyskytovat vlhkost, která může nepříznivým<br>vlivem na elektrické součásti přístroje způsobit jeho poškození při zapnutí. |
|-------------|----------------------------------------------------------------------------------------------------|
| $\triangle$ | Zařízení pečlivě vybalte z obalu.                                                                                                    |
| ī           | Obal a jeho obsah je třeba zkontrolovat, zda nedošlo k vnějšímu poškození. V případě poškození neprodleně kontaktujte prodejce nebo přepravní společnost a sepište protokol o poškození. Přístroj nepoužívejte.                                                                                                    |
| ~           |                                                                                                    |

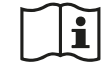

Doporučujeme ponechat karton pro případnou přepravu autoklávu.

Použitá elektrická a elektronická zařízení nesmí být odkládána, vyhazována nebo skladována s jiným odpadem. Použitá zařízení by měla být odevzdávána na místním sběrném místě použitých elektrozařízení, které je registrováno u příslušného úřadu pro ochranu životního prostředí a provádí tříděný sběr odpadu.

#### 2.2. Vybavení sterilizátoru

Před zahájením instalace doporučujeme zkontrolovat obsah balíčku. Balení by mělo obsahovat následující položky:

- 1. Sterilizátor Enbio S / Enbio PRO
- 2. HEPA filtr (uvnitř komory přístroje).
- 3. Napájecí kabel.
- 4. Připojovací hadice na vodu a kondenzát (modrá a červená) s plastovými zátkami.
- 5. Vodní filtr Enbio Magic Filter
- 6. USB flash disk.
- 7. Uživatelská příručka\*
- 8. Zpráva o ověření zařízení
- 9. Certifikát TÜV \*
- 10. Lékařská sterilizační nálepka Enbio
- 11. Záruka\*
- 12. Software Enbio Data Viewer \*
- \* elektronická verze na pendrive

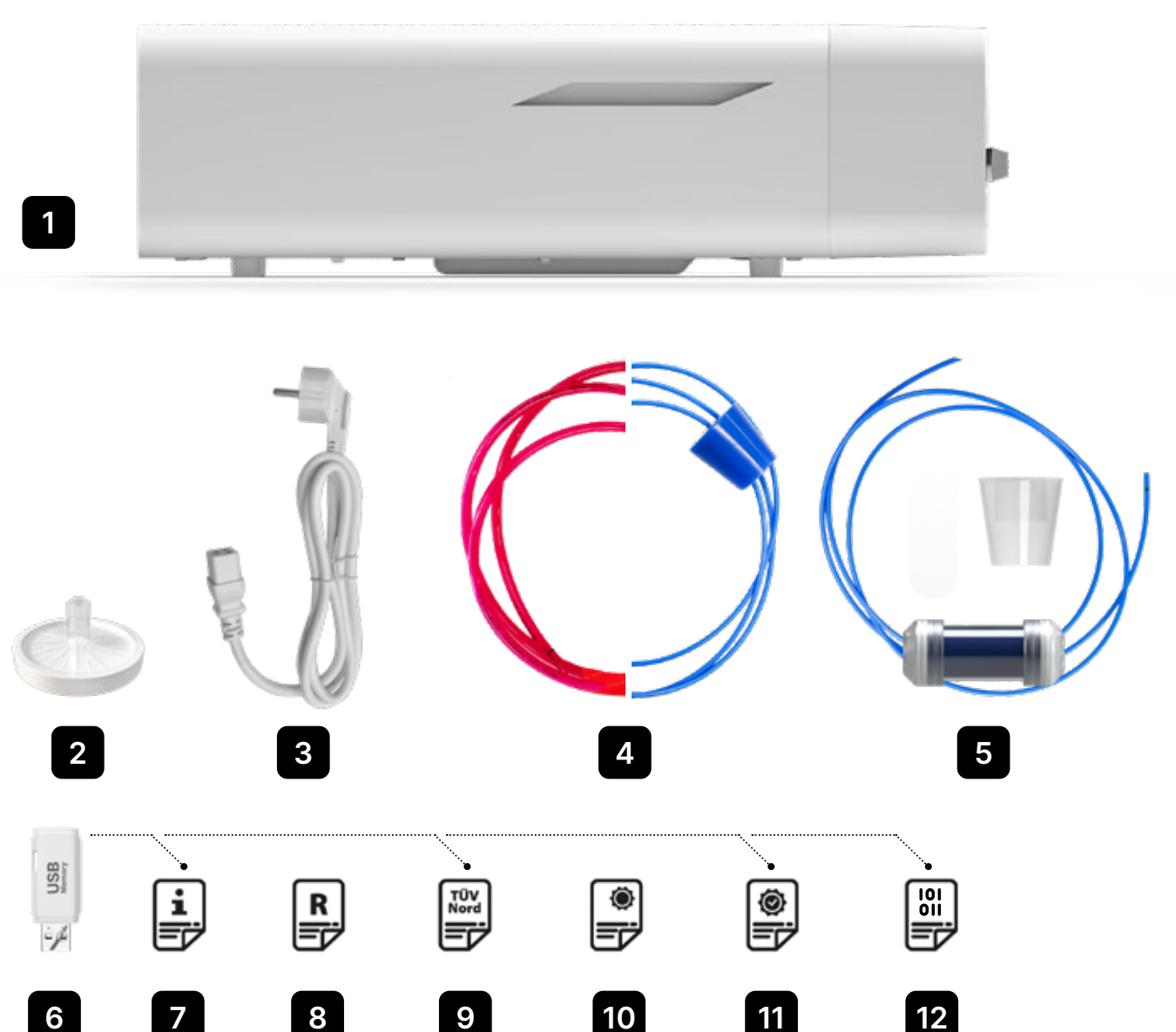

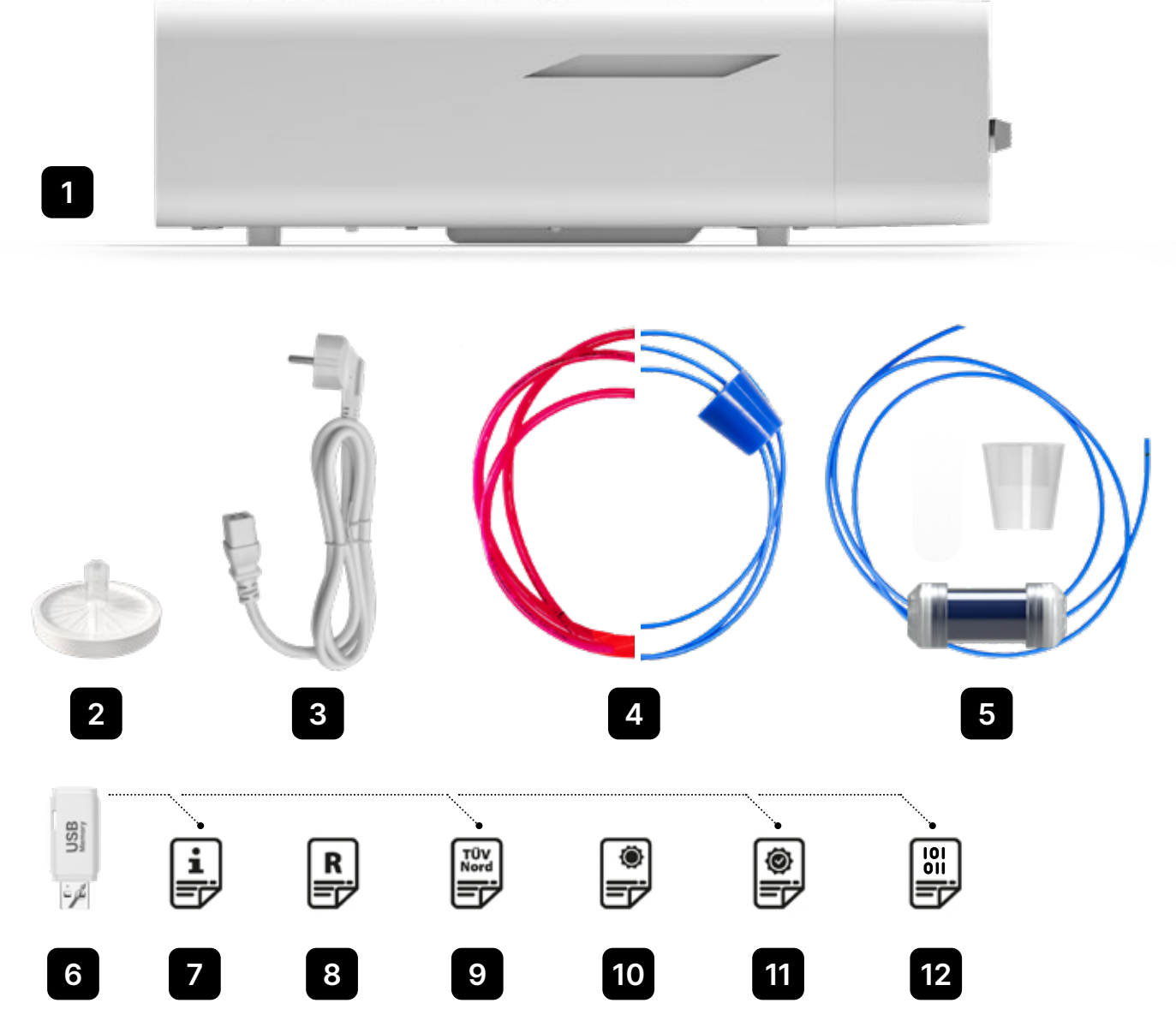

# 3. Instalace a příprava na provoz

Před použitím jednotky ENBIO S nebo ENBIO PRO si pečlivě přečtěte tento návod k obsluze. Během provozu dodržujte pokyny uvedené v tomto návodu a místní platné hygienické a bezpečnostní předpisy. Jednotky ENBIO S a ENBIO PRO jsou určeny k samostatné montáži uživatelem a nevyžadují odbornou instalaci na místě. Za správnou instalaci jednotky na místě v souladu s tímto návodem odpovídá uživatel.

#### 3.1. Instalace HEPA filtru.

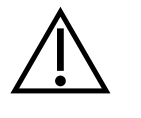

i

Z důvodu ochrany součásti během přepravy není HEPA filtr v přístroji nainstalován. Byl umístěn uvnitř komory, na zásobníku. Vyjměte jej z komory, vyjměte jej ze sáčku a sami jej opatrně zašroubujte do otvoru k tomu určenému (viz obr.). Filtr zašroubujte rukou (cca 7 otáček), dokud neucítíte odpor - další šroubování filtr poškodí a znehybní sterilizátor.

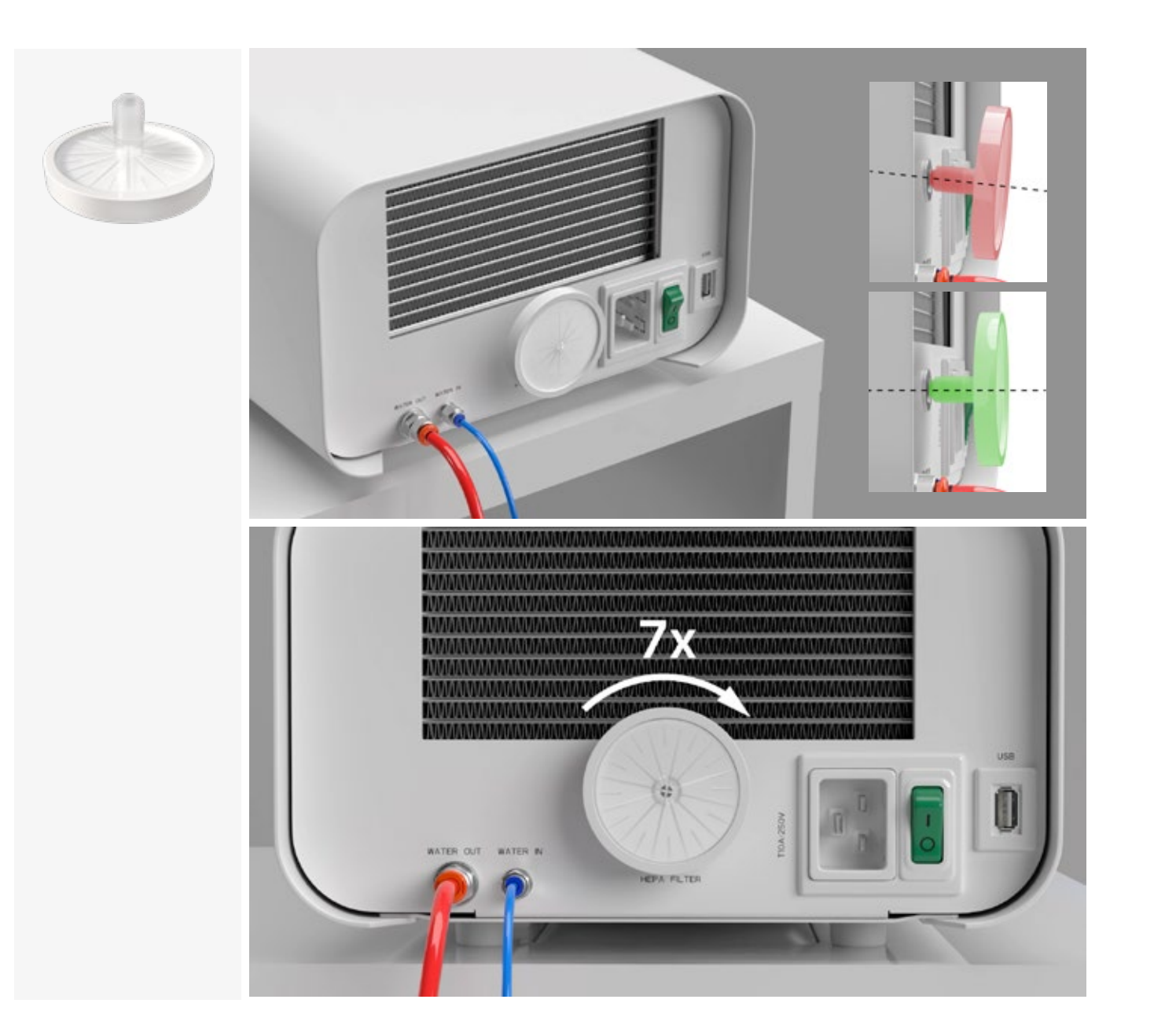

#### 3.2. Kvalita napájecí vody

Je nepřípustné používat jakékoliv kapaliny, roztoky, chemikálie, přísady do napájecí vody - zařízení smí být napájeno pouze demineralizovanou nebo destilovanou vodou odpovídající kvality. Do sterilizační vody se nesmí přidávat žádné chemické látky ani přísady, a to ani v případě, že jsou výslovně určeny pro použití v parních generátorech, při výrobě páry nebo pro použití jako přísady při sterilizaci, dezinfekci, čištění nebo ochraně proti korozi. Použití vody nesprávné kvality nebo jiných roztoků než vody snižuje účinnost sterilizace a vede k poškození přístroje a ztrátě záruky.

Celkový obsah minerálů ve sterilizační vodě musí být nižší než 10 ppm nebo v případě měření vodivosti nižší než 15 µS/cm - proto nelze jako napájecí vodu pro přístroj použít vodu z vodovodu. V následující tabulce jsou uvedeny doporučené parametry tvrdosti a vodivosti vody pro sterilizátory Enbio S a Enbio PRO.

Přípustné parametry vody používané ke sterilizaci

- tvrdost <0,02 mmol/l</li>
- vodivost (při 20 °C) <15 µS/cm</li>
- pH od 5 do 7,5
- chemické přísady žádné

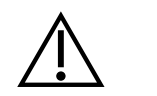

Použití vody s obsahem nečistot vyšším, než je uvedeno výše, vede k poškození zařízení a ke ztrátě záruky.

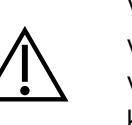

Vodu v přívodní nádrži je třeba vyměnit nejméně jednou za tři měsíce (z důvodu zvýšené vodivosti v důsledku dlouhodobého kontaktu se vzduchem). Pokud je nádrž znečištěná, vyměňte ji také za novou. Nádrž by měla být uzavřena přiloženou zátkou, aby se v důsledku kontaktu vody se vzduchem nezhoršilo její chemické složení.

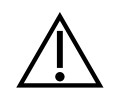

Záruka poskytnutá výrobcem pozbývá kvalita neodpovídá doporučené kvalitě

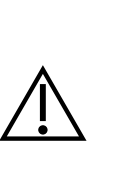

Pokud je autokláv provozován v systému recyklace vody s použitím filtru Enbio Magic Filter, je třeba filtr vyměnit za nový každých 6 měsíců nebo méně, když se pryskyřice zcela zbarví do jantarové barvy. Dokud je viditelná modrá barva, má pryskyřice stále vlastnosti pro čištění vody, tj. tvrdost vody <0,02 mmol/l a vodivost <15 µS/cm. Pro zajištění správných parametrů vody, která zásobuje přístroj, se doporučuje kontrolovat nádržku na vodu alespoň jednou za čtvrt roku. V případě kontaminace je třeba nádržku vyprázdnit, vyčistit a naplnit novou demineralizovanou vodou. Nedodržení těchto povinností může narušit proces sterilizace a způsobí ztrátu záruky na sterilizátor.

Záruka poskytnutá výrobcem pozbývá platnosti, pokud byl autokláv použit s vodou, jejíž

### 3.3. Vodovodní přípojka s napájecí a odpadní nádrží

Pro připojení autoklávu Enbio potřebujete 2 nádrže na vodu (napájecí a odpadní) o stejném objemu nebo nádrž na napájecí vodu a přístup k odtoku do kanalizace.

## 3.3.1 Připojení přívodu vody (WATER IN)

- Připojte modrou přípojnou hadici k modré přípojce přívodní vody, která je označena na zadním panelu zařízení WATER IN. Hadice by měla být zasunuta do přípojky, a to do hloubky černé čáry (umístěné na hadici).
- Druhý konec modré trubice by měl být ponořen do nádrže s napájecí vodou. Zařízení je vybaveno čerpadlem pro sání vody, takže není nutné umístit nádrž s vodou nad zařízení nebo na stejné úrovni jako zařízení.
- K zajištění a znehybnění přívodní hadice vody k přístroji použijte zátku dodanou s hadicí a zasuňte ji do otvoru v nádržce na vodu. Nezajištěná hadice může vyskočit z vody a způsobit chyby sterilizace.
- Aby se hadice v nádrži na vodu nenamotávala, nainstalujte přiložené závaží s gumovým kroužkem ve vzdálenosti 2 cm od konce hadice (obr. 1)
- Minimální množství vody v nádrži je 300 ml.
- Nezapomeňte zkontrolovat, zda je modrá trubice vždy ponořená ve vodě.
- Pravidelně kontrolujte hladinu vody v nádrži v závislosti na četnosti procesů

## 3.3.2 Připojení odpadní vody (WATER OUT)

- Připojte červenou odpadní hadici k oranžovému konektoru odpadní vody, který je označen na zadním panelu zařízení WATER OUT. Hadice by měla být zasunuta do konektoru, a to do hloubky černé čáry (umístěné na hadici).
- Odpadní voda by měla být odváděna přímo do vodovodního a kanalizačního systému nebo do speciální nádrže na odpadní vodu. Pokud je použita nádrž, měl by být druhý konec červené hadice umístěn do nádrže na odpadní vodu. Pro zajištění a znehybnění hadice pro odvod vody ze stroje použijte zátku dodanou s hadicí a zasuňte zátku do otvoru nádrže na odpadní vodu. Nezajištěná hadice může vyskočit z nádrže a zaplavit místnost.
- Dbejte na to, aby červená trubice nebyla nikdy ponořena do vody, jinak voda nebude správně odtékat, což způsobí chyby při sterilizaci.
- Nádrž na odpadní vodu nebo odtok vody musí být vždy umístěn pod jednotkou.
- Při použití nádrží na odpadní vodu doporučujeme používat nádrže se stejným objemem jako nádrž na napájecí vodu. Jejich současná výměna ochrání před možností přetečení odpadní vody.
- Hladinu vody v nádrži je třeba pravidelně kontrolovat v závislosti na četnosti procesů.

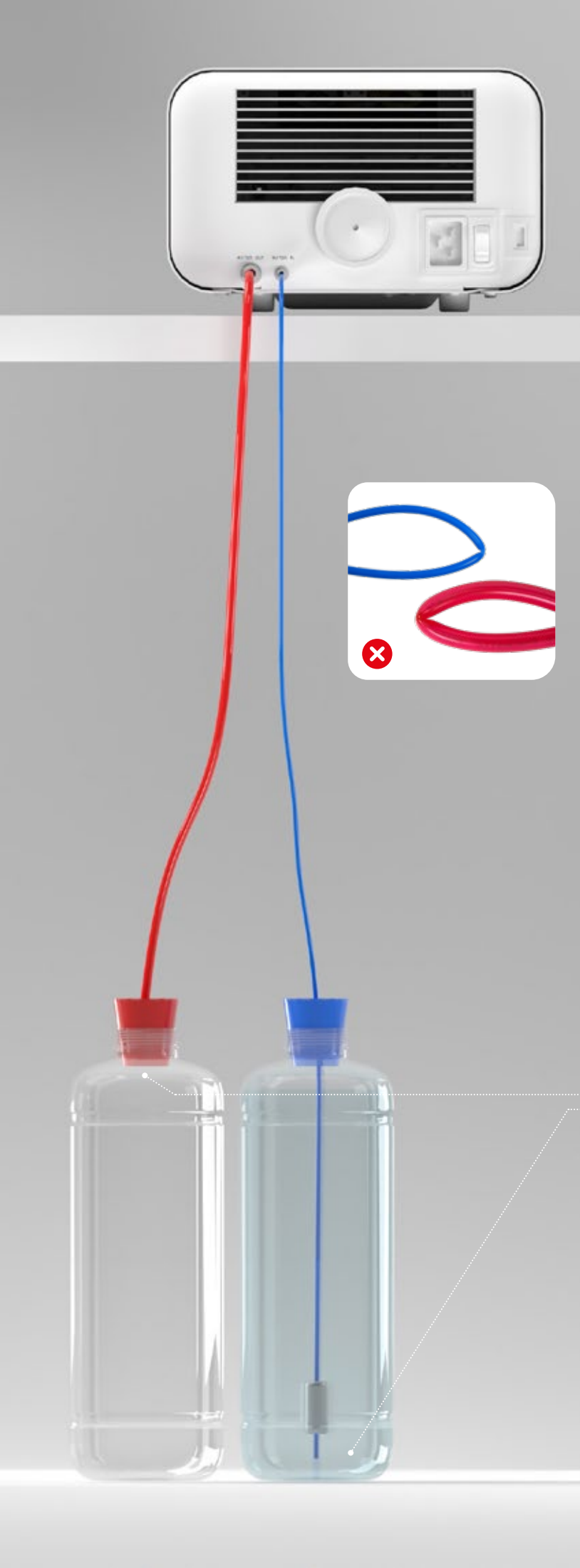

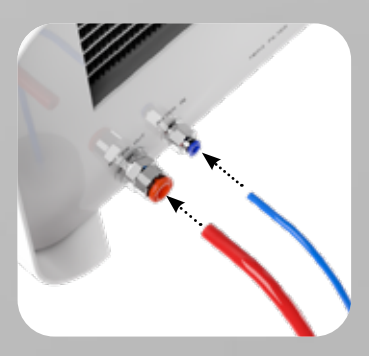

Správné připojení hadic k přívodním a odpadním přípojkám

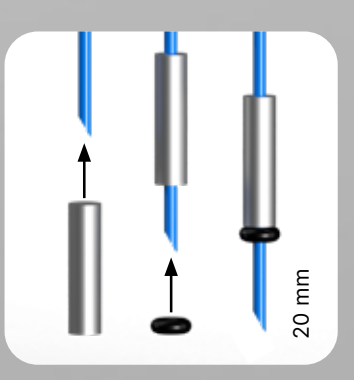

Správná instalace závaží s pojistným kroužkem

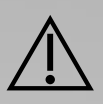

Správné umístění hadic v napájecí a odpadní nádrži.

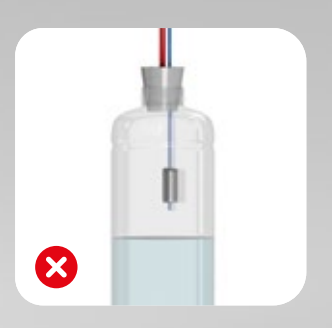

## 3.4. Propojení s recyklací vody (Enbio Magic Filter)

Enbio Magic Filter je filtr pro recyklaci vody používané ve sterilizátoru. Iontově výměnná pryskyřice obsažená v Enbio Magic Filter umožňuje vyčistit odpadní vodu na úroveň deionizované vody v souladu s požadavky normy EN 13060 - tedy vody, která je doporučená a schválená pro použití v autoklávech Enbio. K použití autoklávu Enbio s filtrem potřebujete pouze 1 nádrž na vodu.

# 3.4.1 Připojení přívodu vody (WATER IN) s filtrem Enbio Magic Filter

- Připojte kratší část modré připojovací hadičky Enbio Magic Filter k modré přípojce přívodu vody, která je vyznačena na zadním panelu přístroje WATER IN. Hadička by měla být zasunuta do přípojky do hloubky černé čáry (umístěné na hadičce).
- Ponořte delší část modré hadice filtru Enbio Magic do nádrže na přívod vody. Přístroj je vybaven čerpadlem pro sání vody, takže není nutné umístit nádrž na vodu nad přístroj nebo ve stejné úrovni jako přístroj
- Pro zajištění správné funkce musí být Enbio Magic Filter vždy umístěn ve svislé poloze
- Aby se hadice v nádrži na vodu nenamotávala, nainstalujte přiložené závaží s gumovým kroužkem ve vzdálenosti 2 cm od konce hadice (obr. 1)
- K zajištění a znehybnění přívodní hadice vody do přístroje použijte zátku dodávanou s filtrem Enbio Magic a zasuňte ji do otvoru nádržky na vodu. Nezajištěná hadice může vyskočit z vody a způsobit chyby sterilizace.
- Minimální množství vody v nádrži je 300 ml.
- Nezapomeňte zkontrolovat, zda je modrá trubice vždy ponořená ve vodě.
- Pravidelně kontrolujte hladinu vody v nádrži v závislosti na četnosti procesů

# 3.4.2 Připojení odpadní vody (WATER OUT) pomocí Enbio Magic Fllter

- Připojte červenou odpadní hadici k oranžovému konektoru odpadní vody, který je označen na zadním panelu zařízení WATER OUT. Hadice by měla být zasunuta do konektoru, a to do hloubky černé čáry (umístěné na hadici).
- Odpadní voda by měla být vypouštěna do nádrže na vodu. Pro zajištění a znehybnění hadice pro vypouštění vody z přístroje použijte zátku dodávanou s filtrem Enbio Magic a zasuňte ji do otvoru nádrže na vodu. Nezajištěná hadice může vyskočit z nádrže a zaplavit místnost.
- Dbejte na to, aby červená trubice nebyla nikdy ponořena do vody, jinak voda nebude správně odtékat, což způsobí chyby při sterilizaci.
- Nádrž na vodu musí být vždy umístěna pod jednotkou.

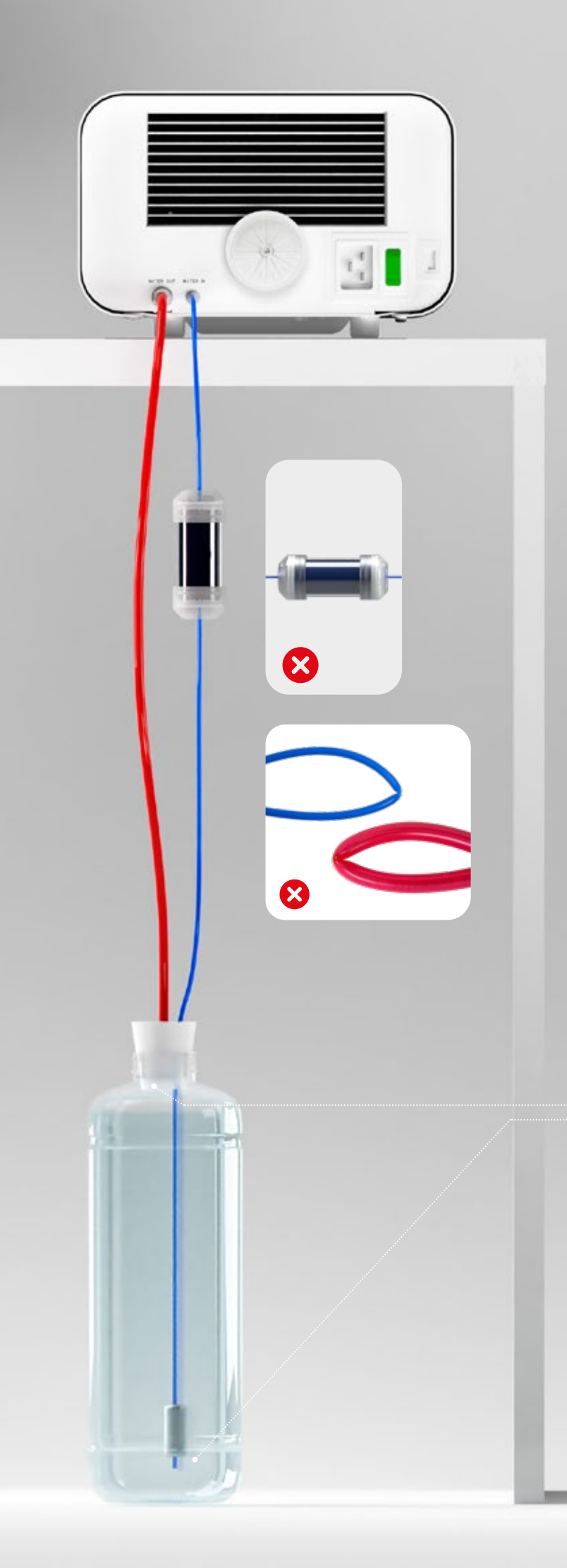

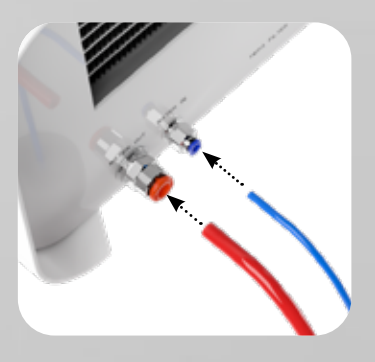

Správné připojení hadic k přívodním a odpadním přípojkám

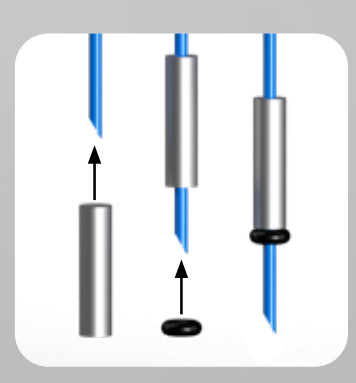

Správná instalace závaží s pojistným kroužkem

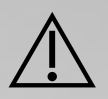

Správné umístění hadic v nádrži na vodu

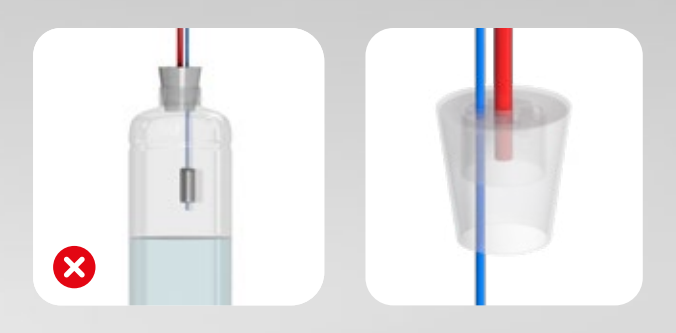

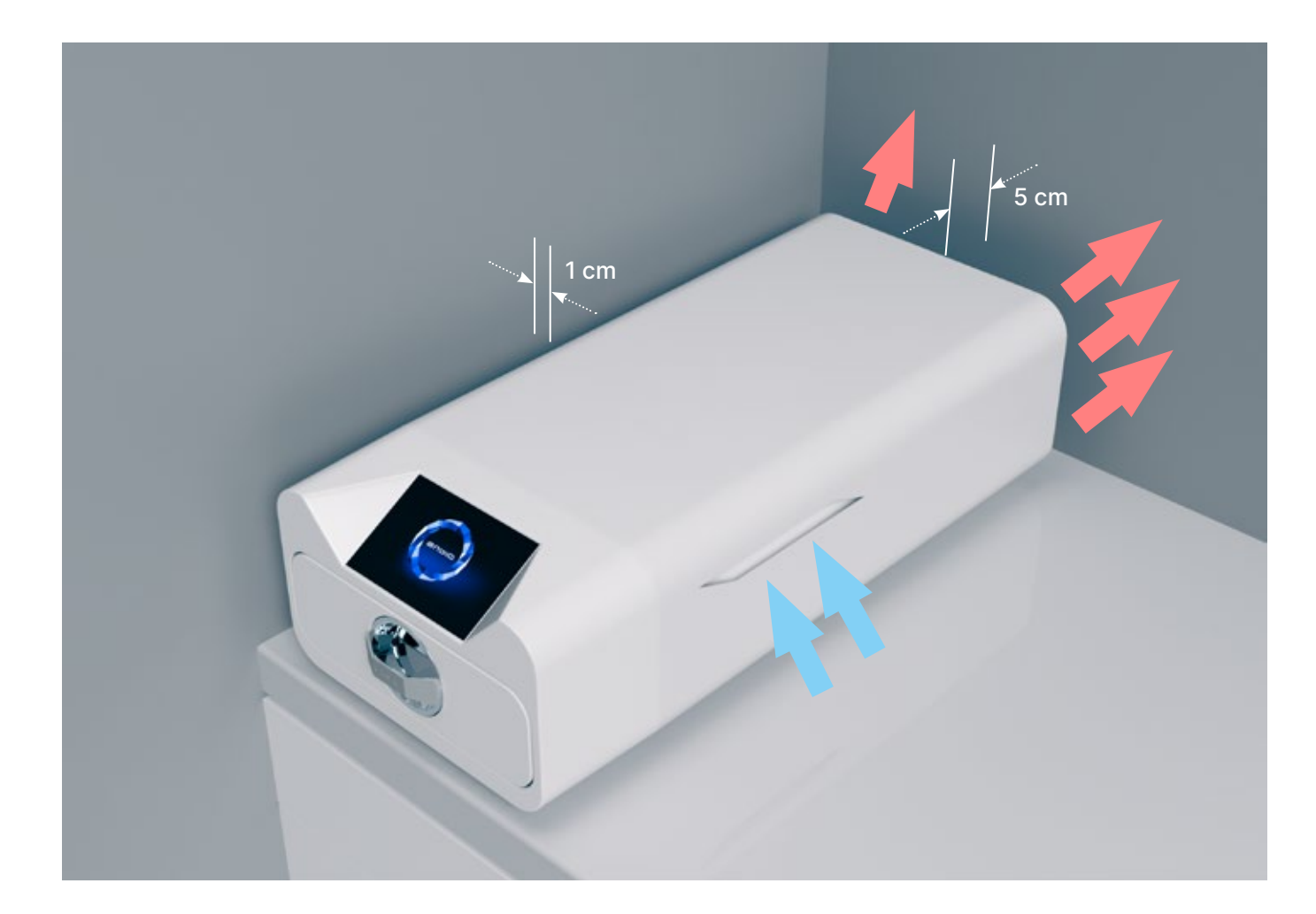

#### 3.5. Nastavení zařízení

- Přístroj by měl být umístěn na rovném, rovném povrchu. Nepoužívejte přístroj, pokud je pod úhlem.
- V přístrojích by se měla používat pouze demineralizovaná nebo destilovaná voda. Použití nesprávně specifikované vody (viz "3.2. Kvalita napájecí vody") snižuje účinnost sterilizace a vede ke ztrátě záruky v důsledku poškození přístroje.
- Pro správné větrání a přístup čerstvého vzduchu ponechte v zadní části spotřebiče prostor 5 cm a po stranách spotřebiče alespoň 1 cm od stěn nebo jiných prvků.
- Jednotka by měla být umístěna tak, aby byl zajištěn snadný přístup k hlavnímu vypínači umístěnému na zadním panelu jednotky.
- Přístroj neumisťujte do blízkosti umyvadla s vodou nebo na jiná místa, kde by mohlo dojít k zaplavení přístroje - hrozí nebezpečí zkratu.
- Přístroj by měl být instalován v dobře větrané místnosti, daleko od zdrojů tepla a místností, kde se mohou vyskytovat směsi plynů nebo kapalin nebo jiné nebezpečné faktory.

#### Pro bezpečný a efektivní provoz zařízení je třeba zajistit následující podmínky:

- okolní teplota od +5 °C do +25 °C,
- relativní vlhkost od 0 do 90 %,
- skladovací teplota od +5 °C do +60 °C,
- 0 až 90 % relativní vlhkosti.

### 3.6. Připojení zařízení k napájení

Spotřebič připojujte pouze ke zdrojům napájení, které jsou uzemněné a vybavené proudovým chráničem a které mají stejnou hodnotu napětí jako spotřebič (viz "12. Technické údaje"). Je nepřípustné používat k připojení zařízení ke zdroji napájení prodlužovací kabely. Připojení zařízení k nesprávnému zdroji napájení může vést k jeho poškození a ztrátě záruky.

#### Příprava a nakládání přístrojů 4.

Přístroje jsou vhodné pro sterilizaci náloží, pro které je stanovena parní sterilizace. Nástroje lze sterilizovat pouze tehdy, jsou-li čisté a suché. Proto je třeba je před vložením do zásobníku umýt a dezinfikovat v souladu s platnými předpisy. Zbytky použitých chemikálií nebo jiných pevných částic mohou znemožnit sterilizační proces nebo dokonce poškodit přístroj. Kromě toho sterilizace nástrojů, které nebyly předtím vyčištěny a dezinfikovány, představuje biologické nebezpečí a může vést k jejich poškození (jak nástrojů, tak sterilizátoru). U nástrojů, které je třeba mazat, používejte lubrikanty pro parní sterilizaci. Přebytečné mazivo musí být také vždy odstraněno

- Program FAST 134 °C je určen pouze pro sterilizaci nezabalených nástrojů (viz "1.5 Sterilizační parametry Enbio S" a/nebo "1.6 Sterilizační parametry Enbio PRO").
- Po sterilizaci pomocí 134°C FAST jsou nástroje vlhké doporučujeme nechat zásuvku několik minut otevřenou, aby se odpařila přebytečná vlhkost.
- Po sterilizaci nebalených náplní jsou určeny k okamžitému použití.

#### 4.1. Příprava balíčků

Doporučuje se používat sterilizační obaly, které splňují požadavky norem EN ISO 11607-1: 2020 a EN 868-2: 2017. Vhodné obaly by měly:

- zajistit dobré pronikání sterilizačního prostředku do vnitřku obalu,
- zajišťují odolnost proti poškození během sterilizace,
- zajišťují těsné a trvalé uzavření obsahu a bezpečné vyjmutí pro použití,
- poskytují bariéru pro mikroorganismy a nežádoucí látky a kontaminanty,
- Používejte jednorázové sterilizační návleky (určené pro parní sterilizaci) podle doporučení jejich výrobce
- pouzdra by měla být naplněna pouze do 3/4, aby bylo možné je řádně utěsnit a minimalizovat riziko poškození obalu
- mezi těsněním a sterilizovaným nákladem by měla být dodržena vzdálenost nejméně 30 mm. 30 mm.
- ostré hrany nákladu by měly být chráněny, aby nedošlo k poškození obalu
- obalový materiál nesmí být umístěn příliš volně nebo být pevně napnutý, aby neovlivňoval změny tlaku během sterilizace
- na obalu by měla být umístěna etiketa s informacemi o obsahu balení, kódem balírny, datem sterilizace a datem použitelnosti a parametry sterilizačního procesu

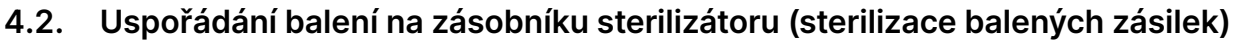

- balíčky na zásobníku by měly být umístěny tak, aby se strana s papírem dotýkala strany s papírem, protože pronikání sterilizačního prostředku a výměna vzduchu může probíhat pouze přes papír
- balíčky by měly být na zásobníku umístěny tak, aby se vyloučil kontakt balíčku s těsněním dvířek. a zkosením sterilizační komory - nedodržení tohoto pravidla může způsobit rozpečetění komory a nesprávné provedení sterilizačního cyklu
- okraje balíčků nesmí vyčnívat mimo zásobník sterilizátoru, protože by to způsobilo netěsnost komory a selhání sterilizačního cyklu
- pokud je sterilizační komora silně zatížena, musí první obaly směřovat stranou s fólií ke dnu zásobníku (tím se zajistí rychlejší a účinnější sušení obalů).

# 4.3. Uspořádání nástrojů na zásobníku sterilizátoru (sterilizace náplní bez obalu)

- v případě sterilizace bez obalů nástroje musí být umístěny tak, aby se vzájemně přímo nedotýkaly, žádný z nich nezapadl do otvorů zásobníku a neopíral se o okraj zásobníku nebo nevyčníval za jeho obrys
- Nedodržení výše uvedených doporučení může způsobit trvalé a nevratné poškození fáze sterilizační komory, což bude mít za následek nedostatečnou těsnost sterilizátoru a ztrátu záruky

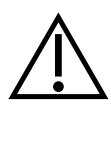

Nepřekračujte maximální hmotnost zátěže: 500 g u přístrojů Enbio S a 800 g u přístrojů Enbio PRO. Pro ověření správnosti provedené sterilizace se doporučuje umístit do komory pro každý proces sterilizační chemický indikátor, který při správně provedené sterilizaci změní barvu.

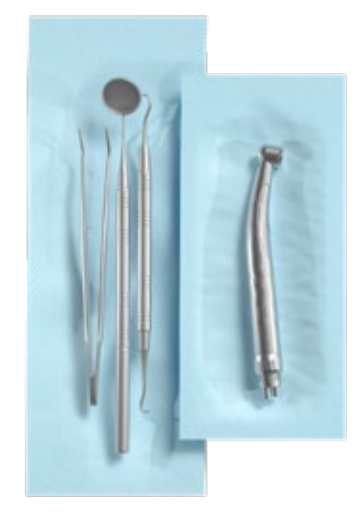

Příklad baleného nákladu.

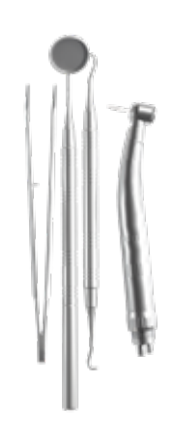

Příklad rozbaleného nákladu.

#### Ovládání zařízení 5.

#### První běh 5.1.

Zapněte přístroj pomocí hlavního vypínače umístěného na zadním panelu přístroje. Ujistěte se, že přívodní a odpadní hadice jsou správně připojeny a že v přívodní nádrži je voda a odpadní nádrž je prázdná. Umístěte zátěž na zásobník, zasuňte zásuvku a zajistěte ji, tj. otočte knoflíkem ve směru hodinových ručiček. Sterilizátor poskytuje zvukové informace o změnách a dokončení procesu.

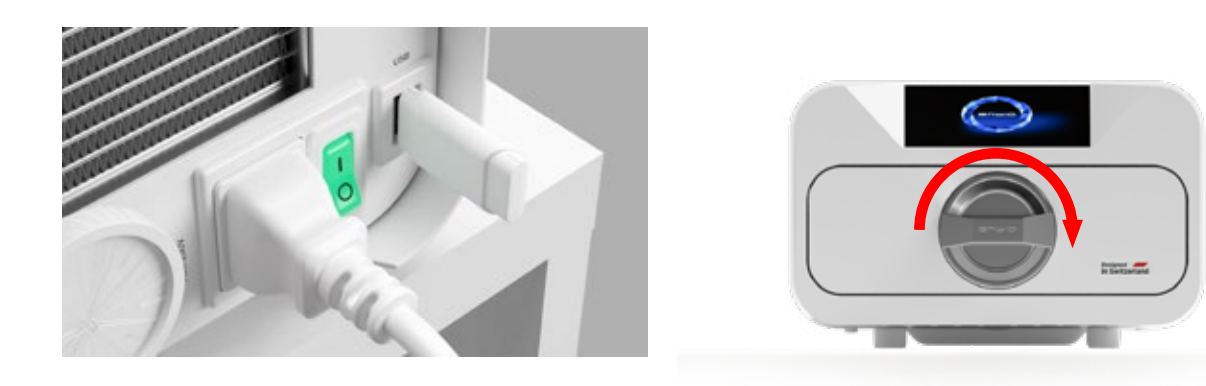

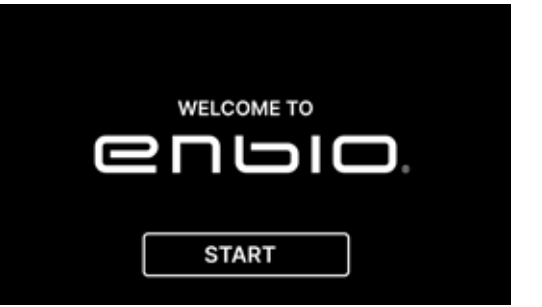

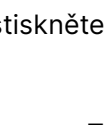

(i)

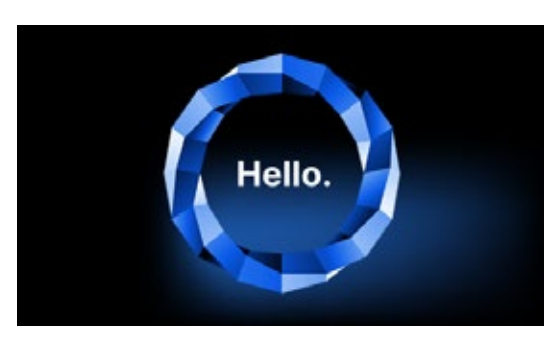

prstem (kdekoli).

Na další obrazovce můžeme přejít ke sterilizaci, otestovat přístroj nebo otevřít informační menu. V hlavním menu lze zvolit následující sterilizační programy: 121 °C, 134 °C, 134 °C FAST a 134 °C PRION (pouze Enbio PRO).

#### Výběr programu 5.2

V závislosti na typu sterilizované zátěže musí uživatel zvolit vhodný program - v souladu s pokyny výrobce sterilizátoru (viz části: "1.4 Zamýšlené použití přístroje", "1.5 Sterilizační parametry Enbio S" a "1.6 Sterilizační parametry Enbio PRO") a doporučeními výrobce zátěže.

- Provádění sterilizačních procesů, pro které výrobce doporučuje parní sterilizaci v přístroji ENBIO S / ENBIO PRO, nemá vliv na biokompatibilitu materiálů.
- Všechny součásti zařízení, které přicházejí do přímého kontaktu se sterilizovanou zátěží, nezpůsobují toxicitu, senzibilizaci ani podráždění.

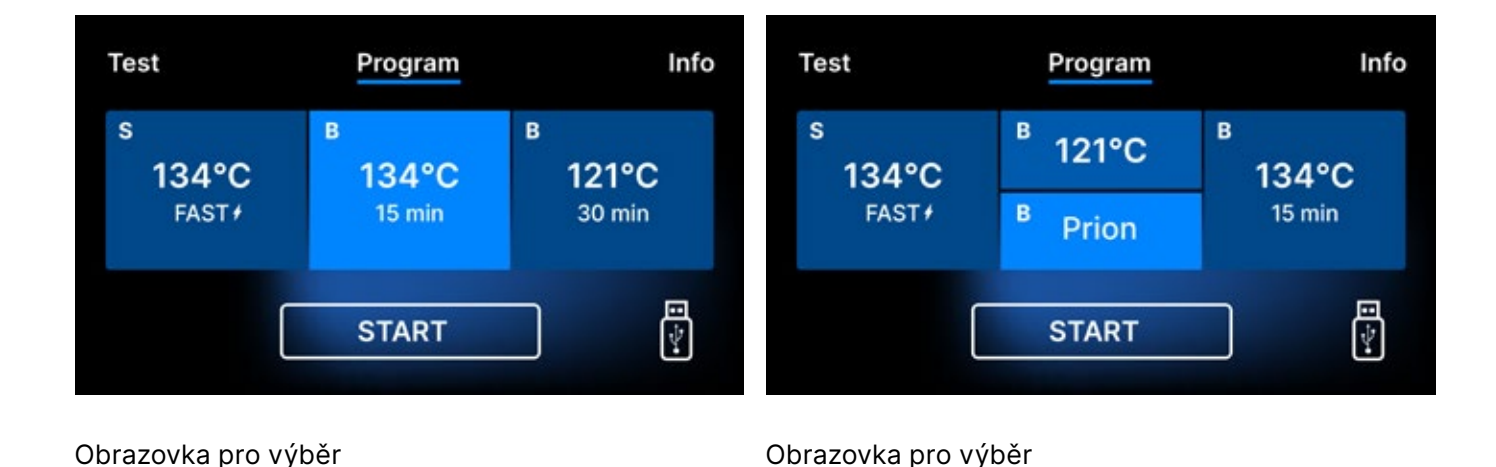

procesu Enbio PRO

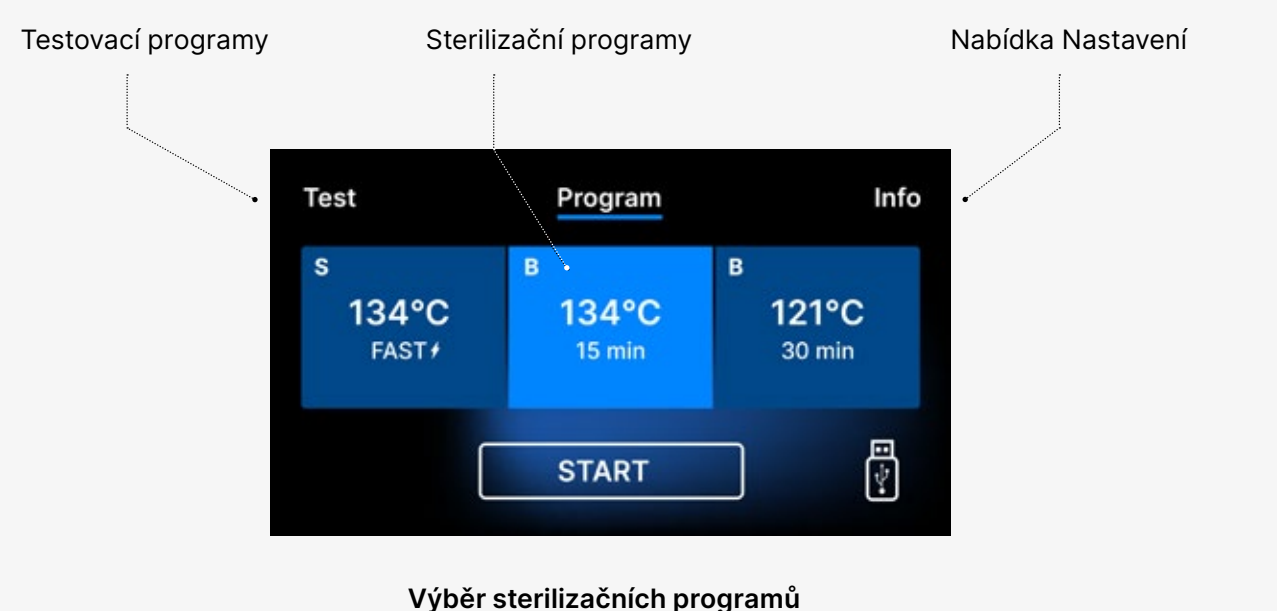

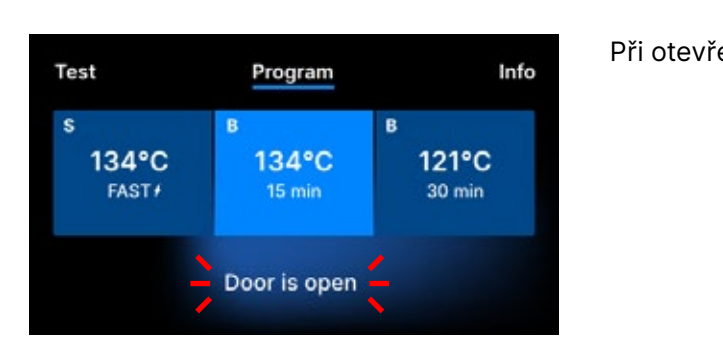

procesu Enbio S

Po zapnutí zařízení se na displeji zobrazí úvodní obrazovka. Chcete-li přejít na další obrazovku, stiskněte jednou prstem obrazovku (kdekoli).

> Tato obrazovka se zobrazí pouze při prvním spuštění, před provedením prvního procesu.

Při každém dalším zapnutí zařízení se na displeji zobrazí uvítací obrazovka. Na další obrazovku přejdete tak, že jednou stisknete obrazovku

Při otevření komory bliká symbol DOOR OPEN.

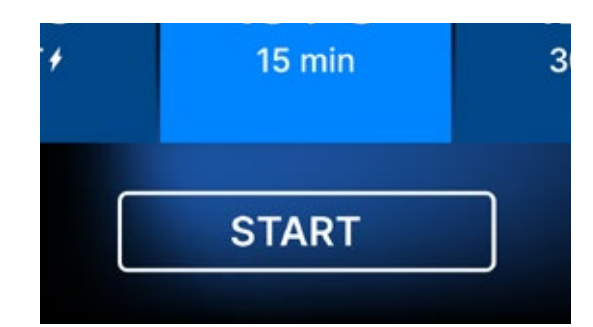

Po uzavření komory otáčením zajišťovacího knoflíku ve směru hodinových ručiček se na displeji zobrazí symbol START, který informuje o správném uzavření komory. Pokud práce pokračuje nebo bylo vybráno pole START, zobrazí se na obrazovce symbolický tlakový diagram celého procesu se zvýrazněným aktuálním průběhem programu na pozadí a informacemi o dalších krocích procesu v levém horním rohu obrazovky. Během běhu programu se na obrazovce zobrazuje teplota vybraného sterilizačního programu nebo aktuální teplota v procesní komoře v levém dolním rohu, aktuální tlak v komoře v pravém dolním rohu a čas zbývající do konce procesu v pravém horním rohu obrazovky. Jedná se o odhadovaný čas, který se může zvýšit v důsledku hmotnosti a typu nákladu.

Nyní můžeme zvolit program stisknutím příslušného symbolu teploty, při které chceme sterilizovat 121 °C, 134 °C, 134 °C RYCHLE nebo 134 °C PRŮBĚŽNĚ, čímž se zvýrazní zvolený program. Zvolený program spustíme stisknutím symbolu START.

| Info  |  |
|-------|--|
| 4°C   |  |
| 5 min |  |
| ē     |  |
|       |  |

| Test                          | Program              | Info                 |
|-------------------------------|----------------------|----------------------|
| s<br>134°C<br><sub>FAST</sub> | в<br>134°С<br>15 min | в<br>121°С<br>30 min |
|                               | START                |                      |

| Test                            | Program              | Info                 |
|---------------------------------|----------------------|----------------------|
| s<br>134°C<br><sub>FAST</sub> , | в<br>134°С<br>15 min | в<br>121°С<br>30 min |
| (                               | START                |                      |

Pokud není v zařízení vložena paměť USB, symbol disku USB se v pravém dolním rohu obrazovky nezobrazí.

Test Program Info No USB memory. Process will not be recorded. CONTINUE? YES NO Zobrazí se zpráva, že chybí paměť USB. Data programu se neuloží. Můžeme pokračovat v práci bez uložení dat na paměťovou kartu USB stisknutím políčka ANO, nebo přerušit práci výběrem políčka NE, čímž vložíme paměťovou kartu do portu a spustíme kroky programu od začátku.

Ke každému z procesů doporučujeme použít USB disk. Data na něm uložená vám umožní tisknout sestavy z vybraných procesů.

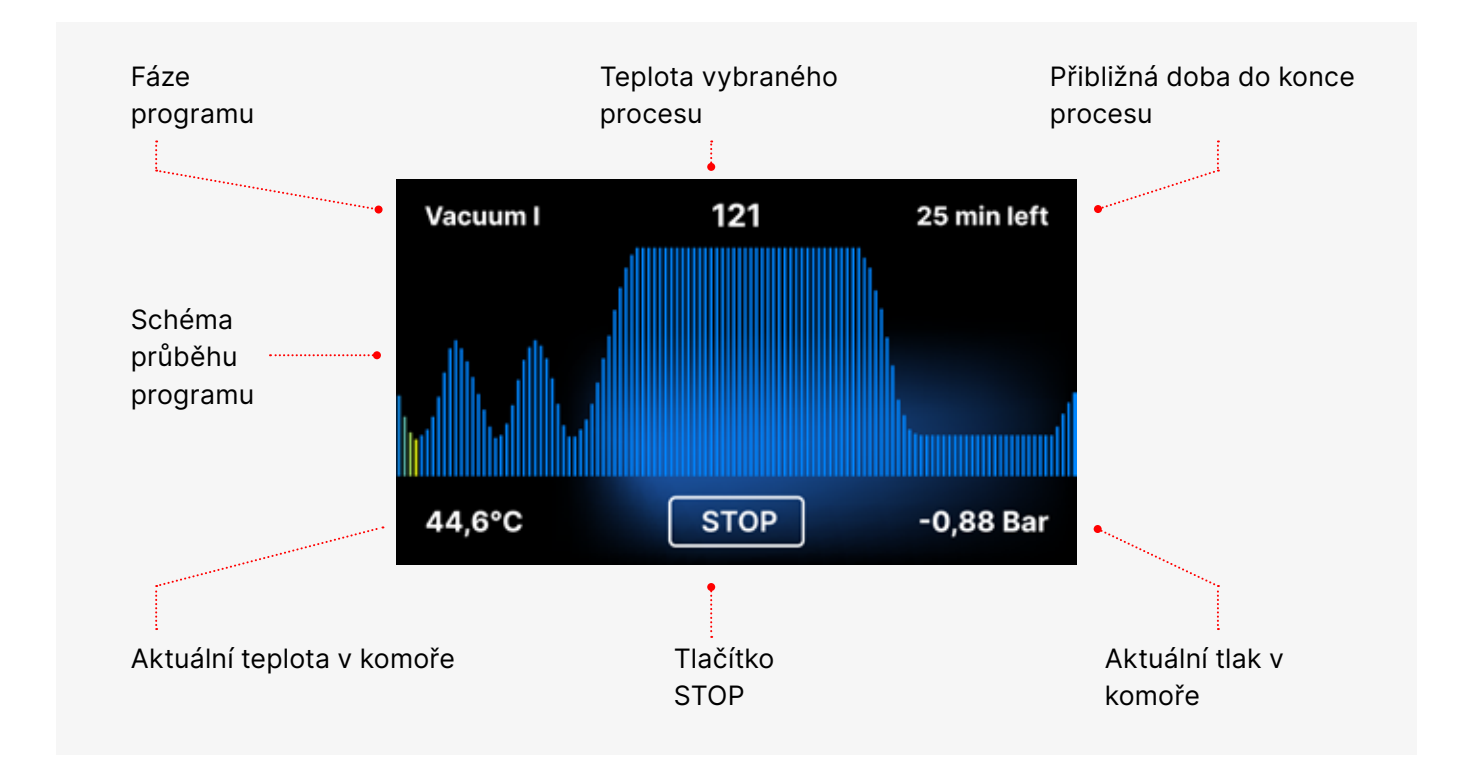

V průběhu programu se místo pole START zobrazuje pole STOP, které uživateli umožňuje kdykoli proces zastavit. V levém horním rohu obrazovky se postupně zobrazují názvy jednotlivých fází programu, např. uzávěr komory, ohřev pracovní komory

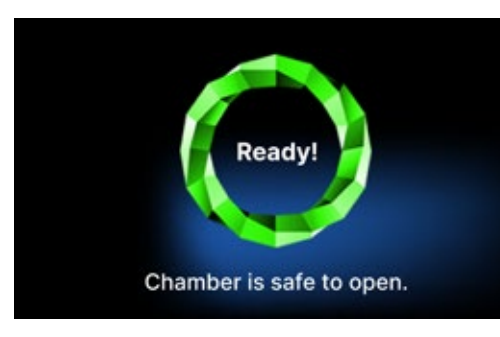

Pokud byl proces úspěšný, na displeji se střídavě zobrazují informační obrazovky o ukončení procesu a sterilitě nákladu a o možnosti otevření komory přístroje. Stisknutím pole FINISH přejdeme na uvítací obrazovku.

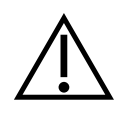

vAROVÁNÍ! Po ukončení procesu jsou komora, zásobník a břemeno horké. Při vyjímání břemene buďte obzvláště opatrní a používejte ochranné rukavice nebo vyčkejte, dokud nevychladne. V programu 134C FAST jsou nástroje po sterilizaci horké a vlhké.

#### Testovací programy 5.3

Přístroje jsou vybaveny speciálními testovacími programy pro ověření správné funkce sterilizátoru.

| Enbio S / Enbio PRO  | Bowie & Dick / Helix | Vakuová zkouška |
|----------------------|----------------------|-----------------|
| Procesní teplota     | 134°C                | -               |
| Počet předvysavačů   | 3                    | 1               |
| Doba sterilizace     | 3.5 minut            | -               |
| Doba sušení          | 3 minuty             | -               |
| Celková doba procesu | 15 minut             | 16 minut        |

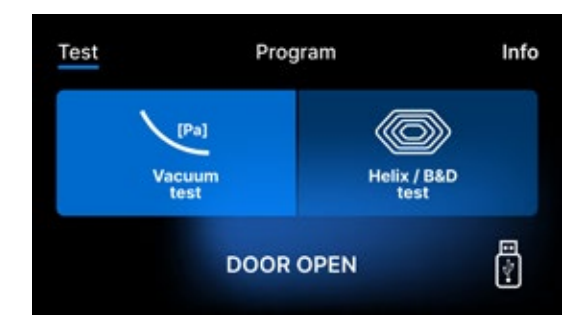

Stisknutím pole Test přejdeme do nabídky testovacích programů. Z této úrovně můžeme volit mezi testovacími programy Vacuum test a Helix / B&D. Stisknutím požadovaného pole na displeji vybereme příslušný program.

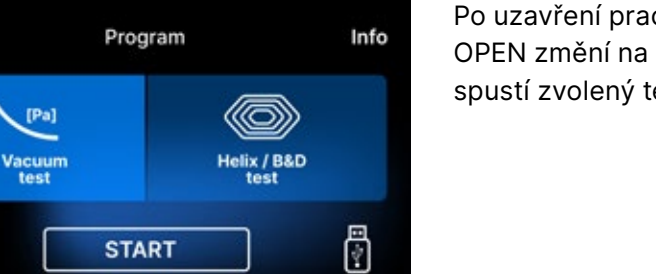

Po uzavření pracovní komory přístroje se nápis DOOR OPEN změní na START a stisknutím tohoto pole se spustí zvolený testovací program.

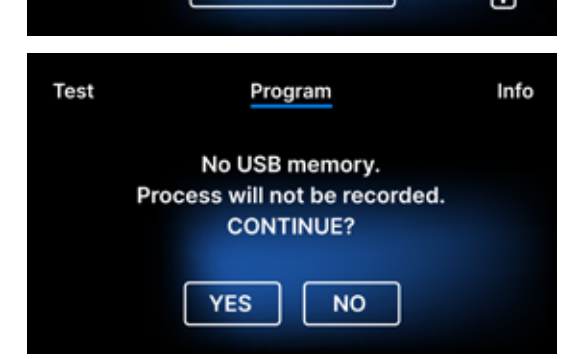

Pokud není do jednotky vložena jednotka USB flash, nezobrazí se v pravém dolním rohu obrazovky symbol USB a zobrazí se zpráva, že není jednotka USB flash. Data testovacího programu se neuloží. Můžeme pokračovat bez zápisu dat na jednotku USB flash stisknutím políčka YES nebo přerušit volbou políčka NO, čímž vložíme jednotku USB flash do portu a spustíme program od začátku.

#### Vakuová zkouška

Vakuová zkouška by se měla provádět pouze na studeném zařízení před zahájením práce. Během zkoušky se ověřuje, zda je zařízení v pořádku:

- kapacita vakuové pumpy.
- těsnost pneumatického systému.

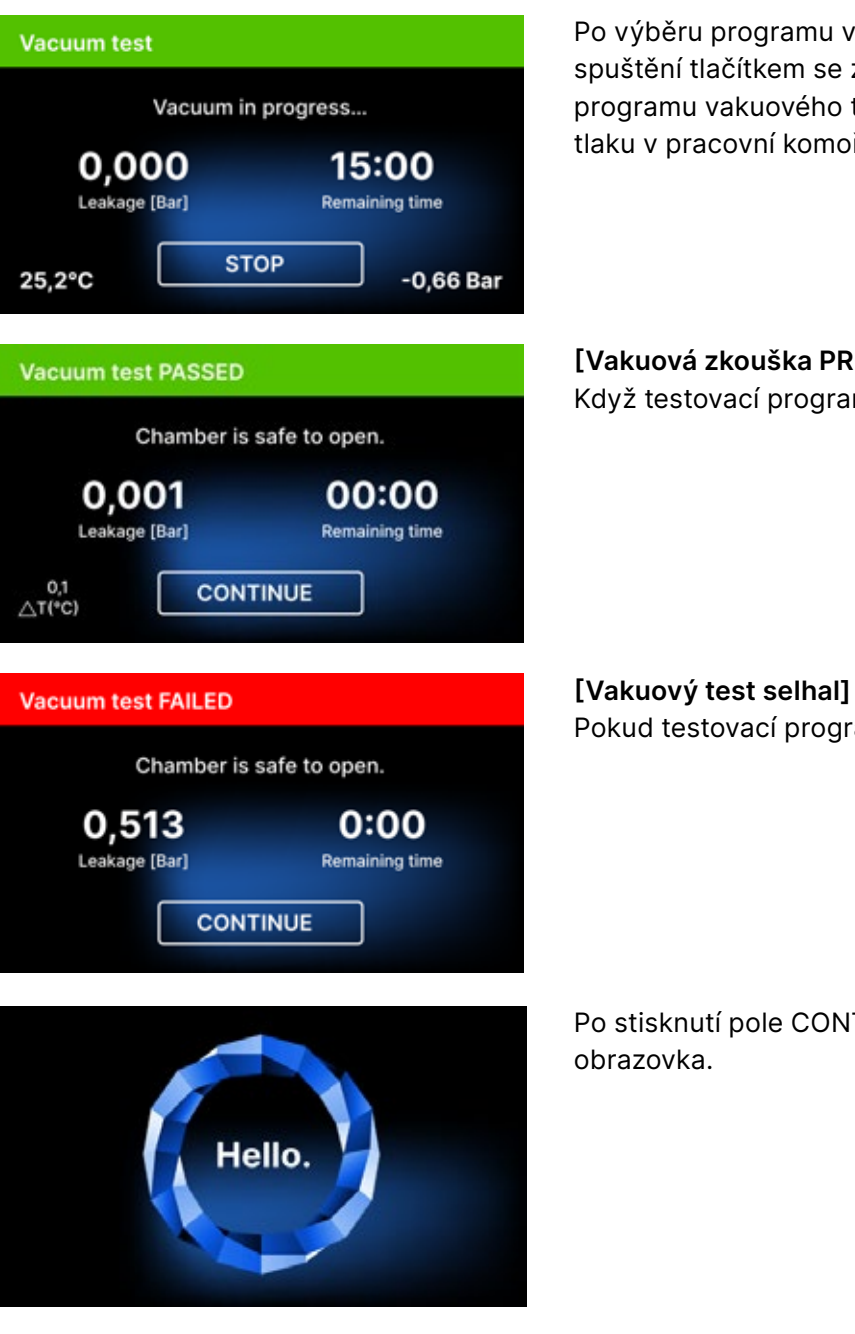

Během vakuového testu musí být komora sterilizátoru zcela suchá a studená. V opačném případě nemusí být vakuový test spolehlivý, i když je sterilizátor plně funkční. Po dokončení testu se na displeji zobrazí zpráva s výsledkem. Pokud je výsledek negativní, zkontrolujte, vyčistěte nebo vyměňte těsnění, očistěte přední okraj komory a test opakujte. Pokud vakuový test opět selže, kontaktujte dodavatele nebo výrobce.

Test

Po výběru programu vakuového testu a jeho spuštění tlačítkem se zobrazí obrazovka spuštění programu vakuového testu s informacemi o ztrátě tlaku v pracovní komoře a době trvání testu.

[Vakuová zkouška PROBĚHLA]

Když testovací program úspěšně proběhl.

Pokud testovací program neproběhl úspěšně.

Po stisknutí pole CONTINUE se zobrazí uvítací

#### **Bowie & Dick test**

Bowieho a Dickova zkouška, známá také jako zkouška průniku páry, simuluje malou, vysoce porézní zátěž. K provedení zkoušky je nutné mít speciální testovací balíček a umístit jej do komory. Balíček není příslušenstvím přístroje, uživatel by si jej měl zakoupit sám.

Tento test hodnotí výkonnost zařízení při sterilizaci nákladu porézních předmětů:

- Výkon před vysáváním a pronikání páry.
- Teplota a tlak syté páry dosažené za určitou dobu.

Jak provést test:

- Zkouška musí být provedena s prázdnou komorou v souladu s normou EN 13060.
- Vložte testovací balíček Bowie-Dick do komory uprostřed zásobníku.

Kontrolní test by měl být odstraněn.

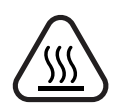

UPOZORNĚNÍ! Balíček bude horký. Pro správnou interpretaci testu se řiďte pokyny výrobce testu.

Otevřete balení a vyjměte chemický indikátor ze středu balení.

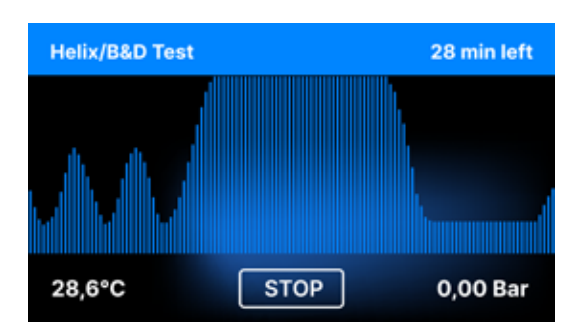

Po výběru testovacího programu Helix / B & D a jeho spuštění tlačítkem START se zobrazí obrazovka programové sekvence. Zobrazí se informace o parametrech procesu.

Testovací program Helix / B & D lze kdykoli zastavit stisknutím pole STOP, které je spojeno s nesprávným ukončením testu.

Po dokončení testovacího programu se zobrazí střídavé obrazovky: [READY] Test dokončen / [READY] Komora je bezpečně otevřena. Procesní komoru sterilizátoru lze bezpečně otevřít.

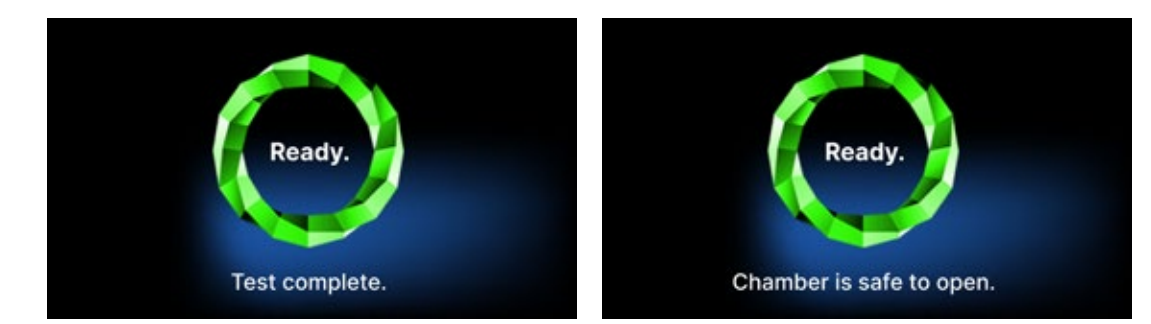

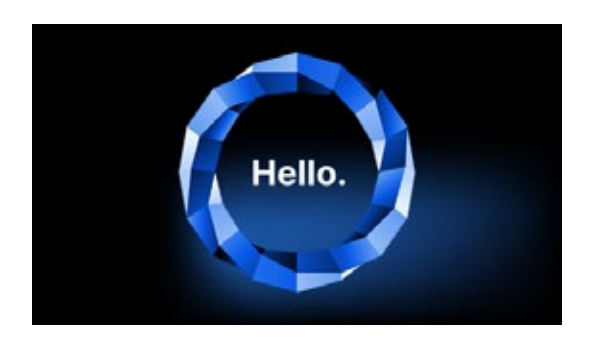

Po otevření procesní komory se zobrazí uvítací obrazovka.

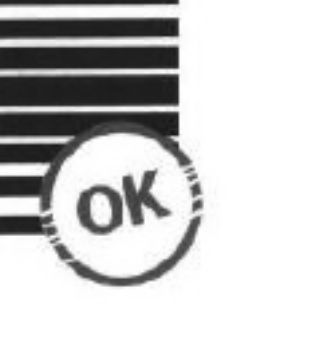

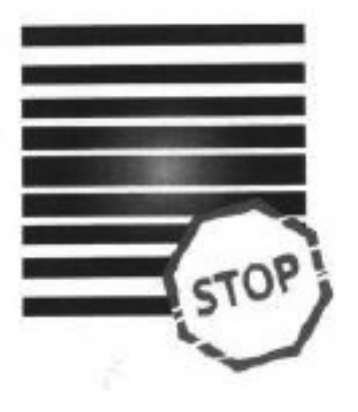

Pozitivní výsledek Chemický indikátor se na celém povrchu zbarvil jednotnou tmavou barvou.

Negativní výsledek zařízení zůstal vzduch.

Jakákoli změna barvy, nerovnoměrné zabarvení testu, znamená přítomnost vzduchu během testovacího cyklu v důsledku poruchy sterilizátoru. Pokud je výsledek testu abnormální, zkontrolujte datum expirace testovacího balení a test opakujte.

Uprostřed testu zůstalo jasné pole, protože uvnitř testovaného

#### Test šroubovice

Test Helix odpovídá sterilizaci nástrojů s otvory A podle normy EN 13060. Skládá se z 1500 mm dlouhé trubice otevřené na jedné straně a uzavřené testovací kapsle na straně druhé. Indikační proužek je uvnitř testovací kapsle.

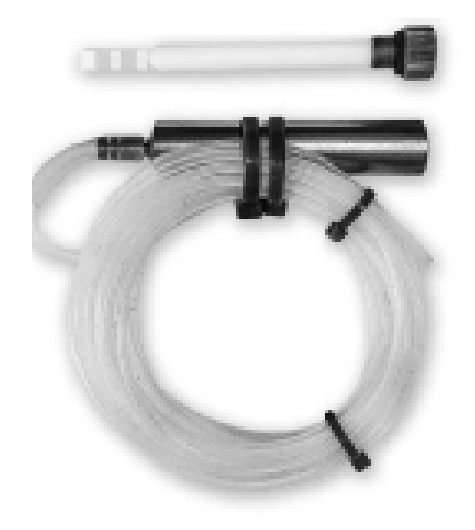

Testovací souprava Helix

Tento test se používá k vyhodnocení účinnosti přístroje při sterilizaci zejména dutých a porézních zátěží:

- Výkon před vysáváním a rychlost a rovnoměrnost pronikání páry.
- Teploty a tlaky syté páry dosažené po určitou dobu.

Jak provést test:

- Zkouška musí být provedena s prázdnou komorou v souladu s normou EN 13060
- Postupujte podle pokynů výrobce testu
- Umístěte test doprostřed zásobníku v komoře.
- Na konci cyklu otevřete sterilizátor a vyjměte test.

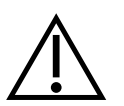

POZOR! Testovací souprava je horká. Pro správnou interpretaci testu se řiď te pokyny dodanými výrobcem testu. Otevřete kapsli a vyjměte testovací proužek.

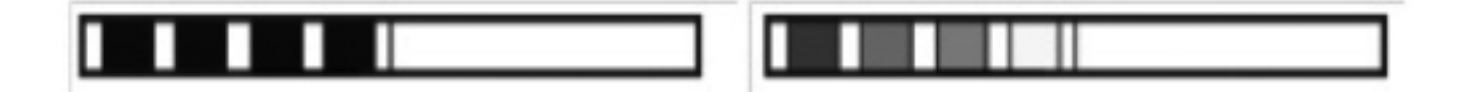

Nedostatečná změna barvy políček indikátorového proužku znamená přítomnost vzduchu během

spotřeby testovacího balení, dále zkontrolujte, zda není hadička ucpaná a ucpaná, a test opakujte.

testovacího cyklu v důsledku poruchy sterilizátoru. Pokud je výsledek testu nesprávný, zkontrolujte datum

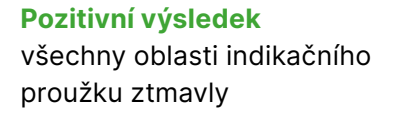

#### Negativní výsledek

Část indikačního proužku neztmavla kvůli přítomnosti vzduchu uvnitř kapsle.

\* - pouze vybrané verze autoklávu

5.4 Informační menu

Informační nabídka je přístupná po stisknutí tlačítka Info. V této úrovni se zobrazují informace o typu jednotky, sériovém čísle, počtu provedených procesů a dostupném paměťovém prostoru USB pro ukládání procesních dat a také servisní menu COUNTERS - čítače procesů pro změny filtrů. Dále je možné měnit datum a čas. Pro nastavení data nebo času se dotkněte číslic na displeji. Po výběru určitého pole začne blikat a zobrazí se šipky pro změnu hodnoty nahoru nebo dolů. Tímto způsobem se správně nastaví datum a čas. Opětovným stisknutím číslice se to potvrdí a můžete přejít ke změně nastavení dalšího parametru. Stejným způsobem lze vybrat jazyk kliknutím na jeho zkratku.

Tlačítko označené B vypíná a zapíná modré podsvícení v hloubce obrazovky.

Kliknutím na tlačítko LED se spustí nabídka ovládání podsvícení po stranách zařízení.

Klepnutím na zelený spínač vypnete a zapnete zvuky tlačítek.

Klepnutím na tlačítko Users spustíte funkci identifikace uživatele (pouze vybrané verze autoklávu).

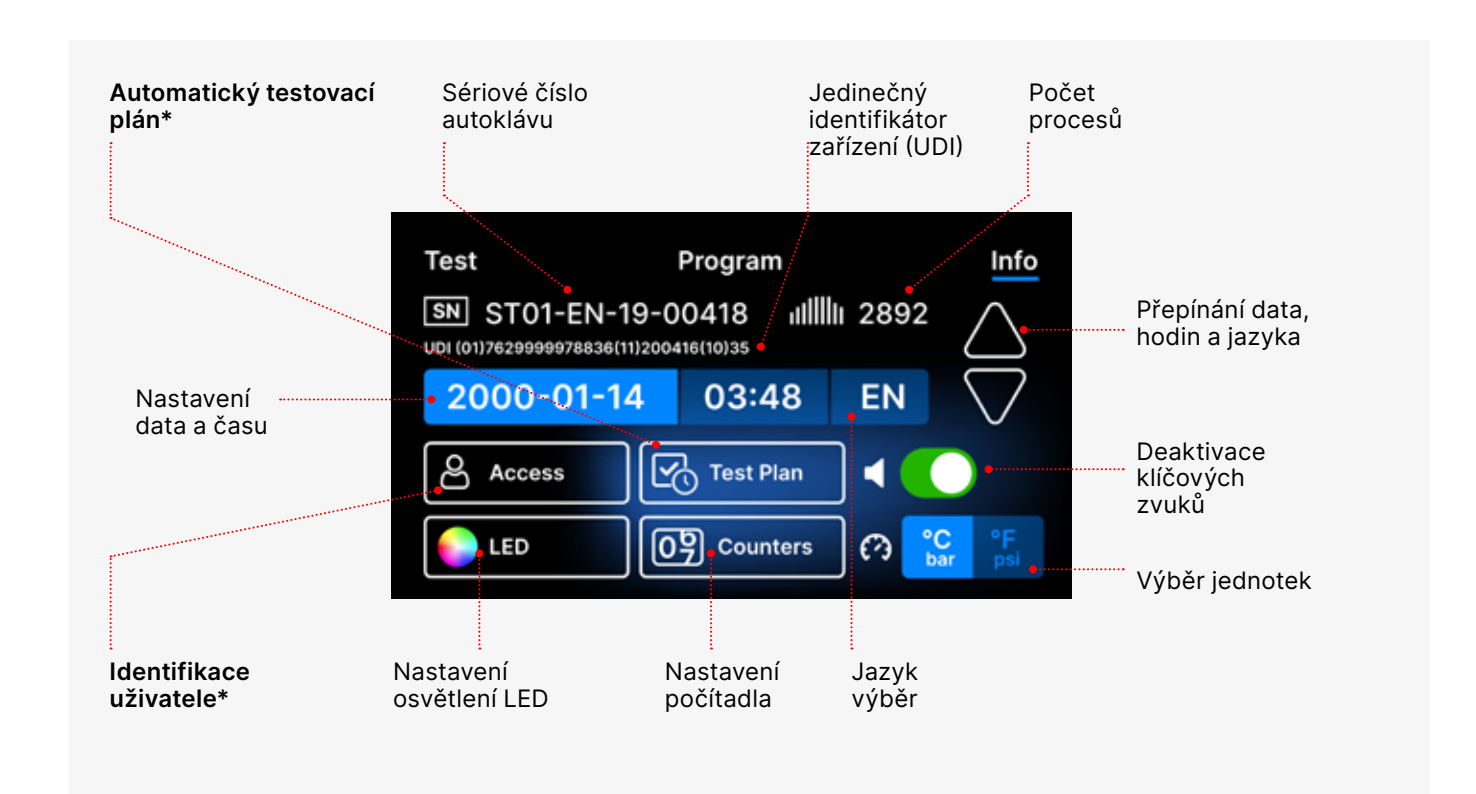

### 5.4.1 Osvětlení LED

Osvětlení LED má dva režimy:

- Volný režim, ve kterém si uživatel (pohybem posuvníků) libovolně nastavuje barvy, intenzitu a jas světla podle svých preferencí.
- Kontinuální režim, který barevně označuje fáze celého sterilizačního procesu Osvětlení LED.

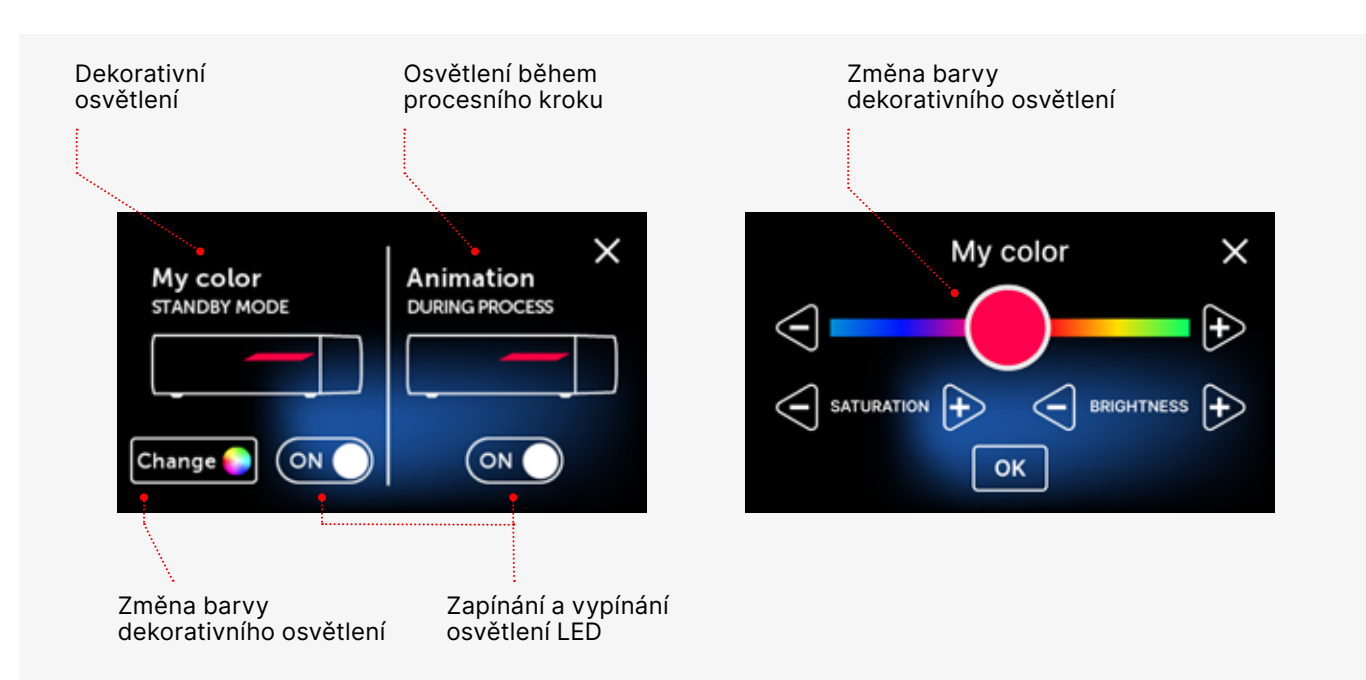

#### 5.4.2 Počítadla

Sterilizátory Enbio S a Enbio PRO zaznamenávají počet provedených procesů. Díky tomu víte, kdy je třeba vyměnit spotřební díly a kdy je třeba provést servisní prohlídku. Sterilizátory ENBIO odpočítávají do požadované generální opravy 12 měsíců nebo 1500 procesů od provedení prvního procesu, podle toho, co nastane dříve.

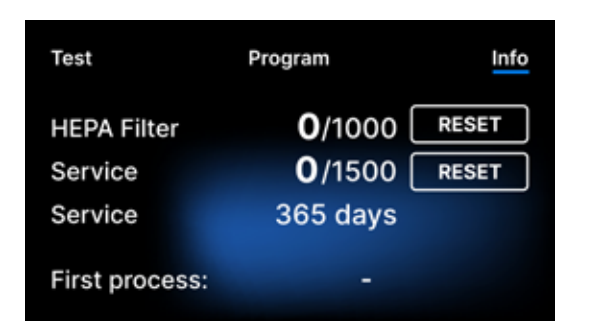

| Test           | Program           | Info  |
|----------------|-------------------|-------|
| HEPA Filter    | <b>371</b> /1000  | RESET |
| Service        | <b>1258</b> /1500 | RESET |
| Service        | 31 days           |       |
| First process: | 2022-01-14        |       |

Sekce čítačů s vynulovanými čítači. Vlevo je uveden počet provedených procesů, vpravo číslo, při kterém je třeba vyměnit součástku nebo provést servisní kontrolu. Po výměně filtru může uživatel vynulovat hodnoty stisknutím tlačítka RESET. Hodnotu pro servisní kontrolu může vynulovat pouze autorizovaný servisní technik.

Během prvního procesu (Vacuum, Helix, FAST, 134, 121) přístroj zaznamená aktuální datum jako datum prvního procesu (spodní řádek na obrazovce počítadla). Přístroj bude počítat procesy a dny od prvního spuštění. Pokud počet procesů překročí hodnotu 1450, přístroj o tom informuje obsluhu nebo uživatele prostřednictvím výstražné obrazovky a zobrazí tuto hodnotu na obrazovce počítadla:

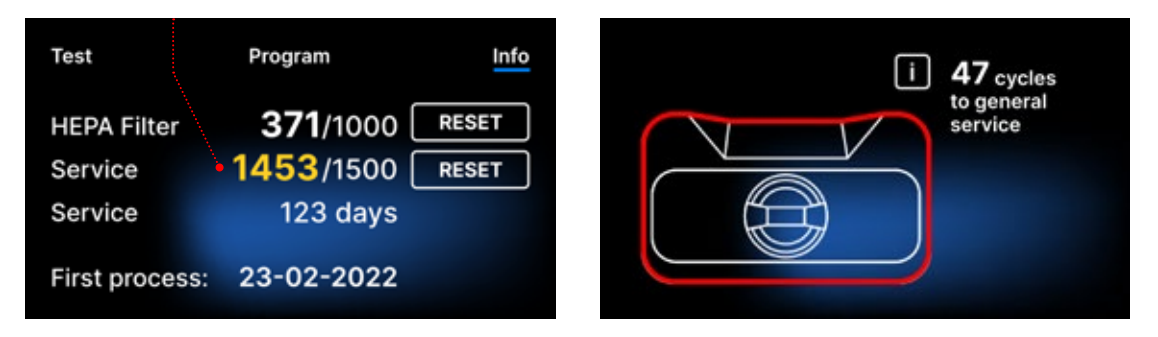

Pokud počet procesů v překročí hodnotu 1500, přístroj informuje obsluhu nebo uživatele, aby provedl povinnou pravidelnou údržbu.

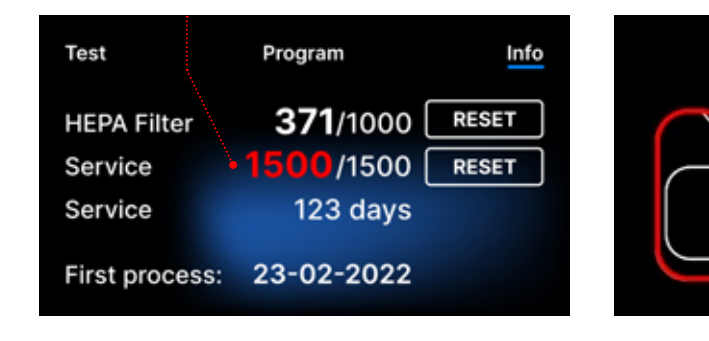

20 dní před datem splatnosti servisu, přístroj o tom informuje provozovatele nebo uživatele prostřednictvím výstražné obrazovky a zobrazí tuto hodnotu na obrazovce počítadla:

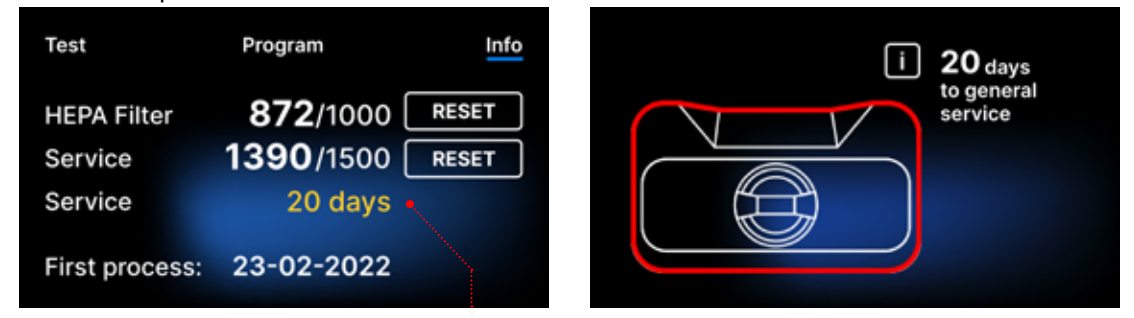

Po 12 měsících od prvního procesu zařízení informuje provozovatele nebo uživatele o nutnosti provést servis.

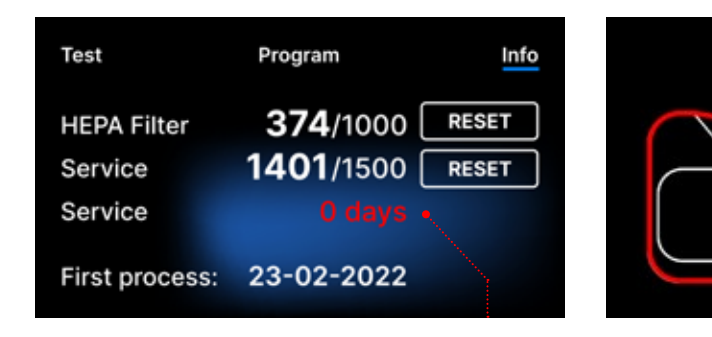

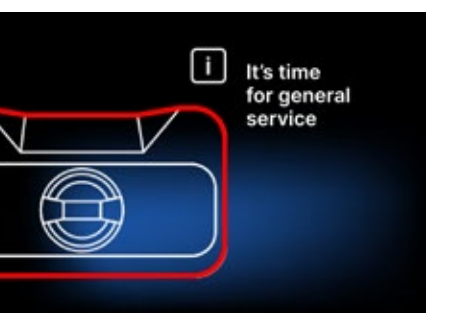

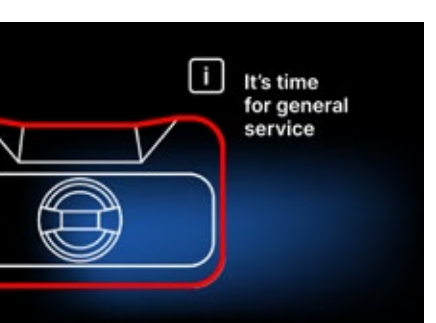

Počítadlo může resetovat pouze společnost Enbio nebo autorizovaný externí servis, a to výběrem tlačítka RESET na obrazovce počítadla a zadáním jedinečného servisního kódu.

| En | ter co | de: | Test           | Program         | Info  |
|----|--------|-----|----------------|-----------------|-------|
| 1  | 2      | 3   |                | <b>72</b> /1000 | RESET |
| 4  | 5      | 6   | Service        | <b>0</b> /1500  | RESET |
| 7  | 8      | 9   | Service        | 365 days        |       |
|    | 0      | <   | First process: | 23-02-2022      |       |
|    |        |     |                |                 |       |

Zobrazení hodnot počítadla žlutou nebo červenou barvou neblokuje provoz jednotky. Překročení požadované doby výměny však může mít významný vliv na provoz jednotky a sterilitu náplně. V případě výměny jednotlivých komponent se obraťte na výrobce nebo dodavatele.

| Ne. | Název      | Frekvence výměny<br>(cykly) | <mark>Žlutá</mark><br>Výzva k předčasné<br>výměně (cykly) | Červená<br>Poslední výměna po<br>(cyklech) |
|-----|------------|-----------------------------|-----------------------------------------------------------|--------------------------------------------|
| 1   | HEPA filtr | 1000                        | 950                                                       | 1000                                       |

## 5.4.3 Identifikace uživatele

Vybrané verze sterilizátorů Enbio S a Enbio PRO jsou vybaveny identifikací uživatele, která funguje jako digitální podpis a umožňuje identifikovat uživatele zahajujícího sterilizační proces a schvalujícího sterilizovanou šarži k použití.

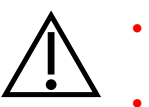

- Schvalování dávek mohou provádět pouze řádně vyškolení a kvalifikovaní uživatelé
- Uživatel, který provádí schvalování šarží, je odpovědný za dodržování místních pokynů pro kvalifikaci šarží po sterilizaci.

#### Aktivace a nastavení identifikace uživatele

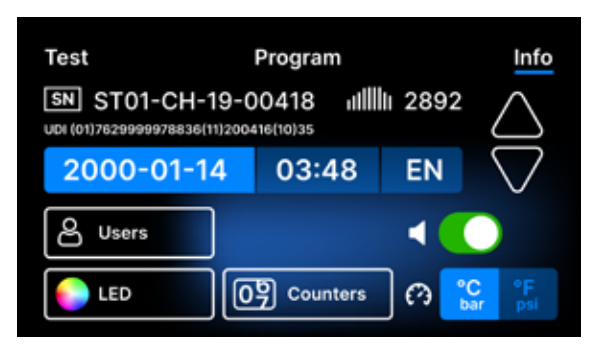

Chcete-li aktivovat nebo změnit nastavení identifikace uživatele, klepněte v nabídce Info na tlačítko Users .

|           | Ad       | min P  | IN:             | ×        | Pred aki              |
|-----------|----------|--------|-----------------|----------|-----------------------|
|           | 1        | 2      | 3               |          | PIN adm               |
|           | 4        | 5      | 6               |          | Uživatel<br>PIN při k |
|           | 7        | 8      | 9               |          | PIN, mů:              |
| D Reset   |          | 0      | <               |          | levém d               |
|           |          |        |                 |          |                       |
|           |          |        |                 |          | Po odsti              |
|           |          |        |                 |          | všichni (             |
| Reset wil | l rem    | iove   | all users' data |          | (0000).               |
| and       | set F    | PIN to | o default.      |          |                       |
| _         |          |        |                 |          |                       |
|           | YES      | JL     | NO              |          |                       |
|           |          | _      |                 |          |                       |
| Users 🕕   |          |        | Users 🚺         |          | Chcete-<br>identifik  |
| Add user  |          |        | Add user 🗧      |          | vedle po              |
|           |          |        | 01 User 1       |          | zobrazí               |
|           |          |        | 02 User 2       |          | text Přic             |
|           |          |        | 03 User 3       |          | nového                |
|           |          |        | 05 User 5       |          | uživatel              |
|           |          |        | 06 User 6       |          | azivatoi              |
|           |          |        |                 |          |                       |
| <b>a</b>  |          |        |                 | ×        | Poté se               |
| Operato   | r 1      |        |                 | $\sim$   | múžete<br>(nísmen     |
| QWE       | R        | ΓY     | UIO             | <b>P</b> | potvrďte              |
| ASD       | F        | G      | HJK             | L        | pornati               |
| ŶZX       | <b>C</b> | V      | BNM             | 8        |                       |
|           |          | Space  |                 | ок       |                       |
|           |          |        |                 |          |                       |
|           | Set      | new    | PIN:            | ×        | Poté se               |
|           | 1        | 2      | 3               |          | výběru.               |
|           | 4        | 5      | 6               |          | r j o or ar           |
|           | 7        |        |                 |          |                       |
|           | -        | •      |                 |          |                       |
|           |          | 0      | <               |          |                       |
|           |          |        |                 |          | Dřidá aa              |
| Users 🚺   |          |        | 🖸 0000 🗹        | $\times$ | Prida se<br>Uživatel  |

| Jsers 🚺       | ్రా 0000 🗹 | > |
|---------------|------------|---|
| dd user       |            |   |
| 1. Operator I | #### 🗵     |   |
| 2. User 2     | ####       |   |
| 3. User 3     | ####       |   |
| 4. User 4     | ####       |   |
| 5. User 5     | ####       |   |
| 6. User 6     | ####       |   |
|               |            |   |

obrazovky.

řed aktivací identifikace uživatele je třeba astavit 4místný PIN administrátora (výchozí N administrátora je nastaven na 0000). živatel administrátora je vyzván k zadání N při každé změně. Pokud dojde ke ztrátě N, může uživatel použít tlačítko Reset v vém dolním rohu.

o odstranění kódu PIN správce se odstraní šichni dříve zadaní uživatelé a kód PIN právce se nastaví na výchozí hodnotu

hcete-li aktivovat nebo deaktivovat funkci entifikace uživatelů, klepněte na tlačítko edle položky Uživatelé. Po aktivaci se obrazí seznam uživatelských polí a bliká ext Přidat uživatele . Chcete-li přidat ového uživatele, klepněte na text Přidat živatele .

oté se zobrazí klávesnice s kurzorem. Nyní ůžete zadat požadované uživatelské jméno vísmena a číslice). Po zadání jména jej otvrďte tlačítkem **OK** .

oté se zobrazí obrazovka Nastavit nový N. Zadejte čtyřmístný PIN podle svého

íidá se nový uživatel s kódem PIN. živatele můžete odstranit klepnutím na červený křížek vpravo od kódu PIN. Kód PIN správce lze na této obrazovce změnit klepnutím na ikonu malého klíče v horní části

#### Schválení šarže

Identifikace uživatele se provádí na dvou úrovních: identifikace uživatele zahajujícího proces a identifikace uživatele schvalujícího sterilizovanou dávku k použití (mohou to být různí uživatelé). Před použitím identifikace uživatele musí být nakonfigurováni uživatelé s příslušnými PIN kódy. Jména přiřazená příslušným uživatelským číslům se zobrazí v hlášení procesu (viz: Enbio Data Viewer, str. 50). Pro čtení uživatelských dat musí být Enbio Data Viewer verze 17.3 nebo novější.

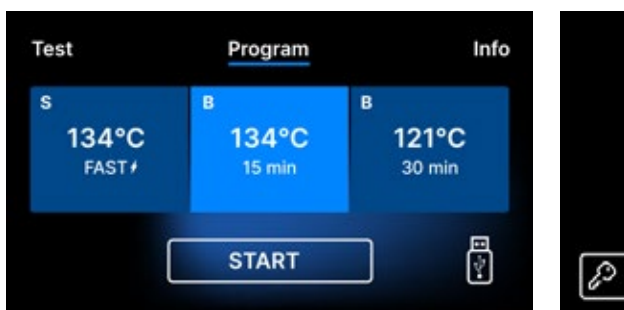

|        | U | SER P | N | > | × |
|--------|---|-------|---|---|---|
|        | 1 | 2     | 3 |   |   |
|        | 4 | 5     | 6 |   |   |
|        | 7 | 8     | 9 |   |   |
| 🔊 skip |   | 0     | < |   |   |

Vyberte požadovaný

program a klepněte na

tlačítko START. Uživatel

zahajující proces musí

zadat osobní kód PIN

(klepnutím na tlačítko

Po úspěšném dokončení

obrazovka s možnostmi

Přeskočit tento krok

procesu se zobrazí

schválení. Otevřete

zásuvku a proveďte

vizuální posouzení

obejdete).

nákladu.

Chamber is safe to open.

| Batch indicator: | PASS | FAIL | N/A | ] |
|------------------|------|------|-----|---|
| Batch approval:  | YES  |      | NO  | ] |
|                  |      |      |     |   |
|                  |      |      |     |   |

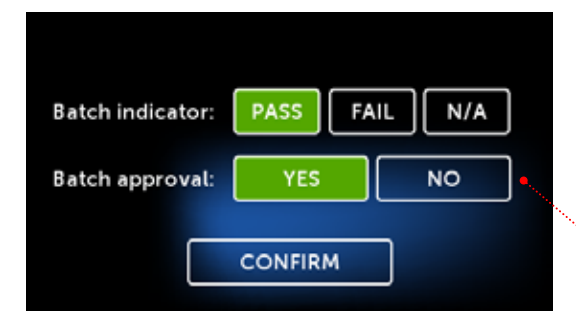

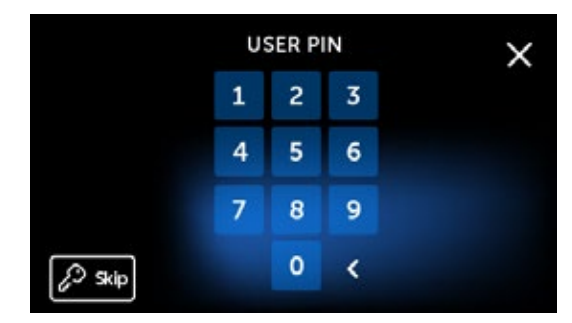

PASS N/A Batch indicator: FAIL YES NO Batch approval:

Pokud byl chemický indikátor přítomen, klepněte v závislosti na výsledku na položku PASS nebo FAIL . Pokud chemický indikátor přítomen nebyl, klepněte na položku N/A (není k dispozici).

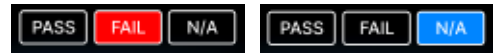

Pro schválení dávky klepne uživatel v nabídce pro schválení dávky na ANO, pro zamítnutí na NE . Po výběru této možnosti se zobrazí tlačítko POTVRDIT.

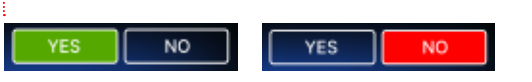

Pro dokončení schválení dávky k použití musí uživatel klepnout na tlačítko CONFIRM (Potvrdit) a zadat osobní kód PIN (klepnutím na tlačítko Skip (Přeskočit) tento krok obejdete). Poté se zobrazí obrazovka Hello (Dobrý den) a autokláv je připraven k dalšímu procesu.

#### 5.4.4 Plán automatického testování

Automatický plán testů je funkce, která umožňuje automatické provádění vakuových testů nebo testů Helix/Bowie&Dick v zadanou hodinu a den v týdnu. Program je připraven tak, aby testy byly dokončeny již v hodinu zadanou na číselníku (programy se spouštějí s předstihem). Například pokud obvykle začínáte práci v 9:00, můžete nastavit čas dokončení na 8:50 a testy budou dokončeny na tuto dobu.

času.

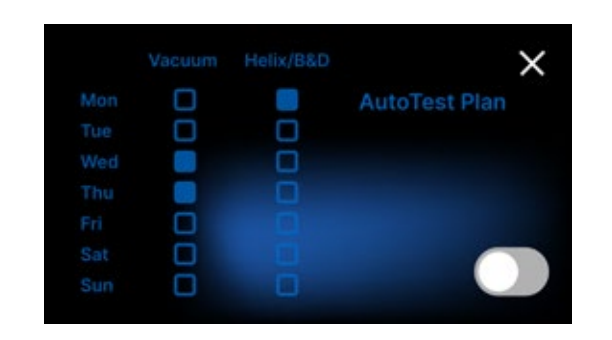

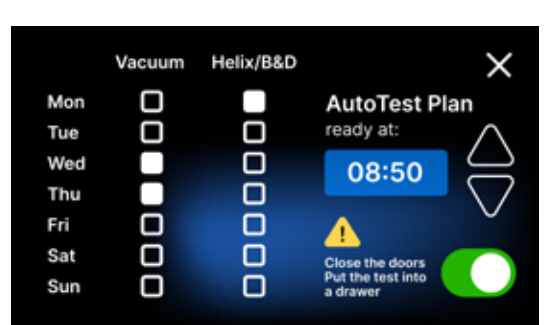

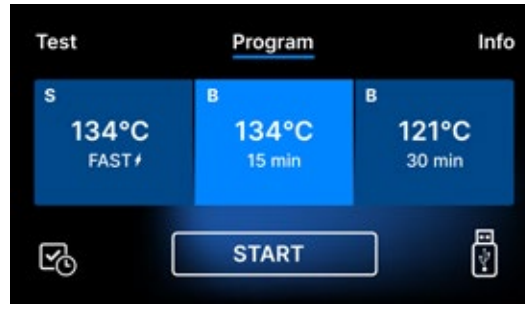

připraveny. Když je aktivní automatický plán

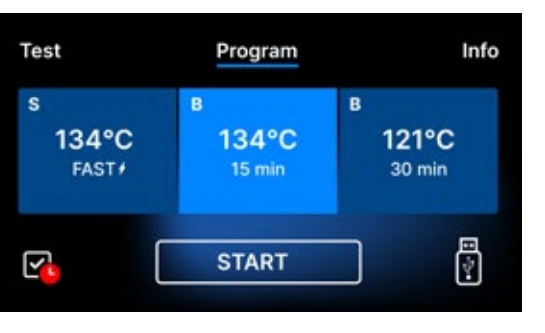

Červená značka na ikoně upozorňuje uživatele na zavření dveří před odchodem. Automatický test se nespustí, pokud jsou dveře otevřené.

Vzhledem k tomu, že se vakuová zkouška provádí ve studené komoře, provádí se vždy nejprve vakuová zkouška. Pro úspěšné fungování plánu automatického testu nezapomeňte vždy před odchodem z kanceláře:

- zkontrolovat, zda byly do zásuvky vloženy příslušné testy (pokud je naplánován Helix/B&D).
- zavřete dvířka sterilizátoru, aby červená ikona otevřených dvířek zmizela.

Chcete-li aktivovat automatický testovací plán, klepněte na přepínač. Zobrazí se týdenní plán a číselník

Pro každý program vyberte požadovaný den v týdnu a nastavte hodinu, kdy budou všechny testy

testů, zobrazí se ikona v levém dolním rohu obrazovky pro výběr programu nebo testu.

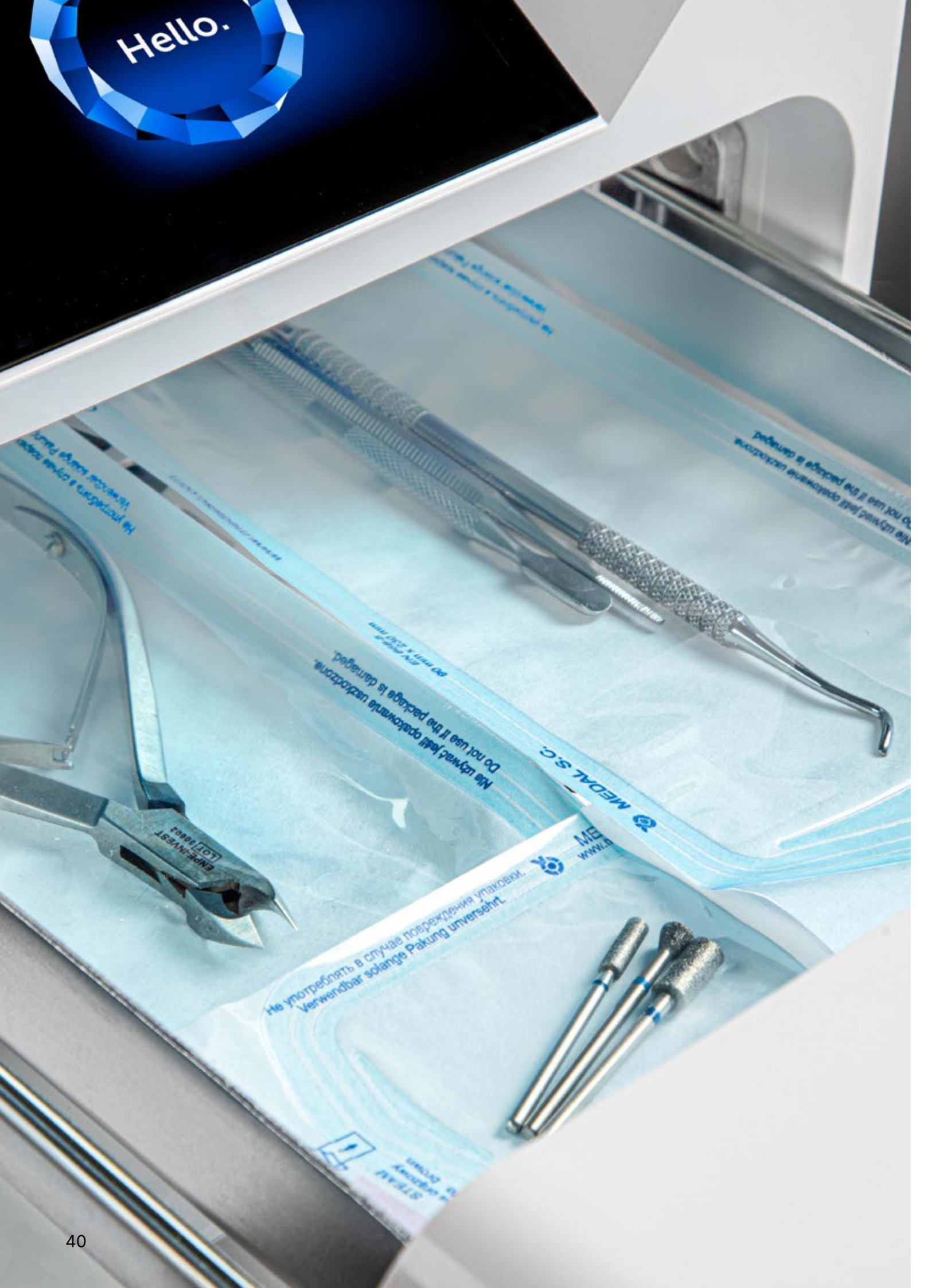

#### 5.5 Restartování

Opětovné spuštění procesu je vynuceno, když uživatel zastaví proces stisknutím pole STOP, v případě výpadku proudu nebo chyby během procesu, například nedostatku přívodu vody.

Pokud je vybráno pole STOP, zobrazí se střídavě následující hlášení:

- uživatel zastavil proces
- vyrovnání tlaku v pracovní komoře
- je nesprávný, což znamená, že náklad není sterilní.

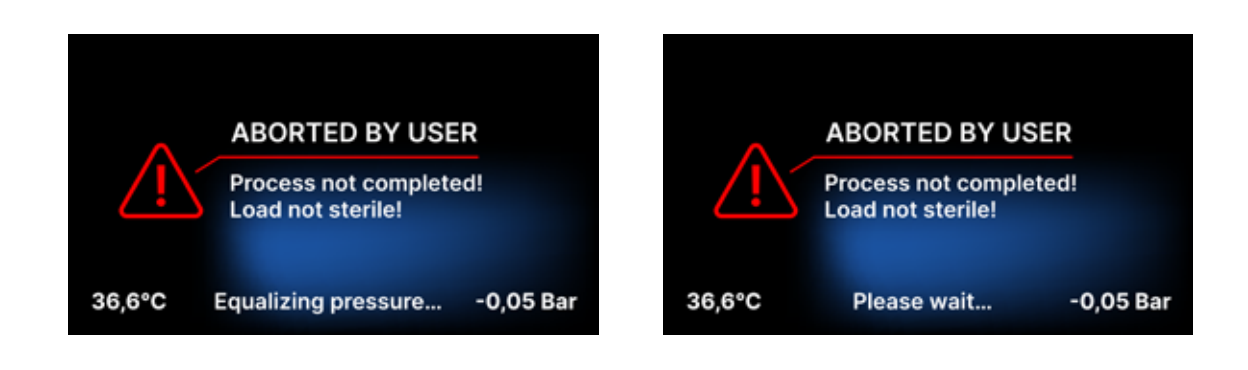

Po vyrovnání tlaku v pracovní komoře se na displeji střídavě zobrazují následující hlášení. Nyní můžete přístroj volně otevřít. Po otevření komory se na displeji zobrazí.

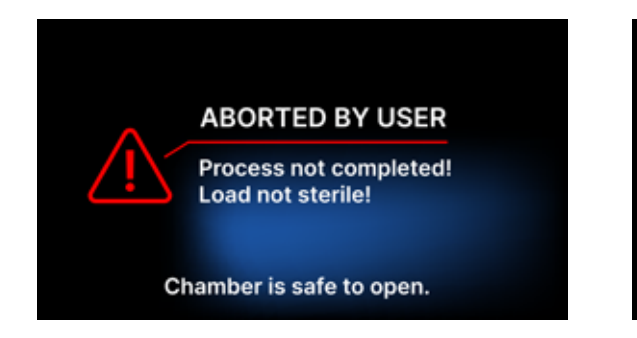

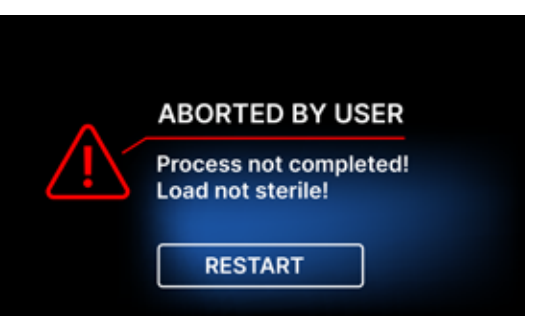

Výběrem pole se můžeme vrátit na uvítací obrazovku. V případě chyby musíme dodatečně zadat čtyřmístný bezpečnostní kód 0000. Zadání tohoto kódu se rovná prohlášení obsluhy, že si je vědoma, že sterilizační proces neproběhl správně a že šarže není sterilní.

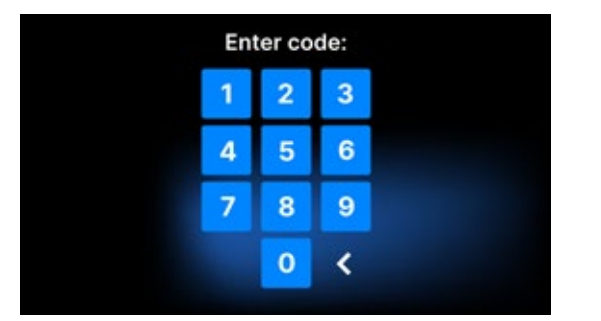

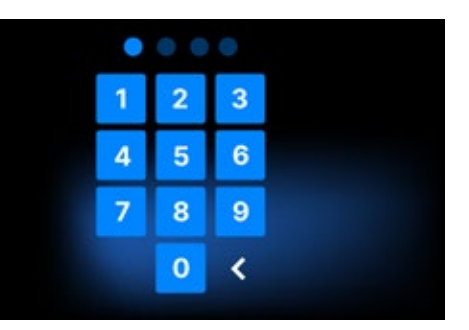

#### Pokud je zadán nesprávný kód, na displeji se zobrazí zpráva.

| Code |
|------|
| 1    |
| 4    |
| 7    |
|      |

Zadejte kód znovu. Šipka umožňuje vymazat nesprávně zadané číslice. Po zadání správného kódu se na displeji zařízení zobrazí uvítací obrazovka.

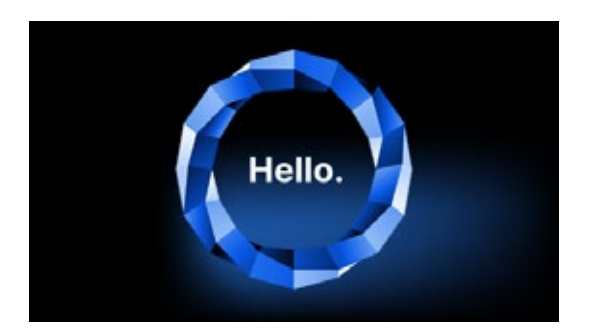

# 6. Servisní prohlídky

Pro zajištění správné funkce přístroje je uživatel povinen provádět jeho servisní prohlídky podle následující frekvence - jednou ročně nebo každých 1 500 procesů - podle toho, co nastane dříve. Přístroj je vybaven systémovým kalendářem a počítadlem procesů, takže bude uživatele informovat o nadcházející kontrole. Servisní prohlídku by mělo provádět pouze servisní středisko autorizované společností Enbio. Neprovedení servisní prohlídky v záruční době (viz dokument "Záruční podmínky" na USB flash disku dodávaném s autoklávem) bude mít za následek ztrátu záruky na přístroj. Seznam autorizovaných servisních středisek naleznete na webových stránkách výrobce www.enbio.com

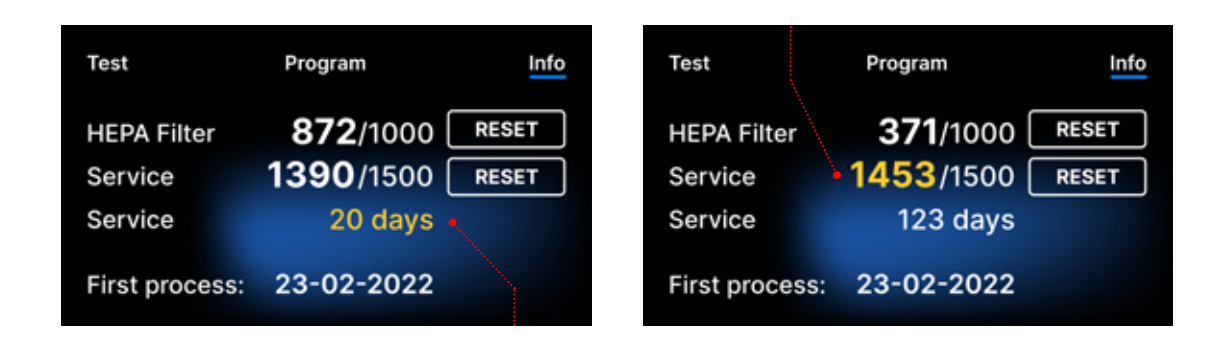

#### 6.1 Trvanlivost výrobku

Jediným prvkem, který určuje skladovatelnost sterilizátorů Enbio S a Enbio PRO, je procesní komora. V komorách používaných v přístrojích Enbio S a Enbio PRO nebyly po provedení 20 000 sterilizačních procesů zjištěny žádné plastické deformace. Tento počet cyklů odpovídá předpokládanému používání po dobu 10 let provozu nebo 20 000 sterilizačních procesů. I po překročení výše uvedených hodnot však lze přístroje nadále používat - pokud jsou včas prováděny technické kontroly přístroje v souladu s doporučeními uvedenými v tomto návodu k použití.

# 7. Údržba zařízení

Pro zajištění správné funkce přístroje je uživatel povinen provádět následující úkony údržby.

### Čištění zásobníku

Udržování zásobníku v čistotě pomáhá zajistit správnou funkci zařízení. Zásobník a jeho technický stav jsou dobrým ukazatelem používání správné vody. Vodní kámen, hnědý zásobník indikuje použití nekvalitní vody. Doporučujeme čistit vnitřek zásobníku jednou týdně jemným čisticím prostředkem, který neobsahuje chlór a nereaguje s hliníkem. Po vyčištění vyžaduje zásobník důkladné opláchnutí vodou. Aby bylo možné zásobník řádně vyčistit, je třeba jej vyjmout z přední části zařízení.

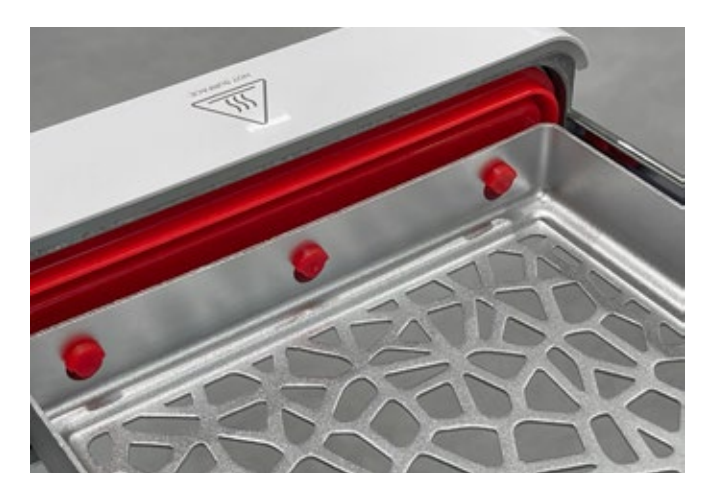

#### Enbio S

Zásuvku opatrně zvedněte a odtáhněte od předního čela. Montážní čepy mají zářezy, do kterých zásuvka zapadne. Před opětovnou instalací zásuvky do jednotky vysušte zásuvku, nasaďte ji na čepy předního čela a jemným zatlačením ji zajistěte.

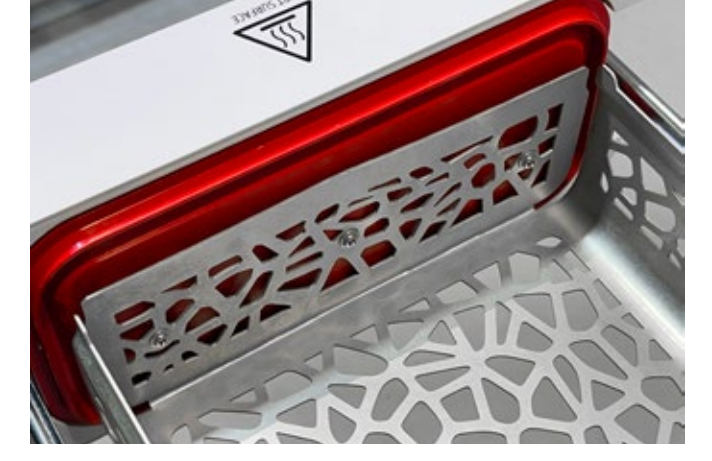

#### Enbio PRO

Odšroubujte 3 šrouby upevňující zásobník k přední straně. Vyjměte zásobník z autoklávu. Před vložením zpět do zařízení zásobník osušte.

# Čištění procesní komory

Udržování komory v čistotě pomáhá zajistit správnou funkci zařízení. Doporučuje se jednou týdně vyčistit vnitřek procesní komory jemným čisticím prostředkem bez přídavku chlóru. Po vyčištění je třeba komoru otřít do sucha měkkým hadříkem. Čištění by se mělo provádět na studené komoře.

## Čištění vnějších povrchů

Čištění vnějších částí zařízení by mělo být prováděno měkkým hadříkem navlhčeným vodou a jemným čisticím prostředkem (bez přídavku chlóru a nereagujícím s plasty, lakovými nátěry, hliníkem). Silné čisticí prostředky by neměly být používány. Použití jemných čisticích prostředků k údržbě zařízení nemá vliv na riziko kontaktu toxických složek se součástmi zařízení.

## Čištění těsnění

Doporučuje se těsnění vyčistit vždy po 100 zpracováních. K čištění těsnění použijte teplou, čistou vodu a mikrovlákno (mikrovlákno s částečkami stříbra je povoleno). Tupé a ostré čisticí nástroje nejsou povoleny. Čištění pomocí chemikálií není povoleno. Čištění provádějte na vychladlém zařízení, po otevření zásuvky. Dávejte pozor, abyste zásuvku neohnuli. Po čištění nechte zařízení otevřené, dokud těsnění nezaschne. Během této doby chraňte zařízení před poškozením. Jakékoli viditelné mechanické poškození je nepřípustné a vyžaduje výměnu těsnění

## Výměna spotřebních dílů

Sterilizátor je vybaven vysoce výkonným sterilizačním systémem. Zpráva na obrazovce informuje uživatele, kdy je třeba vyměnit jednotlivé součásti. Pokud je sterilizátor v běžném provozu, po stisknutí uvítací obrazovky se zobrazí střídavě obrazovky pro výměnu. Obrazovky pro výměnu jsou podrobně popsány v části "9. Výstražná hlášení a chybové kódy".

# Čištění nádoby na vodu

Aby byly zajištěny správné parametry vody, která přístroj zásobuje, doporučuje se nádržku na vodu kontrolovat alespoň jednou za čtvrt roku. Pokud se zjistí znečištění, je třeba nádržku vyprázdnit, vyčistit a doplnit novou vodou.

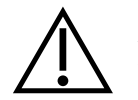

Aby byl zajištěn účinný proces sterilizace a správná funkce přístroje, doporučuje se včas vyměnit spotřební materiál.

## Výměna filtru Enbio Magic

Filtr by měl být vyměněn za nový jednou za 6 měsíců nebo dříve, když pryskyřice zcela změní barvu na jantarovou. Pokud tak neučiníte, může dojít k narušení sterilizačního procesu a ke ztrátě záruky na sterilizátor. Použitý filtr zlikvidujte v souladu s místními pokyny. Filtr a všechny jeho součásti nejsou recyklovatelné.

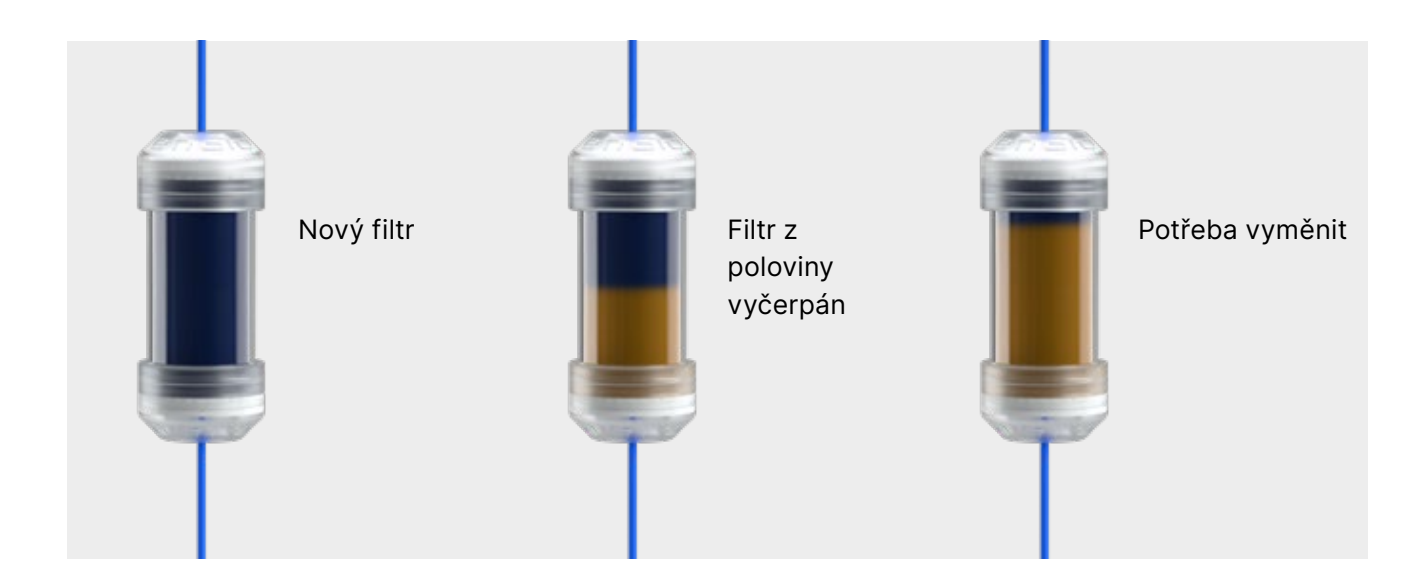

#### Spotřební díly 7.1

Níže uvedená tabulka obsahuje položky podléhající pravidelné výměně a položky podléhající přirozenému opotřebení. Náhradní díly je nutné objednat přímo u výrobce. Použití jiných náhradních dílů ruší platnost záruky a nezaručuje správnou funkci zařízení.

| Název                                               | Číslo dílu    |
|-----------------------------------------------------|---------------|
| HEPA filtr Enbio S / PRO                            | 1-8-27720A5   |
| Přední sada Enbio S s těsněním                      | 1-8-14672D2   |
| Enbio S zásobník                                    | 1-8-14738B2   |
| Přední sada Enbio PRO s těsněním                    | 1-8-12433A45  |
| Sada zásobníků 3 kusy Enbio PRO                     | 1-8-1097954A1 |
| Sada na odpadní vodu (zátka + červená hadice 1,5 m) | 1-8-42988A1   |
| Sada na přívod vody (zátka + modrá hadice 1,5 m)    | 1-8-42992A1   |
| Enbio Magic Filter                                  | 1-8-1116687A5 |

Pro zajištění správné funkce sterilizátoru Enbio S / Enbio PRO se doporučuje výměna opotřebitelných dílů podle níže uvedeného harmonogramu. A pravidelná kontrola jednotlivých součástí sterilizátoru podle následujících pokynů.

| Název                                | Frekvence výměny                                                                                   |
|--------------------------------------|----------------------------------------------------------------------------------------------------|
| Bakteriologický filtr HEPA           | Každých 1000 cyklů nebo každých 12 měsíců                                                          |
| Přípojka / vypouštěcí hadice         | Při zjištění poškození nebo jednou ročně                                                           |
| Zátky pro nádoby na vodu / kondenzát | Pokud je zjištěno poškození                                                                        |
| Přední zásuvka s těsněním            | Výměna při povinném servisu po 1500<br>cyklech/365 dnech                                           |
| Enbio Magic Filter                   | Vyměňte filtr jednou za 6 měsíců nebo<br>dříve, když pryskyřice zcela změní barvu na<br>jantarovou |

| Prvek, který má být kontrolován | Četnost kontrol                                                  |
|---------------------------------|------------------------------------------------------------------|
| Přední těsnění                  | týdně nebo v případě nesprávné operace -<br>provedené uživatelem |
| Bakteriologický filtr           | každý týden - provádí uživatel                                   |
| Přípojka / vypouštěcí hadice    | týdně nebo v případě nesprávné operace -<br>provedené uživatelem |
| Zátky do kontejnerů             | týdně - provádí uživatel                                         |
| Enbio Magic Filter              | týdně - provádí uživatel                                         |

# 8. Archivace dat

Průběh každé provedené sterilizace se automaticky uloží na datový nosič (USB disk).

- Paměťový slot se nachází na zadním panelu zařízení.
- Doporučujeme data pravidelně archivovat na jiném médiu, např. v počítači nebo notebooku.
- Jednotka USB flash by neměla být během procesu vyjmuta ze slotu.

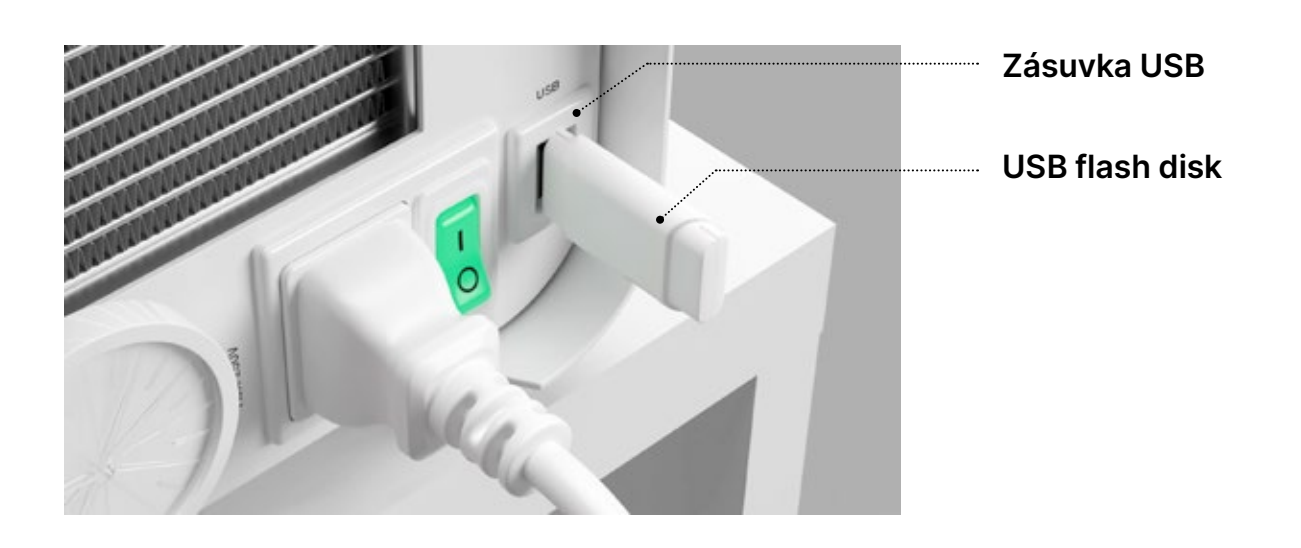

#### Software Enbio Data Viewer 9.

Software EnbioDataViewer umožňuje prohlížet a archivovat sterilizační programy v počítači a tisknout je.

#### Minimální požadavky na hardware pro instalaci softwaru:

- Operační systém Windows min. Windows 7 nebo vyšší
- Volné místo na disku min. 100 MB
- Minimální požadavky na procesor min. 1 GHz
- Minimální operační paměť min. 512 MB Ram
- Rozlišení obrazovky min. 1200×720 nebo vyšší

#### Instalace softwaru 9.1

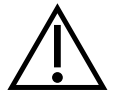

Software je dodáván spolu se zařízením a je na přenosném disku - USB flash disku nebo si nejnovější verzi můžete stáhnout z webových stránek výrobce http://enbio. com/service/

| Select Setup Language |                                                     |
|-----------------------|-----------------------------------------------------|
| 0                     | Select the language to use during the installation. |
|                       | English                                             |
|                       | OK Cancel                                           |

Chcete-li software nainstalovat, dvakrát klikněte na instalační soubor softwaru. Po této operaci se zobrazí instalační okno týkající se výběru jazyka.

| 🤤 Setup - EnbioDataViewer 17.1                                                                                                    | _                                                         |        | ×   |
|----------------------------------------------------------------------------------------------------|-----------------------------------------------------------|--------|-----|
| License Agreement<br>Please read the following important information before con                                                                                                    | tinuing.                                                  |        |     |
| Please read the following License Agreement. You must ac<br>agreement before continuing with the installation.                                                                                                    | cept the terms of th                                      | nis    |     |
| Before using the Enbio Viewer Software, please read this l<br>carefully. Installing, launching or proceeding to use the So<br>tantamount to the conclusion of this license agreement an<br>agreement to all its provisions. | icense Agreement<br>ftware in any way<br>d signifies your | is     |     |
| ENBIO VIEWER SOFTWARE LICENSE AGREEMENT                                                                                                    |                                                           |        |     |
| This User License Agreement ("License Agreement") is a le<br>between the user of the software (Licensee)<br>and Enbio Group AG, 4702 Oensinge, Eichengasse 3, Swit                                                          | gally binding agree<br>zerland (Licenser).                | ment v |     |
| <ul> <li>I accept the agreement</li> </ul>                                                                                                    |                                                           |        | _   |
| $\bigcirc$ I do not accept the agreement                                                                                                    |                                                           |        |     |
|                                                                                                    | Next                                                      | Can    | cel |

Po potvrzení musíte přijmout licenční podmínky instalovaného softwaru.

| ÷ 1                                                                                                    |                                                 | _                                   |       | 2    |
|----------------------------------------------------------------------------------------------------|-------------------------------------------------|-------------------------------------|-------|------|
| Select Additional Tasks<br>Which additional tasks should be perfo                                                                                                    | rmed?                                           |                                     | (     |      |
| Select the additional tasks you would li<br>EnbioDataViewer, then dick Next.                                                                                                    | ke Setup to perform                             | while installing                    |       |      |
| Additional shortcuts:                                                                                                    |                                                 |                                     |       |      |
| Create a desktop shortcut                                                                                                    |                                                 |                                     |       |      |
|                                                                                                    |                                                 |                                     |       |      |
|                                                                                                    |                                                 |                                     |       |      |
|                                                                                                    |                                                 |                                     |       |      |
|                                                                                                    |                                                 |                                     |       |      |
|                                                                                                    |                                                 |                                     |       |      |
|                                                                                                    |                                                 |                                     |       |      |
|                                                                                                    | Back                                            | Next                                | Car   | ncel |
|                                                                                                    |                                                 |                                     |       |      |
|                                                                                                    |                                                 |                                     |       |      |
| Setup - EnbioDataViewer 17.1                                                                                                    |                                                 |                                     |       |      |
| Setup - EnbioDataViewer 17.1 Ready to Install Setup is now ready to begin installing B                                                                                                    | EnbioDataViewer on y                            | <br>your computer.                  |       |      |
| Setup - EnbioDataViewer 17.1          Ready to Install         Setup is now ready to begin installing E         Click Install to continue with the installation of the installation of th | EnbioDataViewer on y<br>ation, or click Back if | your computer.<br>you want to revie | w or  | 6    |
| <ul> <li>Setup - EnbioDataViewer 17.1</li> <li>Ready to Install         Setup is now ready to begin installing E         Click Install to continue with the installationage any settings.         Additional tasks:         Additional shortcuts:         Create a desktop shortcut</li></ul>                                                                                                    | EnbioDataViewer on y<br>ation, or click Back if | your computer.<br>you want to revie | ew or |      |
| <ul> <li>Setup - EnbioDataViewer 17.1</li> <li>Ready to Install         Setup is now ready to begin installing E         Click Install to continue with the install         change any settings.         Additional tasks:             Additional shortcuts:             Create a desktop shortcut         </li> </ul>                                                                                                    | EnbioDataViewer on y<br>ation, or click Back if | your computer.<br>you want to revie | ew or |      |
| <ul> <li>Setup - EnbioDataViewer 17.1</li> <li>Ready to Install         Setup is now ready to begin installing E         Click Install to continue with the install         change any settings.         Additional tasks:         Additional tasks:         Additional shortcuts:         Create a desktop shortcut         </li> </ul>                                                                                                    | EnbioDataViewer on y<br>ation, or click Back if | your computer.                      | ew or |      |
| <ul> <li>Setup - EnbioDataViewer 17.1</li> <li>Ready to Install         Setup is now ready to begin installing E         Click Install to continue with the install         change any settings.         Additional tasks:         Additional shortcuts:         Create a desktop shortcut         </li> </ul>                                                                                                    | EnbioDataViewer on y<br>ation, or click Back if | your computer.<br>you want to revie | ew or |      |
| <ul> <li>Setup - EnbioDataViewer 17.1</li> <li>Ready to Install<br/>Setup is now ready to begin installing E</li> <li>Click Install to continue with the install<br/>change any settings.</li> <li>Additional tasks:<br/>Additional shortcuts:<br/>Create a desktop shortcut</li> </ul>                                                                                                    | EnbioDataViewer on y<br>ation, or click Back if | your computer.                      | ew or |      |

| 🖨 Se | etup - EnbioDataViewer 17.1 -                                                                                  |     |
|------|----------------------------------------------------------------------------------------------------|-----|
| Re   | ady to Install<br>Setup is now ready to begin installing EnbioDataViewer on your computer.                     |     |
|      | Click Install to continue with the installation, or click Back if you want to review o<br>change any settings. | r   |
|      | Additional tasks:<br>Additional shortcuts:<br>Create a desktop shortcut                                        | ^   |
|      | <                                                                                                    | >   |
|      | Back Install                                                                                                   | Can |

Back

Install

Poté budete vyzváni k umístění zástupce softwaru na plochu počítače.

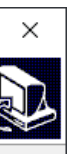

Po kliknutí na tlačítko "Další>" se vybere složka, do které se má program nainstalovat.

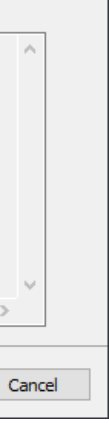

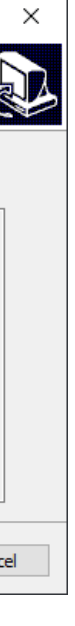

Po provedení výběru klikněte na tlačítko "Další". Kliknutím na tlačítko Instalovat se nainstaluje software Enbio Data Viewer.

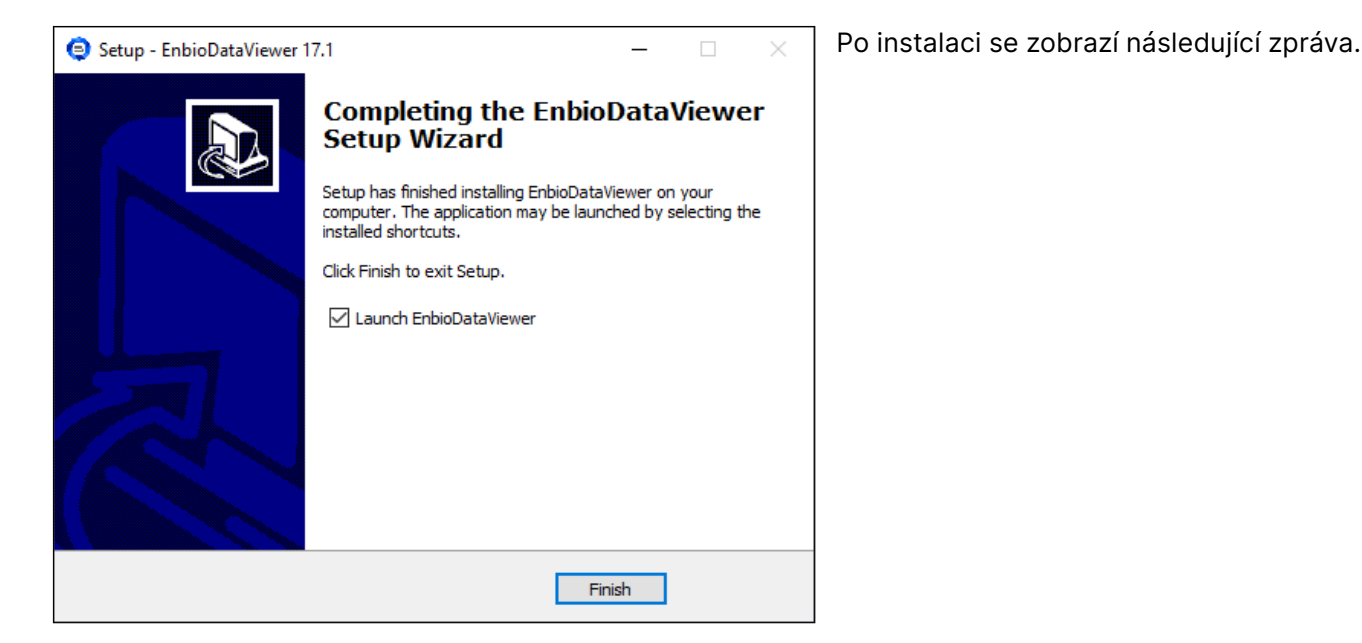

Nyní můžeme software spustit nebo dokončit instalaci bez spuštění softwaru kliknutím na tlačítko Dokončit.

Pokud vyberete možnost s okamžitým spuštěním, zobrazí se hlavní okno programu.

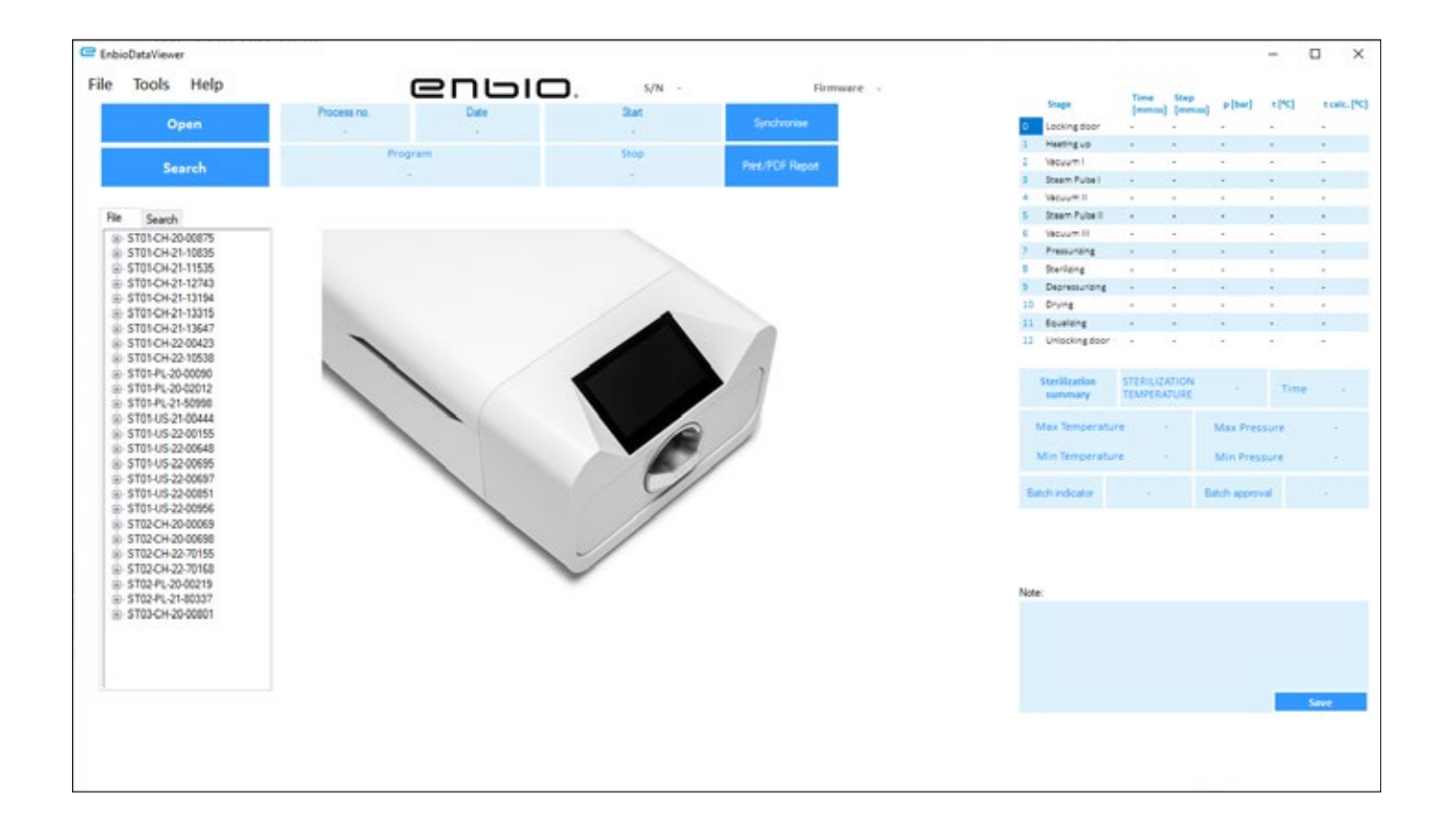

#### 9.2 Struktura programu a hlavní funkce

Hlavní okno se skládá ze tří hlavních oblastí

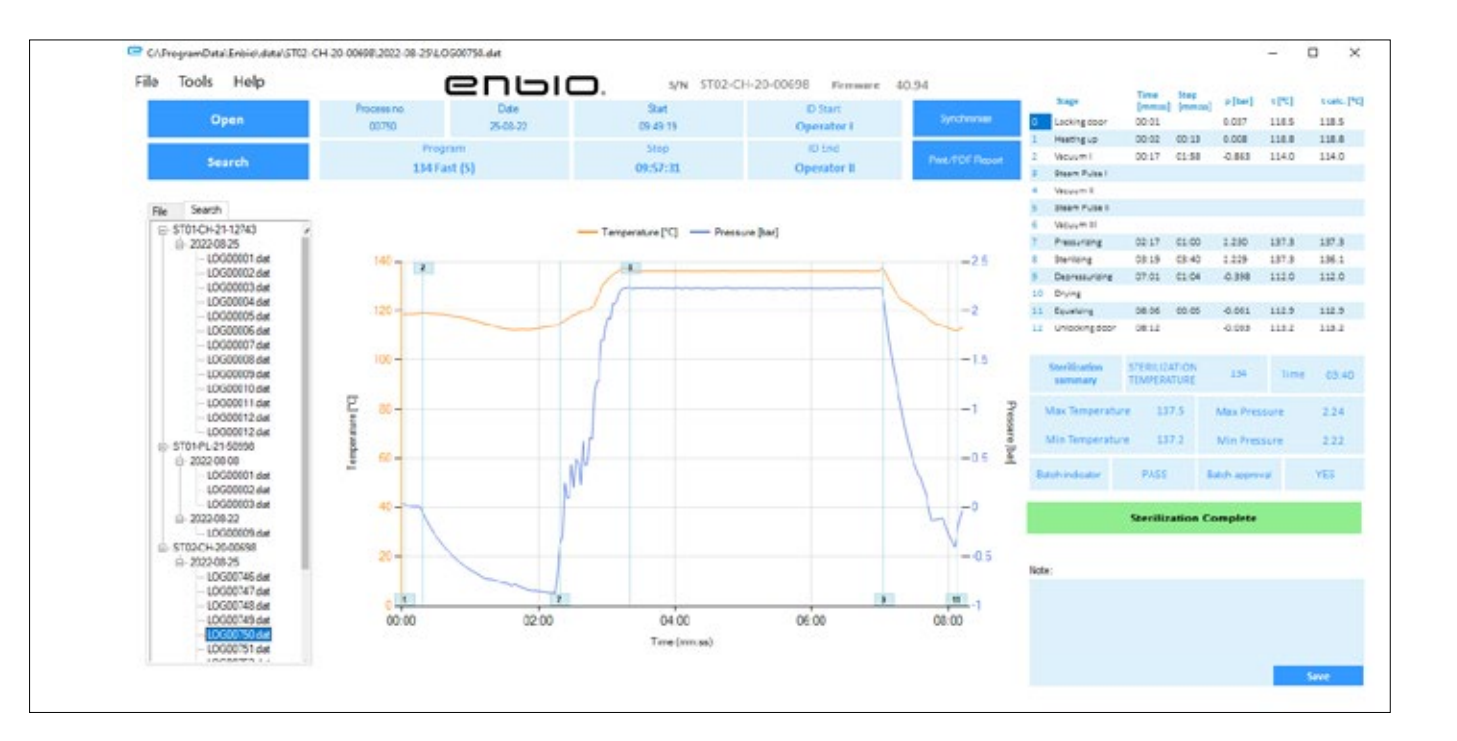

Strom všech procesů, které byly synchronizovány s jednotkou flash byly seřazeny podle data provedení

Graf teploty a tlaku s hlavními údaji o autoklávu a procesu (datum a číslo).

Funkční tlačítka, např. "PDF report", která umožní tisk protokolu z procesu, jsou označena tmavě modře.

Údaje o délce trvání a dosažených parametrech jednotlivých kroků procesu.

Nejdůležitější parametry sterilizace.

Možnost ukládání poznámek pro každý proces.

#### Rozbalovací nabídka:

Kliknutím na okno Soubor získáme přístup k následujícím možnostem:

- načtení uloženého průběhu procesu z jednotky flash nebo z jiného umístění
- vytisknout uložený proces
- vytvořit zprávu do souboru PDF
- export dat do souboru za účelem odeslání balíčku s daty výrobci v případě problémů
- export dat do formátu CSV ٠
- uzavření programu

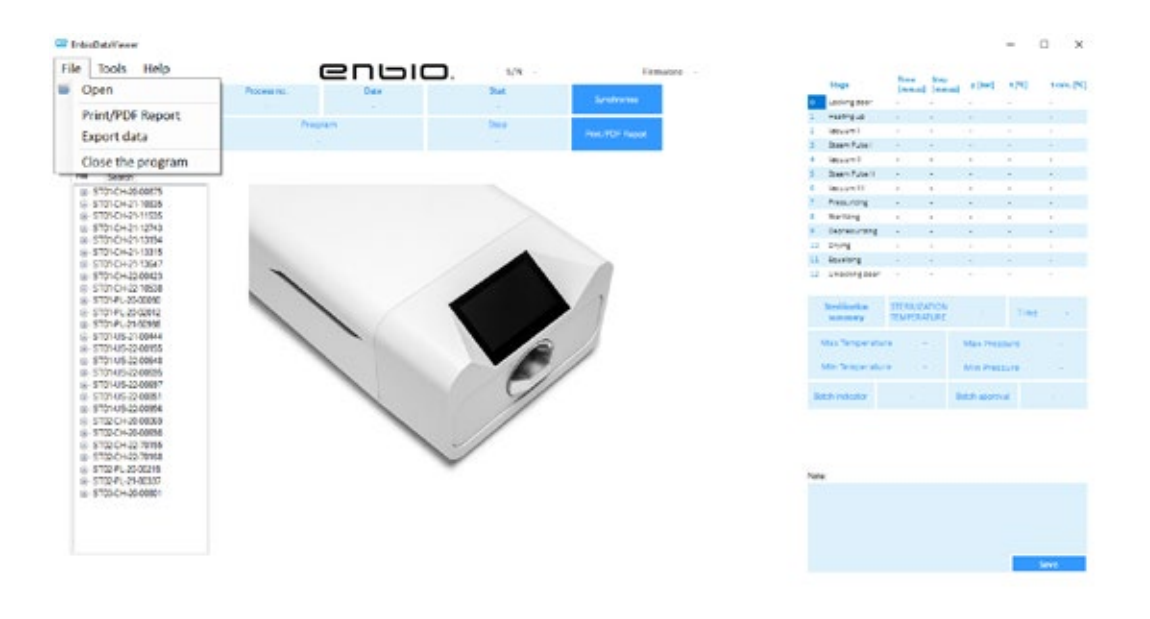

Kliknutím na okno Nástroje získáme přístup k následujícím možnostem:

- synchronizace všech souborů s uloženými procesy po výběru místa v paměti pendrive (tento proces může v závislosti na počtu provedených sterilizací a testů trvat až několik sekund)
- vyhledání jakéhokoli uloženého procesu z databáze
- přidání vlastního loga do zpráv PDF •

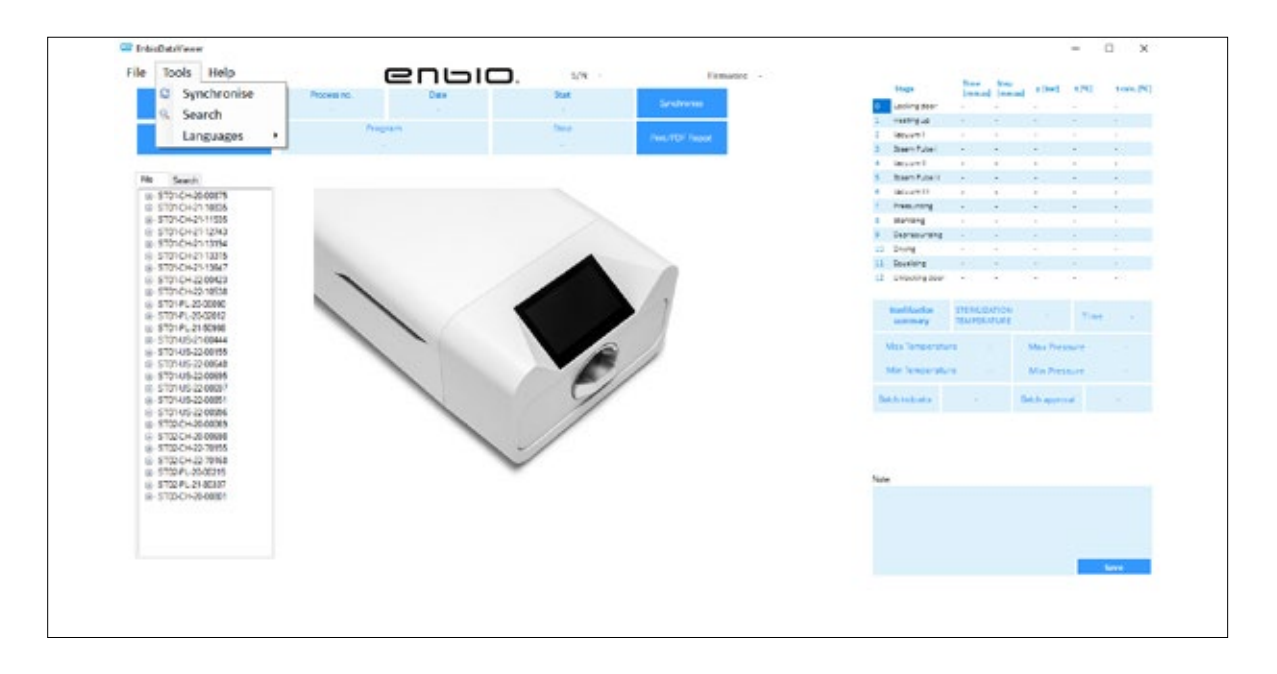

Kliknutím na rozbalovací nabídku v nápovědě získáme přístup k následujícím možnostem: o programu a jeho verzi

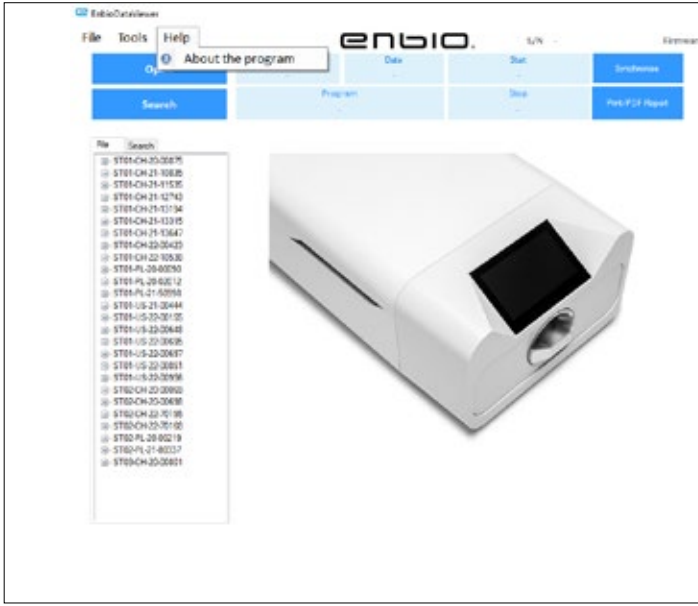

| 🖉 Search        |       |      |            |      |     |     |                           | -                    |                       | × |
|-----------------|-------|------|------------|------|-----|-----|---------------------------|----------------------|-----------------------|---|
| Search fo       | r pro | cess |            |      |     |     |                           |                      |                       |   |
| Date of complet | tion  | From | Vednesday. | June | v   | То  | Friday                    | , Aug                | ust v                 |   |
| Process no.     |       | From |            |      |     | To  |                           |                      |                       |   |
| Process type    | 121   |      |            | v    | Res | it. | lization o<br>Sectionatio | ingisted in complete | aucoessfu<br>ed aucce | 4 |
|                 |       |      |            |      |     |     | Stellasti                 | Sear                 | a<br>ch               | ۲ |

#### Vyhledávání

Program umožňuje vyhledávat procesy podle:

- rozsah dat
- číslo procesu
- typ procesu
- výsledek procesu (úspěch/neúspěch)

| Sear Linear | i inned                                                                                                    | * (***)                                                                                                    | 1253                                                                                                    | water [91]                                                                                                    |
|-------------|----------------------------------------------------------------------------------------------------|----------------------------------------------------------------------------------------------------|----------------------------------------------------------------------------------------------------|----------------------------------------------------------------------------------------------------|
| e           |                                                                                                    |                                                                                                    |                                                                                                    |                                                                                                    |
|             |                                                                                                    |                                                                                                    |                                                                                                    |                                                                                                    |
|             |                                                                                                    |                                                                                                    |                                                                                                    |                                                                                                    |
| el - 1      |                                                                                                    |                                                                                                    |                                                                                                    |                                                                                                    |
|             |                                                                                                    |                                                                                                    |                                                                                                    |                                                                                                    |
| el          | +                                                                                                    |                                                                                                    | -                                                                                                    |                                                                                                    |
| N 81        |                                                                                                    |                                                                                                    |                                                                                                    | ×                                                                                                    |
| 6 -         |                                                                                                    | -                                                                                                    |                                                                                                    | -                                                                                                    |
| 10 M.       | *                                                                                                    |                                                                                                    |                                                                                                    |                                                                                                    |
| ed -        | -                                                                                                    | -                                                                                                    | -                                                                                                    | -                                                                                                    |
| 20 B.       | +                                                                                                    |                                                                                                    | -1 ·                                                                                                    |                                                                                                    |
|             |                                                                                                    |                                                                                                    |                                                                                                    |                                                                                                    |
| 48.0"       |                                                                                                    |                                                                                                    |                                                                                                    |                                                                                                    |
| Trunca      | eos<br>aut                                                                                                    |                                                                                                    | Time                                                                                                    |                                                                                                    |
| eaters      |                                                                                                    | Max Pres                                                                                                    | - 114                                                                                                    |                                                                                                    |
|             |                                                                                                    | Inter Print                                                                                                    | -                                                                                                    |                                                                                                    |
| 6 1         |                                                                                                    | 1.1 apro                                                                                                    | ar i                                                                                                    |                                                                                                    |
|             |                                                                                                    | 83 832                                                                                                    |                                                                                                    |                                                                                                    |
|             | Annu and a second second secon | restance of the second second se | National         National         National | None         None         None <th< td=""></th<> |

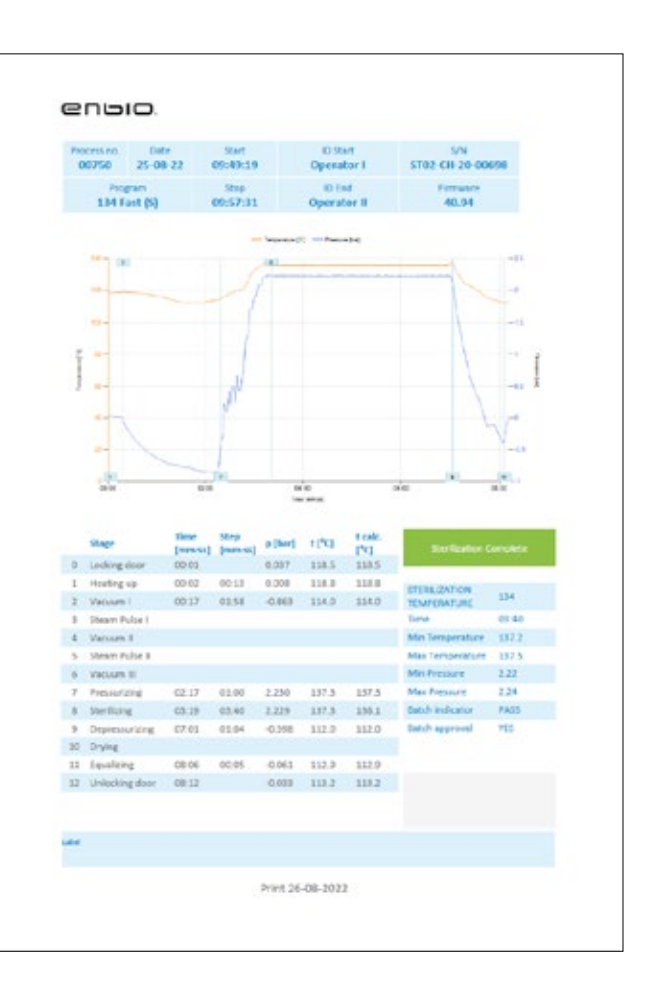

## Zpráva ve formátu PDF

Program umožňuje vygenerovat

zprávu o každém procesu provedeném

autoklávem. Obsahuje všechny potřebné

údaje o procesu a výsledek sterilizace.

#### Identifikace uživatele (Enbio Data Viewer verze 17.3 nebo vyšší)

Pokud je autokláv vybaven funkcí identifikace uživatele, zobrazí se jméno uživatele, který zahájil proces sterilizace, v poli **ID start** a jméno uživatele, který schvaluje sterilizovanou šarži k použití, v poli **ID end**, když je vybrán údaj o procesu. Vstupy od schvalujícího uživatele: odečet chemického indikátoru šarže a schválení použití šarže se zobrazí v poli **Batch indicator** (Indikátor šarže), resp. v poli **Batch approval (Schválení šarže)**.

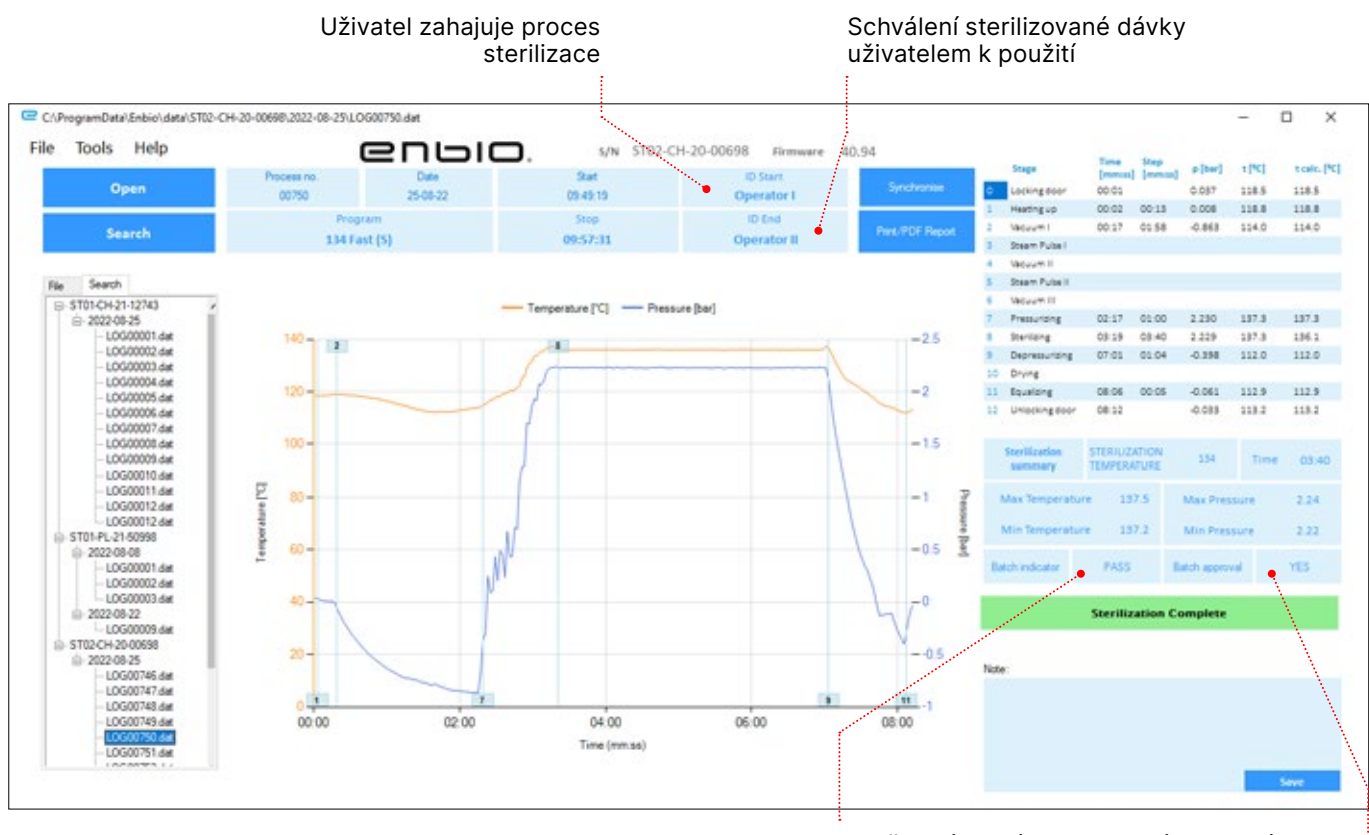

Odečet dávkového chemického indikátoru: VYHOVĚL / NEVYHOVĚL / NEUVEDENO

> Schválení šarže: ANO / NE

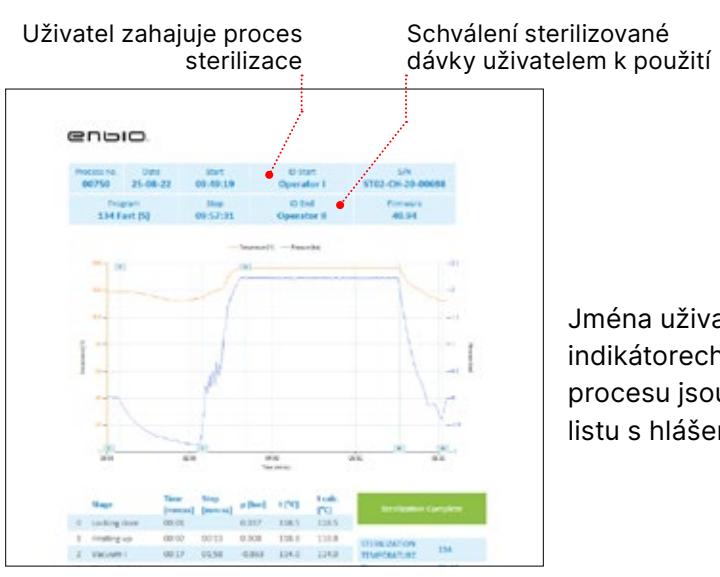

Jména uživatelů, jakož i údaje o indikátorech dávek a schválení procesu jsou rovněž uvedeny na listu s hlášením procesu.

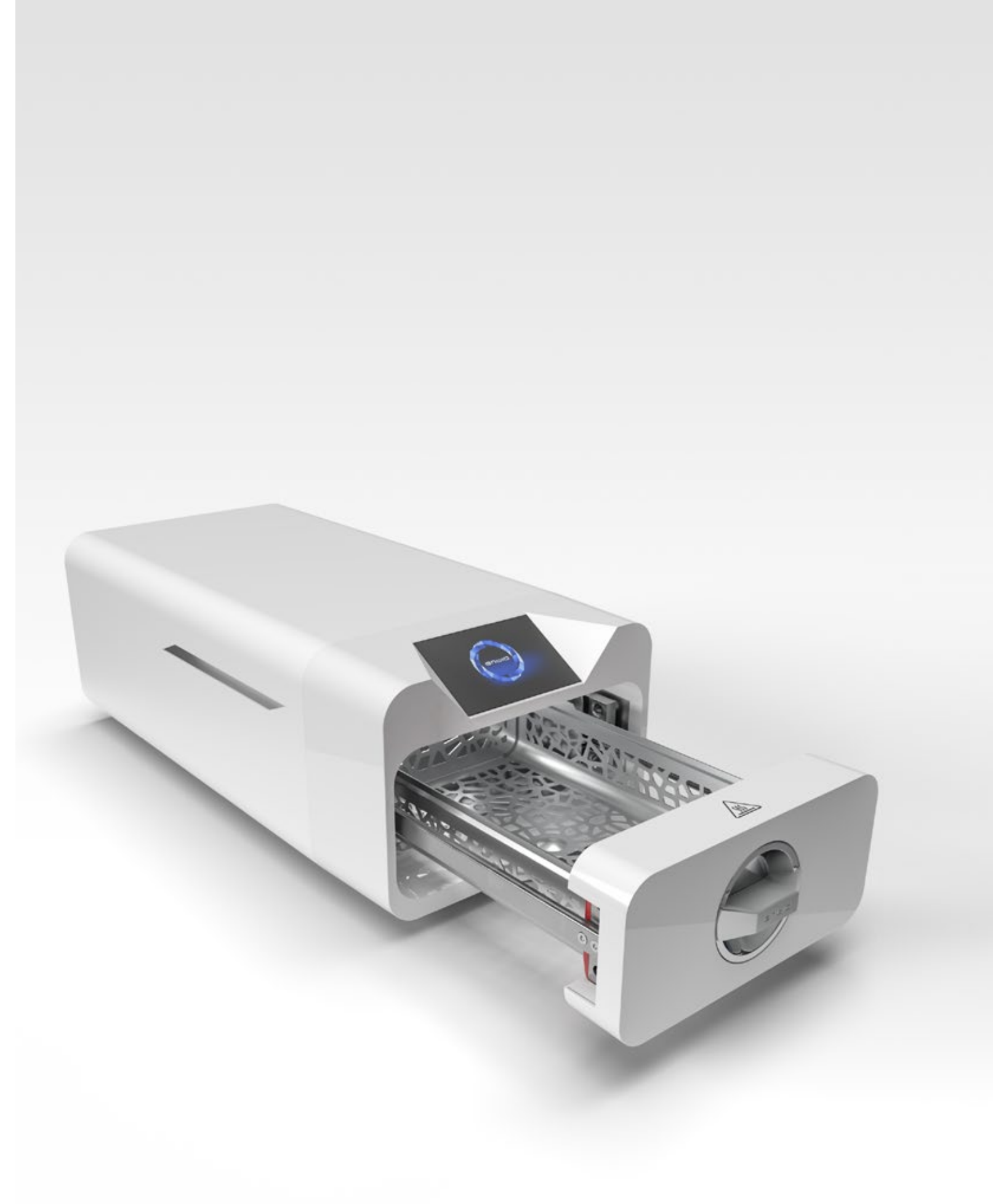

# 10. Výstražná hlášení a chybové kódy

V případě poruchy zařízení se na displeji zobrazí příslušné informace, varování a chybové kódy.

#### 10.1 Varovná hlášení

Výstražná hlášení se týkají výměny jednotlivých spotřebních dílů. Vyměňovaná položka je zvýrazněna červeně a obrazovky se zobrazují střídavě.

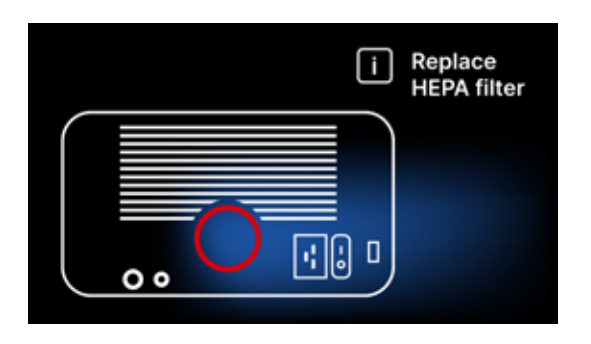

Náhradní sítko filtru

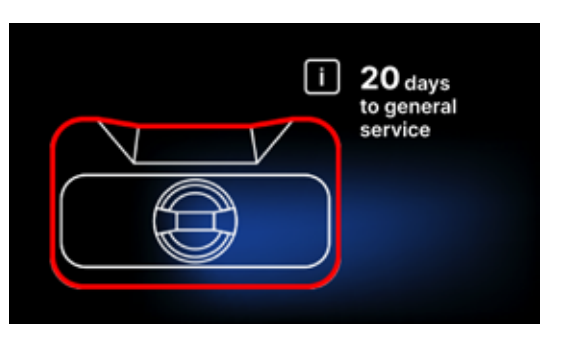

Povinná kontrolní obrazovka

#### 10.2 Informační zprávy

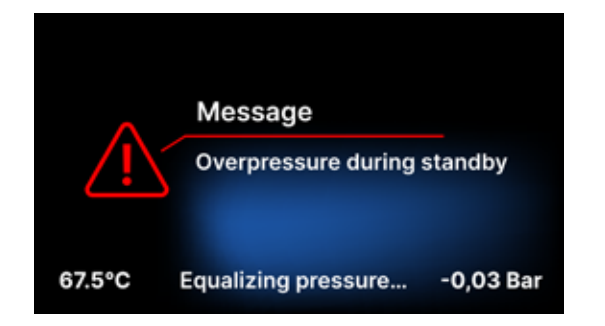

Obrazovka o přetlaku nebo podtlaku v důsledku přirozených procesů ochlazování komory. Může k němu dojít ihned po spuštění stroje.

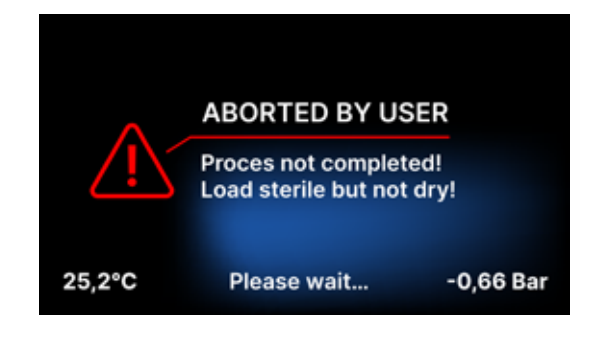

Zpráva vzniklá v důsledku přerušení procesu po fázi sterilizace - během sušení.

### 10.3 Chybové kódy

Níže uvedená tabulka obsahuje chybové kódy, které se mohou objevit při práci se sterilizátorem ENBIO S / ENBIO PRO

| Ne | Kód chyby                                    | Popis                                               | Doporučení                                                                                                    |
|----|----------------------------------------------|-----------------------------------------------------|----------------------------------------------------------------------------------------------------|
| 1  | "Komora nad teplotou"                        | Překročení maximální teploty v<br>komoře            | Kontakt se službou                                                                                                    |
| 2  | "Generátor páry.<br>Nadměrná teplota"        | Příliš vysoká teplota parního<br>generátoru         | <ul> <li>Příliš vysoká hmotnost sterilizovaných<br/>nástrojů - opakujte proces s menším<br/>množstvím nástrojů (max. 0,5 kg S, 0,8 kg<br/>PRO)</li> <li>Kontakt se službou</li> </ul>                                                                                                    |
| 3  | "Proces nad teplotou"                        | Příliš vysoká teplota procesu                       | Kontakt se službou                                                                                                    |
| 4  | "Chyba přetlaku"                             | Chyba tlaku                                         | Kontakt se službou                                                                                                    |
| 5  | "Příliš nízký sterilizační<br>tlak"          | Příliš nízký tlak sušení                            | <ul> <li>Zkontrolujte, zda je v láhvi s modrou<br/>hadicí voda</li> <li>Upravte polohu modré hadice tak, aby byl<br/>její konec zcela ponořený ve vodě. Pro<br/>odstranění problému v budoucnu přidejte<br/>ponorné zařízení</li> <li>Zkontrolujte, zda není poškozena přívodní<br/>hadice vody (modrá) (po opravě polohy/<br/>výměně hadice nebo doplnění vody stroj<br/>znovu spusťte)</li> <li>Kontakt se službou</li> </ul> |
| 6  | "Příliš nízká teplota<br>sterilizace"        | Příliš nízká teplota sterilizace                    | <ul> <li>Zkontrolujte hladinu vody v láhvi s modrou<br/>hadicí</li> <li>Zkontrolujte, zda červená trubička<br/>nesměřuje po celé délce nahoru a<br/>nevytváří tak tzv. vzduchovou past</li> <li>Kontakt se službou</li> </ul>                                                                                                    |
| 7  | "Příliš vysoký tlak při<br>sušení"           | Příliš vysoký tlak sušení                           | <ul> <li>Ujistěte se, že červená vypouštěcí hadice<br/>není ponořena do vody. Hadice nesmí být<br/>zalomená, kapalina musí stékat gravitačně</li> <li>Zkontrolujte, zda hmotnost sterilizovaných<br/>nástrojů není příliš vysoká</li> <li>Kontakt se službou</li> </ul>                                                                                                    |
| 3  | "Příliš mnoho parních<br>pulzů / žádná voda" | Příliš mnoho parních pulzů. Žádná<br>napájecí voda. | <ul> <li>Zkontrolujte připojení vody ke konektoru<br/>"water in"</li> <li>Zkontrolujte hladinu destilované vody v<br/>nádrži na napájecí vodu (modrá zátka)</li> <li>Zkontrolujte, zda hmotnost nákladu<br/>nepřekračuje povolenou hmotnost.</li> <li>Kontakt se službou</li> </ul>                                                                                                    |
| 9  | "Chyba odvodnění"                            | Ucpaný odtok                                        | <ul> <li>Zkontrolujte hladinu odpadní vody a připojení hadic</li> <li>Zkontrolujte hladinu použité vody v láhvi s červeným uzávěrem. Pokud je láhev plná, použitou vodu vyhoďte</li> <li>Zkontrolujte, zda není červená hadice zalomená a zda směřuje po celé délce dolů</li> <li>Zkontrolujte, zda se ve výstupním otvoru (uvnitř komory) nenachází žádné nečistoty</li> <li>Kontakt se službou</li> </ul>                     |

| 10                                           | "Chyba ohřevu komory"                                                                                                    | Chyba ohřevu komory                                                                                                    | <ul> <li>Příliš nízké síťové napětí - konzultujte s<br/>elektrikářem místo, kde má být autokláv<br/>instalován</li> <li>Kontakt se službou</li> </ul>                                                                                                    |
|----------------------------------------------|----------------------------------------------------------------------------------------------------|----------------------------------------------------------------------------------------------------|----------------------------------------------------------------------------------------------------|
| 11                                           | "Chyba ohřevu parního<br>generátoru"                                                                                                    | Chyba parního generátoru                                                                                                    | <ul><li>Opakování procesu</li><li>Kontakt se službou</li></ul>                                                                                                    |
| 12                                           | "Prevacuum fail / kontrola<br>výstupu"                                                                                                    | Porucha vývěvy / vypouštění                                                                                                    | <ul> <li>Zkontrolujte hladinu použité vody v láhvi s<br/>červeným uzávěrem a přebytečnou vodu<br/>vylijte</li> <li>Zkontrolujte, zda není červená hadice<br/>ponořená nebo zalomená</li> <li>Zkontrolujte, zda nastavení autoklávu<br/>umožňuje volné proudění vzduchu pro<br/>chlazení jednotky</li> <li>Červená hadice musí po celé délce<br/>směřovat dolů, žádná část nesmí<br/>směřovat nahoru</li> <li>Vyčistěte těsnění dveří komory</li> <li>Kontakt se službou</li> </ul>                                                                |
| 13                                           | "Výpadek napájení"                                                                                                    | Chvilková ztráta napětí během<br>provozu                                                                                                    | <ul> <li>Restartujte zařízení a zkontrolujte, zda je<br/>správně zapojeno do zásuvky</li> <li>Poraďte se s elektrikářem příslušným<br/>pro místo instalace autoklávu, aby<br/>zkontroloval instalaci</li> </ul>                                                                                                    |
| 14                                           | "Tlak během<br>pohotovostního režimu"                                                                                                    | Přetlak při čekání                                                                                                    | <ul><li>Restartujte zařízení</li><li>Kontakt se službou</li></ul>                                                                                                    |
| 15                                           | "Chyba zamykání dveří"                                                                                                    | Chyba zámku dveří                                                                                                    | Kontakt se službou                                                                                                    |
| 16                                           | "Chyba při odemykání<br>dveří"                                                                                                    | Chyba odemykání dveří                                                                                                    | <ul> <li>Vypněte a znovu zapněte autokláv,<br/>spusťte proces a po několika sekundách</li> </ul>                                                                                                    |
|                                              |                                                                                                    |                                                                                                    | jej zastavte. V komoře nesmí být<br>přetlak, tj. musí se zobrazit následující<br>informace: "READY / Chamber is safe to<br>open" (Připraveno / Komora je bezpečně<br>otevřena)<br>• Kontakt se službou                                                                                                    |
| 17                                           | "Ventil V3 / Chyba HEPA<br>filtru"                                                                                                    | Chyba ventilu V3 / filtru HEPA                                                                                                    | <ul> <li>jej zastavte. V komoře nesmí být<br/>přetlak, tj. musí se zobrazit následující<br/>informace: "READY / Chamber is safe to<br/>open" (Připraveno / Komora je bezpečně<br/>otevřena)</li> <li>Kontakt se službou</li> <li>Vyměňte filtr HEPA</li> <li>Kontakt se službou</li> </ul>                                                                                                    |
| 17                                           | "Ventil V3 / Chyba HEPA<br>filtru"<br>"Chyba snímače tlaku"                                                                                                    | Chyba ventilu V3 / filtru HEPA<br>Chyba snímače tlaku                                                                                                    | jej zastavte. V komoře nesmí být<br>přetlak, tj. musí se zobrazit následující<br>informace: "READY / Chamber is safe to<br>open" (Připraveno / Komora je bezpečně<br>otevřena)<br>• Kontakt se službou<br>• Vyměňte filtr HEPA<br>• Kontakt se službou<br>Kontakt se službou                                                                                                    |
| 17<br>18<br>19                               | "Ventil V3 / Chyba HEPA<br>filtru"<br>"Chyba snímače tlaku"<br>"Chyba disku USB /<br>Vyměnit disk"                                                                                                    | Chyba ventilu V3 / filtru HEPA<br>Chyba snímače tlaku<br>Chyba zápisu na pendrive -<br>poškození média                                                                                                    | jej zastavte. V komoře nesmí být<br>přetlak, tj. musí se zobrazit následující<br>informace: "READY / Chamber is safe to<br>open" (Připraveno / Komora je bezpečně<br>otevřena)<br>• Kontakt se službou<br>• Vyměňte filtr HEPA<br>• Kontakt se službou<br>Kontakt se službou<br>Zkopírujte obsah ze stávajícího flash disku -<br>kupte a nainstalujte nový                                                                                                    |
| 17<br>18<br>19<br>20                         | "Ventil V3 / Chyba HEPA<br>filtru"<br>"Chyba snímače tlaku"<br>"Chyba disku USB /<br>Vyměnit disk"<br>Minimální teplota v komoře                                                                                                    | Chyba ventilu V3 / filtru HEPA<br>Chyba snímače tlaku<br>Chyba zápisu na pendrive -<br>poškození média<br>Příliš nízká teplota v komoře<br>během procesu                                                                                                    | jej zastavte. V komoře nesmí být<br>přetlak, tj. musí se zobrazit následující<br>informace: "READY / Chamber is safe to<br>open" (Připraveno / Komora je bezpečně<br>otevřena)<br>• Kontakt se službou<br>• Vyměňte filtr HEPA<br>• Kontakt se službou<br>Kontakt se službou<br>Zkopírujte obsah ze stávajícího flash disku -<br>kupte a nainstalujte nový<br>Kontakt se službou                                                                                                    |
| 17<br>18<br>19<br>20<br>21                   | <ul> <li>"Ventil V3 / Chyba HEPA<br/>filtru"</li> <li>"Chyba snímače tlaku"</li> <li>"Chyba disku USB /<br/>Vyměnit disk"</li> <li>Minimální teplota v komoře</li> <li>Porucha čidla teploty v<br/>komoře</li> </ul>                                                           | Chyba ventilu V3 / filtru HEPA<br>Chyba snímače tlaku<br>Chyba zápisu na pendrive -<br>poškození média<br>Příliš nízká teplota v komoře<br>během procesu<br>Porucha čidla teploty v komoře                                                                                                    | jej zastavte. V komoře nesmí být<br>přetlak, tj. musí se zobrazit následující<br>informace: "READY / Chamber is safe to<br>open" (Připraveno / Komora je bezpečně<br>otevřena)<br>• Kontakt se službou<br>• Vyměňte filtr HEPA<br>• Kontakt se službou<br>Kontakt se službou<br>Zkopírujte obsah ze stávajícího flash disku -<br>kupte a nainstalujte nový<br>Kontakt se službou                                                                                                    |
| 17<br>18<br>19<br>20<br>21<br>22             | <ul> <li>"Ventil V3 / Chyba HEPA<br/>filtru"</li> <li>"Chyba snímače tlaku"</li> <li>"Chyba disku USB /<br/>Vyměnit disk"</li> <li>Minimální teplota v komoře</li> <li>Porucha čidla teploty v<br/>komoře</li> <li>Porucha snímače teploty<br/>parního generátoru</li> </ul>   | Chyba ventilu V3 / filtru HEPA<br>Chyba snímače tlaku<br>Chyba zápisu na pendrive -<br>poškození média<br>Příliš nízká teplota v komoře<br>během procesu<br>Porucha čidla teploty v komoře<br>Porucha snímače teploty parního                                                                                 | jej zastavte. V komoře nesmí být<br>přetlak, tj. musí se zobrazit následující<br>informace: "READY / Chamber is safe to<br>open" (Připraveno / Komora je bezpečně<br>otevřena)<br>• Kontakt se službou<br>• Vyměňte filtr HEPA<br>• Kontakt se službou<br>Kontakt se službou<br>Zkopírujte obsah ze stávajícího flash disku -<br>kupte a nainstalujte nový<br>Kontakt se službou<br>Kontakt se službou                                                                                                    |
| 17<br>18<br>19<br>20<br>21<br>22<br>23       | "Ventil V3 / Chyba HEPA<br>filtru""Chyba snímače tlaku""Chyba disku USB /<br>Vyměnit disk"Minimální teplota v komořePorucha čidla teploty v<br>komořePorucha snímače teploty<br>parního generátoruPorucha procesního<br>teplotního čidla                                       | Chyba ventilu V3 / filtru HEPA<br>Chyba snímače tlaku<br>Chyba zápisu na pendrive -<br>poškození média<br>Příliš nízká teplota v komoře<br>během procesu<br>Porucha čidla teploty v komoře<br>Porucha snímače teploty parního<br>generátoru                                                                   | jej zastavte. V komoře nesmí být<br>přetlak, tj. musí se zobrazit následující<br>informace: "READY / Chamber is safe to<br>open" (Připraveno / Komora je bezpečně<br>otevřena)<br>• Kontakt se službou<br>• Vyměňte filtr HEPA<br>• Kontakt se službou<br>Kontakt se službou<br>Zkopírujte obsah ze stávajícího flash disku -<br>kupte a nainstalujte nový<br>Kontakt se službou<br>Kontakt se službou<br>Kontakt se službou                                                                                                    |
| 17<br>18<br>19<br>20<br>21<br>22<br>23<br>24 | "Ventil V3 / Chyba HEPA<br>filtru""Chyba snímače tlaku""Chyba disku USB /<br>Vyměnit disk"Minimální teplota v komořePorucha čidla teploty v<br>komořePorucha snímače teploty v<br>parního generátoruPorucha procesního<br>teplotního čidlaAutokláv má příliš nízkou<br>teplotu | Chyba ventilu V3 / filtru HEPA<br>Chyba snímače tlaku<br>Chyba zápisu na pendrive -<br>poškození média<br>Příliš nízká teplota v komoře<br>během procesu<br>Porucha čidla teploty v komoře<br>Porucha snímače teploty parního<br>generátoru<br>Porucha čidla teploty procesu<br>Porucha čidla teploty procesu | jej zastavte. V komoře nesmí být<br>přetlak, tj. musí se zobrazit následující<br>informace: "READY / Chamber is safe to<br>open" (Připraveno / Komora je bezpečně<br>otevřena)<br>• Kontakt se službou<br>• Vyměňte filtr HEPA<br>• Kontakt se službou<br>Kontakt se službou<br>Zkopírujte obsah ze stávajícího flash disku -<br>kupte a nainstalujte nový<br>Kontakt se službou<br>Kontakt se službou<br>Kontakt se službou<br>• Kontakt se službou<br>• Nechte přístroj vypnutý po dobu 3 hodin<br>při pokojové teplotě<br>• Kontakt se službou |

| Zprávy                                   |                                                                                                    |                                                                                                    |
|------------------------------------------|----------------------------------------------------------------------------------------------------|----------------------------------------------------------------------------------------------------|
| "Přerušeno uživatelem"                   | Proces přerušen uživatelem.<br>Nesterilní kazeta, pokud je<br>přerušena během sterilizace<br>nebo před ní. | Tato zpráva se zobrazí, když uživatel<br>ukončí proces. Neznamená to, že došlo k<br>poruše. Spusťte nový proces.                                                                                                    |
| "Vakuový test se nezdařil"               | Chyba vakuového testu                                                                                      | Kontakt se službou                                                                                                    |
| "Žádná paměť USB"                        | Žádná paměťová karta USB                                                                                   | Zkontrolujte port USB a připojte paměť.<br>Obraťte se na servis.                                                                                                    |
| "Vyrovnávání tlaku"                      | Vyrovnání tlaku na<br>atmosférický.                                                                        | <ul> <li>Zpráva se v určitých případech<br/>objevuje jako výsledek přirozených<br/>procesů.</li> <li>Pokud se zpráva objevuje často,<br/>obraťte se na servisní středisko.</li> </ul>                                                                                                    |
| "Přetlak během<br>pohotovostního režimu" | Přetlak v pohotovostním<br>režimu                                                                          | Důvodem této chyby je, že horký<br>sterilizátor zůstal se zavřenou komorou<br>(např. přes noc). Jakmile sterilizátor<br>vychladne, vytvoří se v komoře podtlak,<br>který způsobí chybu při spuštění.<br>Počkejte, dokud přístroj automaticky<br>nevyrovná tlak - hlášení automaticky<br>zmizí |

Zde je několik příkladů chybových kódů: Střídavé obrazovky: vyrovnávání tlaku, počkejte prosím.

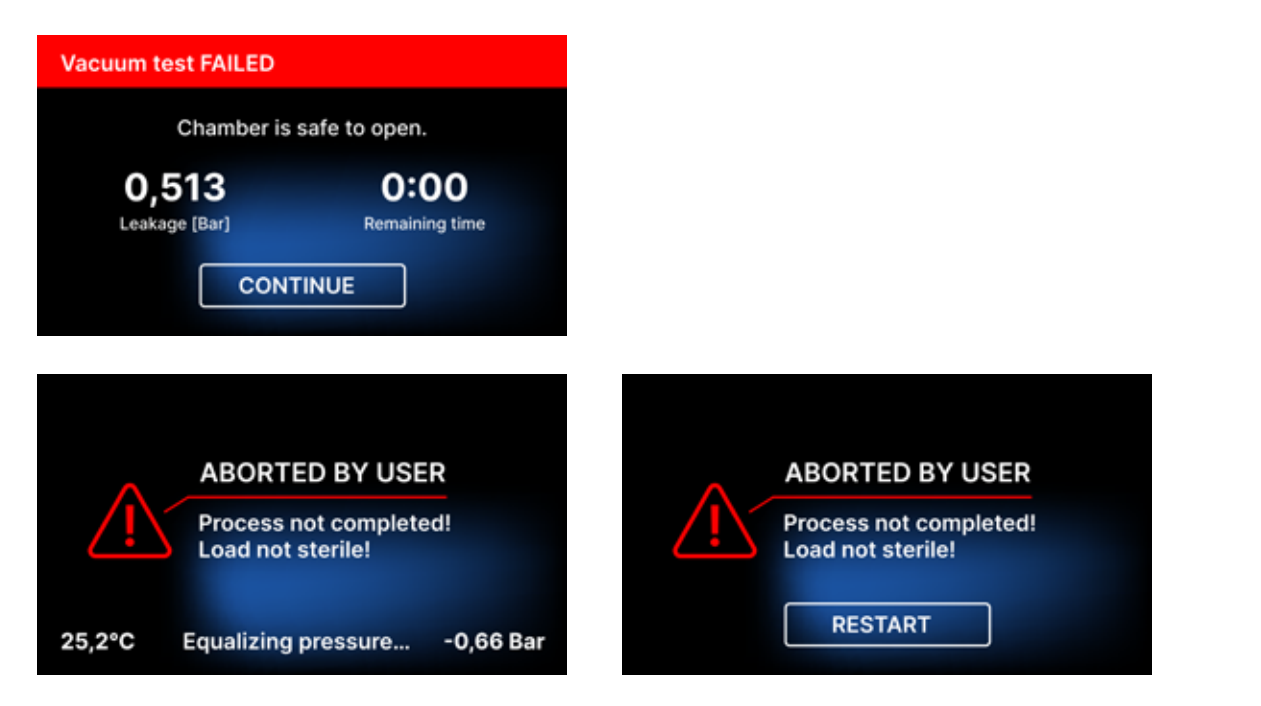

Na obrazovkách s chybovými hlášeními se zobrazuje kód QR. Naskenováním tohoto kódu mobilním telefonem s možností čtení kódů QR bude uživatel přesměrován na webovou stránku obsahující doporučení ohledně možnosti odstranění chyby.

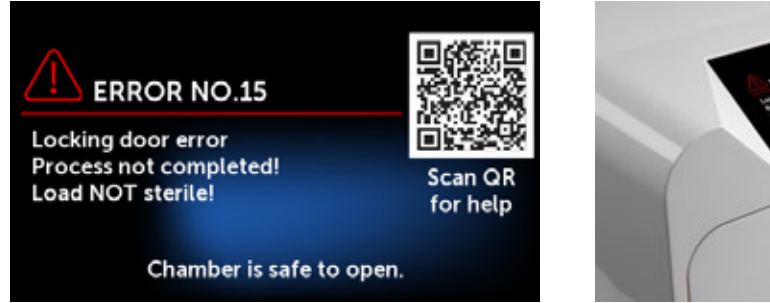

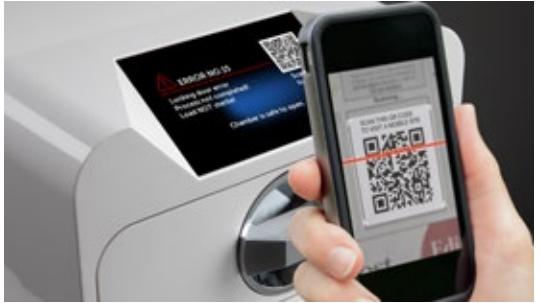

# 11. Postup pro podávání stížností

Chcete-li nahlásit problém se zařízením, vyplňte reklamační formulář na webových stránkách výrobce www.enbio.com nebo se obraťte na horkou linku. V případě poškození při přepravě je třeba zaslat reklamaci spolu s nákladním listem a dokladem o koupi a také fotografie dokumentující poškození.

V případě jakýchkoli dotazů nás prosím kontaktujte e-mailem na adrese: support@enbio.com

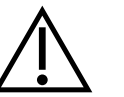

POZOR! Reklamační řízení bude zahájeno, jakmile servisní oddělení obdrží správně vyplněnou žádost o reklamaci.

Při vracení přístroje do servisu vyčistěte komoru a zásobník přístroje, proveď te dekontaminaci a řádně jej zajistěte během přepravy. Přístroj by měl být vrácen nejlépe v původním obalu. Pokud není k dispozici vhodný obal, kontaktujte servis nebo dodavatele.

Pokud potřebujete zařízení přepravit:

- Odpojte hadice demineralizované vody a kondenzátu
- Pracovní komoru nechte vychladnout.
- Používejte originální nebo vhodné obaly s ochrannými vložkami

Za škody způsobené během přepravy do servisu v důsledku nesprávné ochrany zařízení odpovídá odesílatel.

# 12. Záruční podmínky

Viz dokument "Záruční podmínky" (k dispozici na USB disku dodaném s autoklávem).

# 13. Technické údaje

| Parametry zařízení              | Enbio S                                             | Enbio PRO                                   |
|---------------------------------|-----------------------------------------------------|---------------------------------------------|
| Napájení                        | 220-240 V AC 50/60 Hz nebo<br>110-120 V AC 50/60 Hz | 220-240 V AC 50 / 60 Hz                     |
| Instalovaný výkon               | 2.max. 25 kW nebo max. 1,8<br>kW.                   | 3.max. 25 kW.                               |
| Maximální spotřeba proudu       | 10A nebo 15A                                        | 15 A nebo 13 A (pouze ve<br>Velké Británii) |
| Pracovní tlak                   | 2,1 bar                                             | 2,1 bar                                     |
| Maximální tlak                  | max. 2,3 baru                                       | max. 2,3 baru                               |
| Maximální teplota procesu       | 137°C                                               | 138°C                                       |
| Objem procesní komory           | 2,7 I                                               | 5,3                                         |
| Hmotnost                        | 15 kg                                               | 20 kg                                       |
| Rozměry procesní komory (DxŠxV) | 292 × 192 × 45 mm                                   | 300 × 200 × 90 mm                           |
| Vnější rozměry zařízení (DxŠxV) | 561 × 252 × 162 mm                                  | 561 × 270 × 202 mm                          |
| Stupeň ochrany                  | IP20                                                | IP20                                        |
| Hladina hluku                   | 38dB(A)                                             | 40dB(A)                                     |
| Archivace procesních dat        | Pendrive                                            | Pendrive                                    |

## Podmínky prostředí

| Rozsah pracovních teplot   | od +5 °C do +25 °C |
|----------------------------|--------------------|
| Relativní vlhkost          | 0-90%              |
| Rozsah skladovacích teplot | +5°C až +60°C      |
| Rozsah okolního tlaku      | 900-1100 hPa       |

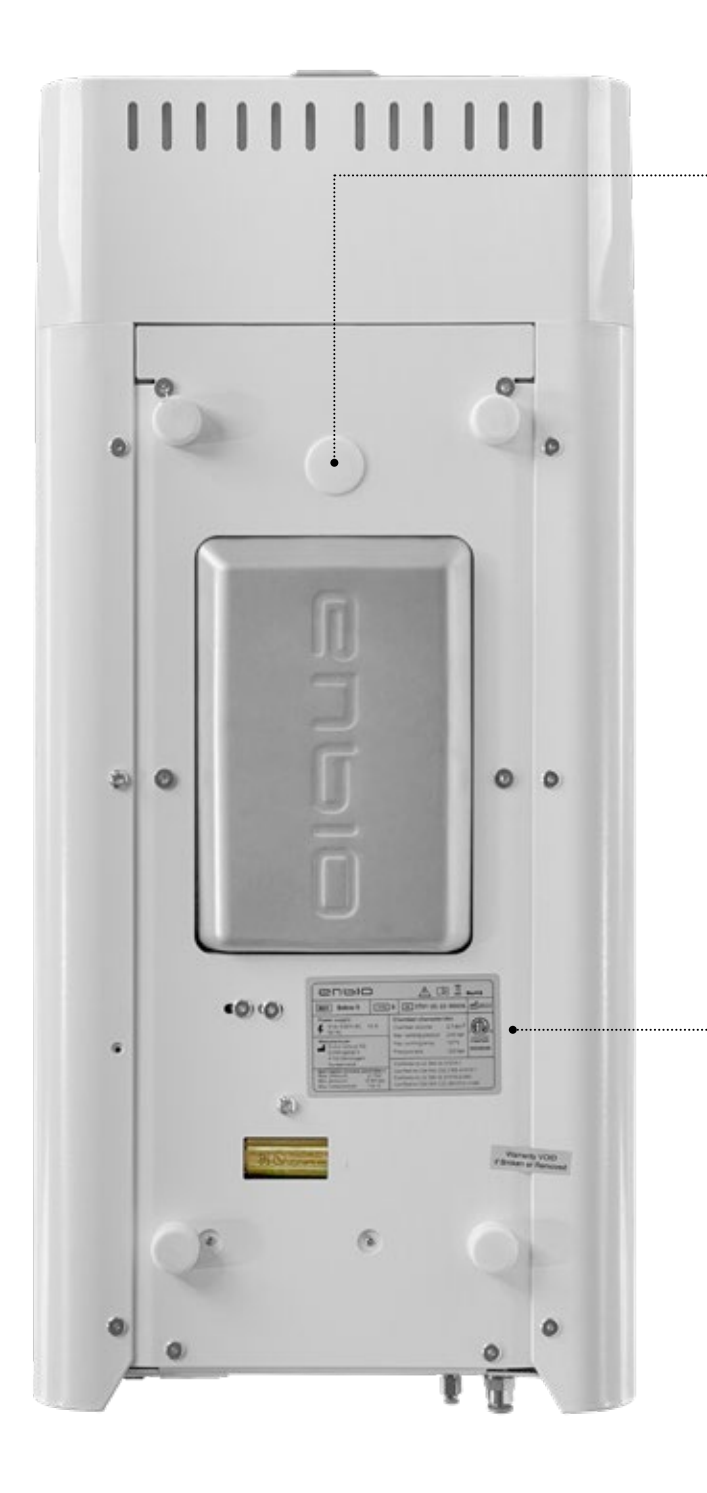

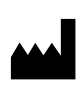

Enbio Technology sp. z o.o. ul. Działkowców 15 84-230 Rumia Polsko Testovací konektor - určen pouze pro použití autorizovaným servisem. Pokud jej uživatel použije, ztrácí záruku.

Hodnotící štítek umístěný na spodní straně zařízení.

# 14. ES prohlášení o shodě

## **UE DECLARATION OF CONFORMITY**

Date of issue: Manufacturer: 6<sup>th</sup> February 2023 Enbio Technology Sp. z o. o. Działkowców 15 Street 84-230 Rumia, Poland ID/SRN: PL-MF-000024063

declares under its sole responsibility that medical devices: **SMALL STEAM STERILIZERS, REF:** 

- Enbio S
- Enbio PRO

Basic UDI-DI code: 5904165sterylizatoryE2 Product risk class: IIa EMDN code: Z12011305

Having the intended purpose: *sterilization of medical devices with moist heat*, complies with the content of Regulation (EU) 2017/745 of the European Parliament and of the Council of April 5, 2017 on medical devices and the Act of April 7, 2022 on medical devices (Journal of Laws 2022 item 974). Conformity assessment was carried out in accordance with Annex IX of the above-mentioned Regulation.

The following standards were used in the conformity assessment:

- PN-EN ISO 13485
- PN-EN ISO 14971
- PN-EN 13060
- PN-EN 61010-1
- PN-EN IEC 61010-2-040
- PN-EN IEC 61326-1
- PN-EN ISO 17665-1

The following Notified Body No. 2274 participated in the conformity assessment process:

TUV Nord Polska Sp. z o.o.

A. Mickiewicza 29 Street

40-085 Katowice, Poland

Identification of the issued certificate: TNP/MDR/0007/4332/2023

Place and date of the declaration:

Rumia, 6<sup>th</sup> February 2023

Name and surname and position of the person issuing the declaration:

'ajong cli

Marek Krajczyński – Chairman of the Board

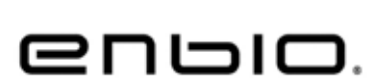

C E 2274